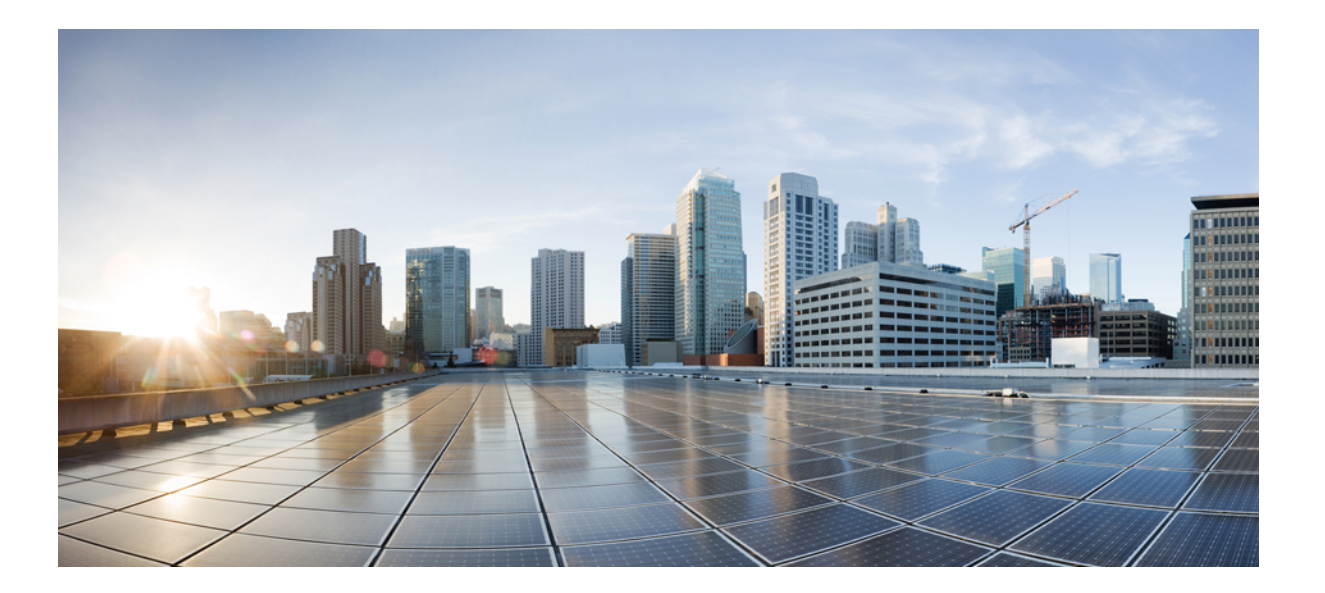

# Catalyst 2960-X および 2960-XR スイッチ ハードウェア設置ガイ ド

初版:2013年08月05日 最終更新:2017年09月25日

**シスコシステムズ合同会社** 〒107-6227 東京都港区赤坂9-7-1 ミッドタウン・タワー http://www.cisco.com/jp お問い合わせ先:シスココンタクトセンター 0120-092-255 (フリーコール、携帯・PHS含む) 電話受付時間:平日 10:00~12:00、13:00~17:00 http://www.cisco.com/jp/go/contactcenter/

Text Part Number: OL-28309-02-J

【注意】シスコ製品をご使用になる前に、安全上の注意(www.cisco.com/jp/go/safety\_warning/) をご確認ください。本書は、米国シスコ発行ドキュメントの参考和訳です。リンク情報につきま しては、日本語版掲載時点で、英語版にアップデートがあり、リンク先のページが移動/変更され ている場合がありますことをご了承ください。あくまでも参考和訳となりますので、正式な内容 については米国サイトのドキュメントを参照ください。また、契約等の記述については、弊社販 売パートナー、または、弊社担当者にご確認ください。

このマニュアルに記載されている仕様および製品に関する情報は、予告なしに変更されることがあります。このマニュアルに記載されている表現、情報、および推奨 事項は、すべて正確であると考えていますが、明示的であれ黙示的であれ、一切の保証の責任を負わないものとします。このマニュアルに記載されている製品の使用 は、すべてユーザ側の責任になります。

対象製品のソフトウェア ライセンスおよび限定保証は、製品に添付された『Information Packet』に記載されています。添付されていない場合には、代理店にご連絡く ださい。

FCC クラス A 準拠装置に関する記述:この装置はテスト済みであり、FCC ルール Part 15 に規定された仕様のクラス A デジタル装置の制限に準拠していることが確認 済みです。これらの制限は、商業環境で装置を使用したときに、干渉を防止する適切な保護を規定しています。この装置は、無線周波エネルギーを生成、使用、また は放射する可能性があり、この装置のマニュアルに記載された指示に従って設置および使用しなかった場合、ラジオおよびテレビの受信障害が起こることがあります。 住宅地でこの装置を使用すると、干渉を引き起こす可能性があります。その場合には、ユーザ側の負担で干渉防止措置を講じる必要があります。

FCC クラス B 準拠装置に関する記述:この装置はテスト済みであり、FCC ルール Part 15 に規定された仕様のクラス B デジタル装置の制限に準拠していることが確認 済みです。これらの制限は、住宅地で使用したときに、干渉を防止する適切な保護を規定しています。本機器は、無線周波数エネルギーを生成、使用、または放射す る可能性があり、指示に従って設置および使用しなかった場合、無線通信障害を引き起こす場合があります。ただし、特定の設置条件において干渉が起きないことを 保証するものではありません。装置がラジオまたはテレビ受信に干渉する場合には、次の方法で干渉が起きないようにしてください。干渉しているかどうかは、装置 の電源のオン/オフによって判断できます。

- 受信アンテナの向きを変えるか、場所を移動します。
- 機器と受信機との距離を離します。
- 受信機と別の回路にあるコンセントに機器を接続します。
- 販売業者またはラジオやテレビに詳しい技術者に連絡します。

シスコでは、この製品の変更または改造を認めていません。変更または改造した場合には、FCC 認定が無効になり、さらに製品を操作する権限を失うことになります

The Cisco implementation of TCP header compression is an adaptation of a program developed by the University of California, Berkeley (UCB) as part of UCB's public domain version of the UNIX operating system. All rights reserved. Copyright © 1981, Regents of the University of California.

ここに記載されている他のいかなる保証にもよらず、各社のすべてのマニュアルおよびソフトウェアは、障害も含めて「現状のまま」として提供されます。シスコお よびこれら各社は、商品性の保証、特定目的への準拠の保証、および権利を侵害しないことに関する保証、あるいは取引過程、使用、取引慣行によって発生する保証 をはじめとする、明示されたまたは黙示された一切の保証の責任を負わないものとします。

いかなる場合においても、シスコおよびその供給者は、このマニュアルの使用または使用できないことによって発生する利益の損失やデータの損傷をはじめとする、 間接的、派生的、偶発的、あるいは特殊な損害について、あらゆる可能性がシスコまたはその供給者に知らされていても、それらに対する責任を一切負わないものと します。

このマニュアルで使用している IP アドレスおよび電話番号は、実際のアドレスおよび電話番号を示すものではありません。マニュアル内の例、コマンド出力、ネット ワークトポロジ図、およびその他の図は、説明のみを目的として使用されています。説明の中に実際のアドレスおよび電話番号が使用されていたとしても、それは意 図的なものではなく、偶然の一致によるものです。

Cisco and the Cisco logo are trademarks or registered trademarks of Cisco and/or its affiliates in the U.S. and other countries. To view a list of Cisco trademarks, go to this URL: http:// www.cisco.com/go/trademarks.Third-party trademarks mentioned are the property of their respective owners. The use of the word partner does not imply a partnership relationship between Cisco and any other company.(1110R)

© 2013, 2014 Cisco Systems, Inc. All rights reserved.

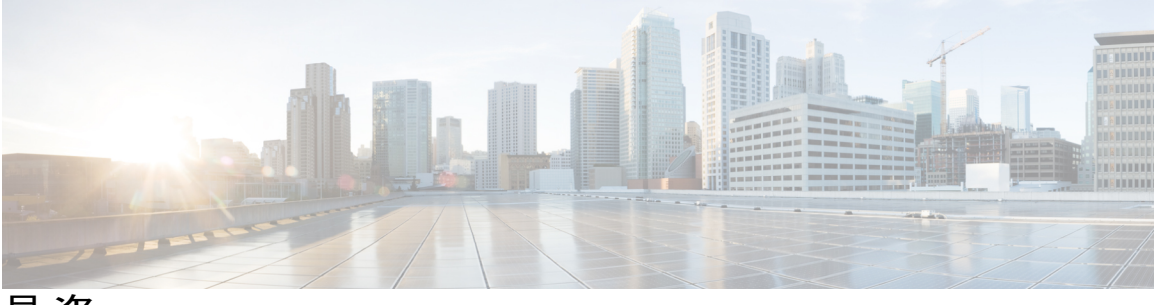

目 次

#### はじめに ix

表記法 ix

マニュアルの入手方法およびテクニカル サポート xi

#### 製品概要 1

スイッチのモデル 1 前面パネル 4 PoE および PoE+ ポート 5 10/100/1000 ポート 6 管理ポート 6 USB タイプ A ポート 7 SFP および SFP+モジュール スロット 8 LED 8 システム LED 11 RPS LED 11 IRPS LED 12 マスター LED 12 ポート LED とモード 13 STACK LED 17 コンソール LED 18 イーサネット管理ポート LED 18 背面パネル 18 FlexStack ポートおよび LED 20 FlexStack-Plus ポートと LED 20 FlexStack-Extended ポートおよび LED 22

RPS コネクタ 24

Cisco RPS 2300 24

AC 電源コネクタ 25

電源モジュール(適用対象 Catalyst 2960-XR スイッチ) 25

管理オプション 26

ネットワーク構成 27

スイッチの設置 29

安全上の警告 30

梱包内容 33

工具および機器 33

インストールのガイドライン 33

スイッチ動作の確認 34

スイッチスタックの計画と取り付け(オプション) 35

スタックに関する注意事項 35

FlexStack-Plus または FlexStack-Extended モジュールの取り付け 36

スタックのケーブル接続 38

スタックの帯域幅およびスタックの区分の例 41

スイッチスタックの電源投入シーケンス 42

スイッチの設置 42

ラックへの設置 42

Catalyst 2960-X スイッチのラックマウント ブラケットの取り付け 44 Catalyst 2960-XR スイッチのラックマウント ブラケットの取り付け 45 ラックへの取り付け 46

壁面への設置 47

壁面マウント用ブラケットの取り付け 47

RPS コネクタ カバーの取り付け 48

壁面への設置 49

卓上または棚へのスイッチの設置 51

After Switch Installation 51

FlexStack モジュールの接続 51

FlexStack-Plus モジュールの接続(オプション) 51

FlexStack-Extended モジュールの接続(オプション) 53

FlexStack ケーブルの取り外し 55

電源コード保持具の設置(任意) 55

SFP モジュールの取り付け 58

SFP または SFP+ モジュールの取り付け 58

SFP モジュールの取り外し 59

SFP および SFP+ モジュールへの接続 59

光ファイバ SFP および SFP+ モジュールへの接続 60

1000BASE-T SFP への接続 61

10/100/1000 PoE および PoE+ ポートの接続 63

10/100/1000 ポートの接続 64

Auto-MDIX 接続 64

次の作業 65

#### 電源の取り付け 67

電源モジュールの概要 67

インストールのガイドライン 71

AC 電源モジュールの取り付けまたは交換 72

シリアル番号の確認 74

#### トラブルシューティング 75

#### 問題の診断 75

スイッチの POST 結果 75

#### スイッチ LED 75

スイッチの接続状態 76

不良または破損したケーブル 76

イーサネットおよび光ファイバケーブル 76

リンクの状態 76

10/100/1000 ポートの接続 77

10/100/1000 PoE+ポートの接続 77

SFP および SFP+ モジュール 78

インターフェイスの設定 78

エンドデバイスへの ping 78

スパニングツリーのループ 79

#### スイッチのパフォーマンス 79

速度、デュプレックス、および自動ネゴシエーション 79

自動ネゴシエーションと NIC 79

ケーブル接続の距離 80

スイッチの IP アドレスおよび設定情報の消去 80

シリアル番号の確認 81

故障したスタックメンバの交換82

#### 技術仕様 83

環境仕様 83

Catalyst 2960-X スイッチの仕様 84

Catalyst 2960-XR スイッチの仕様 88

#### コネクタおよびケーブルの仕様 91

コネクタの仕様 91

10/100/1000 ポート (PoE を含む) 91

SFP モジュールのコネクタ 92

ケーブルおよびアダプタ 93

SFP モジュール ケーブル 93

ケーブルのピン割り当て 94

コンソール ポート アダプタのピン割り当て 95

#### スイッチの設定 97

Express Setup 経由での CLI のアクセス 97

コンソールポート経由での CLI のアクセス 97

RJ-45 コンソール ポートの接続 98

USB コンソール ポートの接続 98

Cisco Microsoft Windows USB デバイス ドライバのインストール 100

Cisco Microsoft Windows XP USB ドライバのインストール 100

Cisco Microsoft Windows 2000 USB ドライバのインストール 101

Cisco Microsoft Windows Vista および Windows 7 USB ドライバのインストー

#### ル 101

Cisco Microsoft Windows USB ドライバのアンインストール 102

Cisco Microsoft Windows XP および 2000 USB ドライバのアンインストール 102 Setup.exe プログラムの使用 102

Add or Remove Programs ユーティリティの使用 102

Cisco Microsoft Windows Vista および Windows 7 USB ドライバのアンインス

トール 103

初期設定情報の入力 103

IP 設定 103

セットアップ プログラムの完了 104

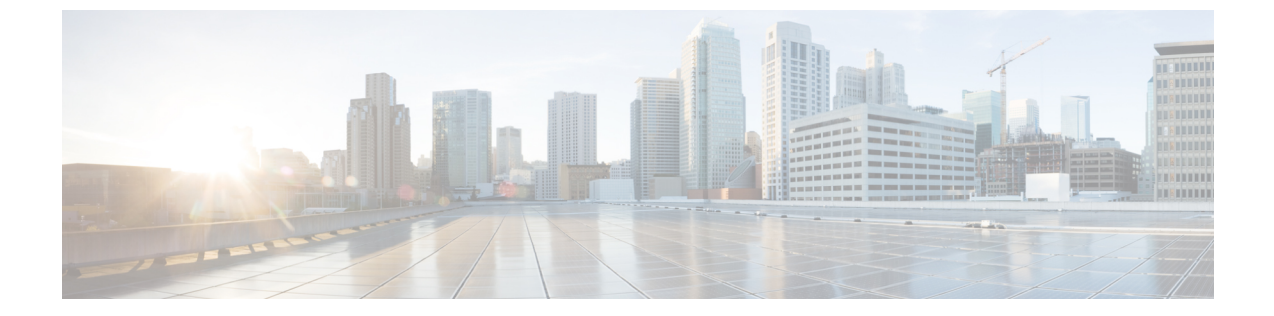

# はじめに

- 表記法, ix ページ
- マニュアルの入手方法およびテクニカル サポート, xi ページ

# 表記法

このマニュアルでは、次の表記法を使用しています。

| 表記法                  | 説明                                                                                                    |
|----------------------|----------------------------------------------------------------------------------------------------|
| ^または Ctrl            | ^記号とCtrlは両方ともキーボードのControl(Ctrl)キーを表します。<br>たとえば、^DまたはCtrl+Dというキーの組み合わせは、Ctrlキーを押<br>しながらDキーを押すことを意味します(ここではキーを大文字で表記<br>していますが、小文字で入力してもかまいません)。 |
| 太字                   | コマンド、キーワード、およびユーザが入力するテキストは <b>太字</b> で記載<br>されます。                                                                                                |
| Italic フォント          | 文書のタイトル、新規用語、強調する用語、およびユーザが値を指定す<br>る引数は、イタリック体で示しています。                                                                                           |
| courier フォント         | システムが表示する端末セッションおよび情報は、courier フォントで<br>示しています。                                                                                                   |
| 太字の courier フォン<br>ト | ユーザが入力したテキストは、太字の courier フォントで示しています。                                                                                                    |
| [x]                  | 角カッコの中の要素は、省略可能です。                                                                                                    |
|                      | 構文要素の後の省略記号(3つの連続する太字ではないピリオドでスペースを含まない)は、その要素を繰り返すことができることを示します。                                                                                 |

| 表記法             | 説明                                                                                                    |
|-----------------|----------------------------------------------------------------------------------------------------|
|                 | パイプと呼ばれる縦棒は、一連のキーワードまたは引数の選択肢である<br>ことを示します。                                                                      |
| [x   y]         | どれか1つを選択できる省略可能なキーワードは、角カッコで囲み、縦<br>棒で区切って示しています。                                                                 |
| $\{x \mid y\}$  | どれか1つを選択しなければならない必須キーワードは、波カッコで囲み、縦棒で区切って示しています。                                                                  |
| $[x \{y   z\}]$ | 角カッコまたは波カッコが入れ子になっている箇所は、任意または必須<br>の要素内の任意または必須の選択肢であることを表します。角カッコ内<br>の波カッコと縦棒は、省略可能な要素内で選択すべき必須の要素を示し<br>ています。 |
| string          | 引用符を付けない一組の文字。stringの前後には引用符を使用しません。<br>引用符を使用すると、その引用符も含めて string とみなされます。                                       |
| <>              | パスワードのように出力されない文字は、山カッコで囲んで示していま<br>す。                                                                            |
| []              | システムプロンプトに対するデフォルトの応答は、角カッコで囲んで示<br>しています。                                                                        |
| !、#             | コードの先頭に感嘆符(!)またはポンド記号(#)がある場合には、コ<br>メント行であることを示します。                                                              |

#### 読者への警告の表記法

このマニュアルでは、読者への警告に次の表記法を使用しています。

(注)

「注釈」です。役立つ情報やこのマニュアルに記載されていない参照資料を紹介しています。

 $\mathcal{O}$ ヒント

「問題解決に役立つ情報」です。

Â 注意

「要注意」の意味です。機器の損傷またはデータ損失を予防するための注意事項が記述されて います。

# **ウンポイントアドバイス** 時間を節約する方法です。ここに紹介している方法で作業を行うと、時間を短縮できます。

\_\_\_\_\_ 警告 安全上の重要事項

A

「危険」の意味です。人身事故を予防するための注意事項が記述されています。機器の取り扱い作業を行うときは、電気回路の危険性に注意し、一般的な事故防止対策に留意してください。各警告の最後に記載されているステートメント番号を基に、装置に付属の安全についての警告を参照してください。ステートメント1071

これらの注意事項を保管しておいてください。

# マニュアルの入手方法およびテクニカル サポート

マニュアルの入手方法、テクニカル サポート、その他の有用な情報について、次の URL で、毎 月更新される『What's New in Cisco Product Documentation』を参照してください。シスコの新規お よび改訂版の技術マニュアルの一覧も示されています。

http://www.cisco.com/c/en/us/td/docs/general/whatsnew/whatsnew.html

『What's New in Cisco Product Documentation』は RSS フィードとして購読できます。また、リー ダーアプリケーションを使用してコンテンツがデスクトップに直接配信されるように設定するこ ともできます。RSS フィードは無料のサービスです。シスコは現在、RSS バージョン 2.0 をサポー トしています。

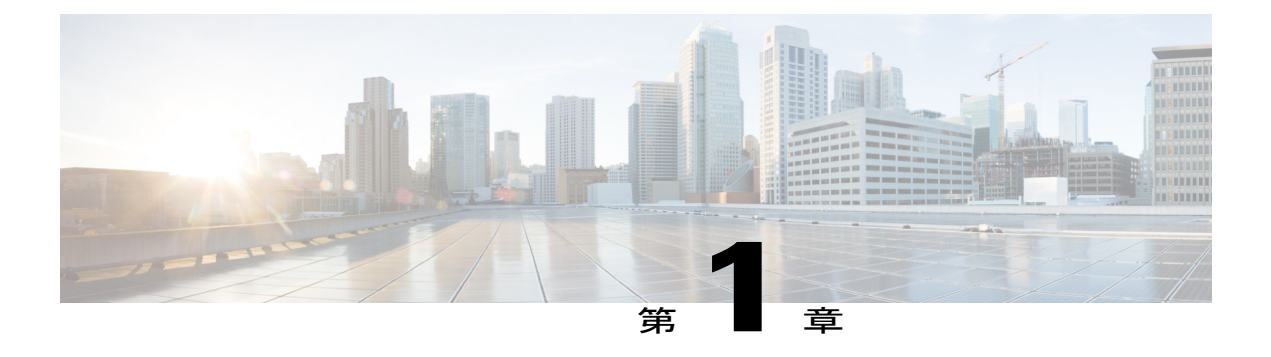

# 製品概要

Catalyst 2960-X および Catalyst 2960-XR ファミリのスイッチは、Cisco IP Phone、Cisco ワイヤレ スアクセスポイント、ワークステーション、および他のネットワーク装置(サーバ、ルータ、 その他のスイッチなど)を接続することができるイーサネット スイッチです。

部モデルのスイッチは、Cisco FlexStack テクノロジーによってスタックをサポートしています。 特に明記しない限り、スイッチという用語は、スタンドアロン スイッチおよびスイッチ スタッ クを指します。

この章の内容は、次のとおりです。

- スイッチのモデル, 1 ページ
- 前面パネル, 4 ページ
- ・背面パネル, 18 ページ
- 管理オプション, 26 ページ
- ネットワーク構成, 27 ページ

# スイッチのモデル

表 1: Catalyst 2960-X スイッチ モデルと説明

| スイッチ モデル                            | サポートさ<br>れるソフト<br>ウェアイ<br>メージ | 説明                                                                                                    |
|-------------------------------------|-------------------------------|----------------------------------------------------------------------------------------------------|
| Catalyst 2960X-48FPD-L <sup>1</sup> | LAN ベース                       | 10/100/1000 Power over Ethernet Plus (PoE+) ポート<br>(PoE バジェットは 740 W) X 48 と small form-factor<br>pluggable (SFP) $+^2$ モジュールスロット。 |

| スイッチ モデル                            | サポートさ<br>れるソフト<br>ウェアイ<br>メージ | 説明                                                                                                    |
|-------------------------------------|-------------------------------|----------------------------------------------------------------------------------------------------|
| Catalyst 2960X-48LPD-L <sup>1</sup> | LANベース                        | 10/100/1000 PoE+ ポート(PoE 電力 370 W)X 48 およ<br>び SFP+ モジュール スロット X 2。                                             |
| Catalyst 2960X-24PD-L1              | LAN ベース                       | 10/100/1000 PoE+ ポート(PoE 電力 370 W)X 24 およ<br>び SFP+ モジュール スロット X 2。                                             |
| Catalyst 2960X-48TD-L <sup>1</sup>  | LAN ベース                       | 10/100/1000 ポートX48 および SFP+モジュールスロットX2。                                                                         |
| Catalyst 2960X-24TD-L <sup>1</sup>  | LAN ベース                       | 10/100/1000 ポート X 24 および SFP+ モジュール スロット X 2。                                                                   |
| Catalyst 2960X-48FPS-L <sup>1</sup> | LANベース                        | 10/100/1000 PoE+ポート (PoE バジェットは 740 W) X<br>48 および SFP <sup>3</sup> モジュール スロット。                                 |
| Catalyst 2960X-48LPS-L <sup>1</sup> | LANベース                        | 10/100/1000 PoE+ ポート(PoE 電力 370 W)X 48 およ<br>び SFP モジュール スロットX 4。                                               |
| Catalyst 2960X-24PS-L <sup>1</sup>  | LANベース                        | 10/100/1000 PoE+ ポート(PoE 電力 370 W)X 24 およ<br>び SFP モジュール スロット X 4。                                              |
| Catalyst 2960X-48TS-L <sup>1</sup>  | LANベース                        | 10/100/1000 ポート X 48 および SFP モジュール スロット X 4。                                                                    |
| Catalyst 2960X-24TS-L <sup>1</sup>  | LANベース                        | 10/100/1000 ポート X 24 および SFP モジュール スロット X 4                                                                     |
| Catalyst 2960X-48TS-LL              | LAN-Lite                      | 10/100/1000 ポート X 48 および SFP モジュール スロット X 2。                                                                    |
| Catalyst 2960X-24TS-LL              | LAN-Lite                      | 10/100/1000 ポート X 24 および SFP モジュール スロット X 2。                                                                    |
| Catalyst 2960X-24PSQ-L              | LANベース                        | 10/100/1000(PoE 電力 110 W の PoE X 8)ポート X 24、<br>ファンなし、10/100/1000BaseT 銅線アップリンク X 2、<br>および SFP モジュール スロット X 2。 |

Cisco FlexStack テクノロジーをサポート。
SFP+=10 ギガビット アップリンク X 2。
SFP=1 ギガビット アップリンク X 4。

| 表 | 2 | : | Catalyst | 2960-XR | スイ | ッチ | モデ | ルと | 説明 |
|---|---|---|----------|---------|----|----|----|----|----|
|---|---|---|----------|---------|----|----|----|----|----|

| スイッチ モデル                             | サポートさ<br>れるソフト<br>ウェアイ<br>メージ | 説明                                                                                      |
|--------------------------------------|-------------------------------|-----------------------------------------------------------------------------------------|
| Catalyst 2960XR-48FPD-I <sup>1</sup> | IP Lite                       | 10/100/1000 PoE+ ポート (PoE 電力 740 W) X 48 およ<br>び SFP+モジュールスロットX2、1025 W 電源モジュー<br>ル。    |
| Catalyst 2960XR-48LPD-I <sup>1</sup> | IP Lite                       | 10/100/1000 PoE+ ポート(PoE 電力 370 W)X 48 および SFP+モジュール スロットX 2、640 W 電源モジュー<br>ル。         |
| Catalyst 2960XR-24PD-I <sup>1</sup>  | IP Lite                       | 10/100/1000 PoE+ ポート (PoE 電力 370 W) X 24 およ<br>び SFP+モジュール スロットX 2、640 W 電源モジュー<br>ル。   |
| Catalyst 2960XR-48TD-I <sup>1</sup>  | IP Lite                       | 10/100/1000 X 48 および SFP+ モジュール スロット×<br>2、250 W 電源モジュール。                               |
| Catalyst 2960XR-24TD-I <sup>1</sup>  | IP Lite                       | 10/100/1000 X 24 および SFP+ モジュール スロット×<br>2、250 W 電源モジュール。                               |
| Catalyst 2960XR-48FPS-1 <sup>1</sup> | IP Lite                       | 10/100/1000 PoE+ ポート (PoE 電力 740 W) X 48 およ<br>び SFP モジュール スロット X 4、1025 W 電源モジュー<br>ル。 |
| Catalyst 2960XR-48LPS-I <sup>1</sup> | IP Lite                       | 10/100/1000 PoE+ ポート(PoE 電力 370 W)X 48 およ<br>び SFP モジュール スロットX 4、640 W 電源モジュー<br>ル。     |
| Catalyst 2960XR-24PS-I <sup>1</sup>  | IP Lite                       | 10/100/1000 PoE+ ポート(PoE 電力 370 W)X 24 および SFP モジュール スロットX 4、640 W 電源モジュー<br>ル。         |
| Catalyst 2960XR-48TS-I <sup>1</sup>  | IP Lite                       | 10/100/1000 X 48 および SFP モジュール スロット×4、<br>250 W 電源モジュール。                                |
| Catalyst 2960XR-24TS-I <sup>1</sup>  | IP Lite                       | 10/100/1000 X 24 および SFP モジュール スロット×4、<br>250 W 電源モジュール。                                |

# 前面パネル

ここでは、前面パネルにある次のコンポーネントについて説明します。

- 次のいずれかのタイプのダウンリンク ポート X 24 または X 48
  - · 10/100/1000
  - 10/100/1000 PoE+
- •SFP ポート
- ・USB タイプ A コネクタ
- USB ミニタイプ B (コンソール) ポート
- •イーサネット管理ポート
- RJ-45 コンソール ポート
- LED
- Mode ボタン

ここでは、Catalyst 2960X-48FPD-L スイッチを例として示します。他のスイッチにも同様のコン ポーネントがあります。

#### 図 1: Catalyst 2960X-48FPD-Lの前面パネル

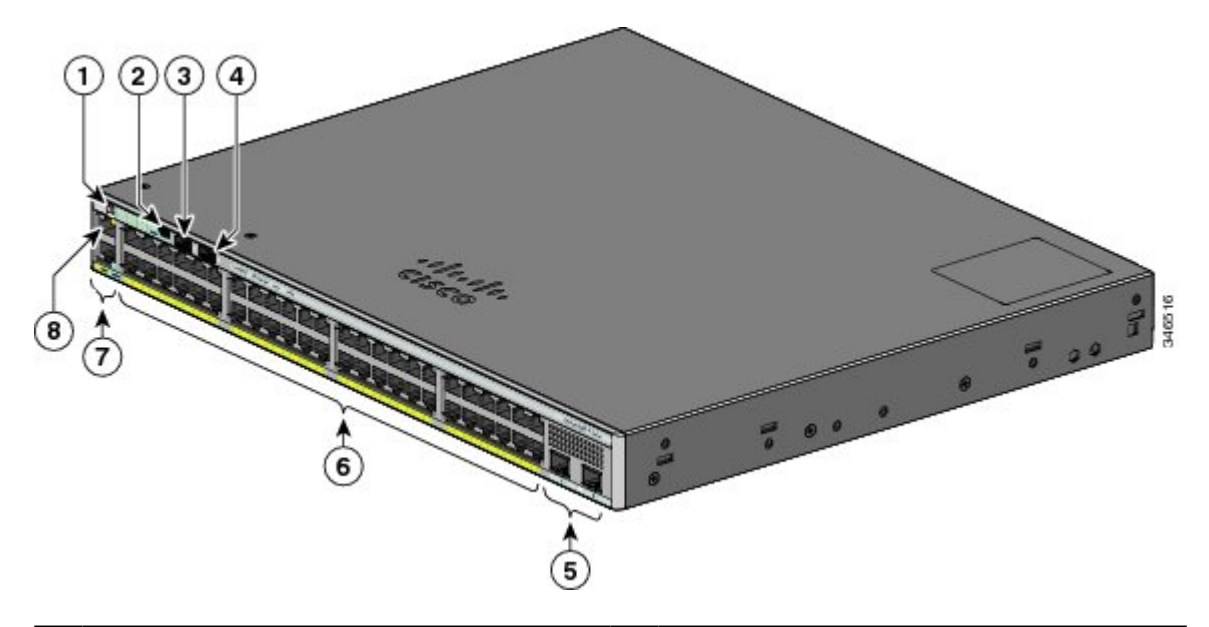

| 1 | MODE ボタンとスイッチの LED      | 5 | SFP モジュール スロット       |
|---|-------------------------|---|----------------------|
| 2 | USB ミニタイプ B (コンソール) ポート | 6 | 10/100/1000 PoE+ ポート |

| 3 | USB タイプ A ポート | 7 | RJ-45 コンソール ポート |
|---|---------------|---|-----------------|
| 4 | USB タイプ A ポート | 8 | イーサネット管理ポート     |

ここでは、Catalyst 2960XR-48LPD-I スイッチを例として示します。その他の Catalyst 2960-XR ス イッチにも同様のコンポーネントがあります。

図 2: Catalyst 2960XR-48LPD-Iの前面パネル

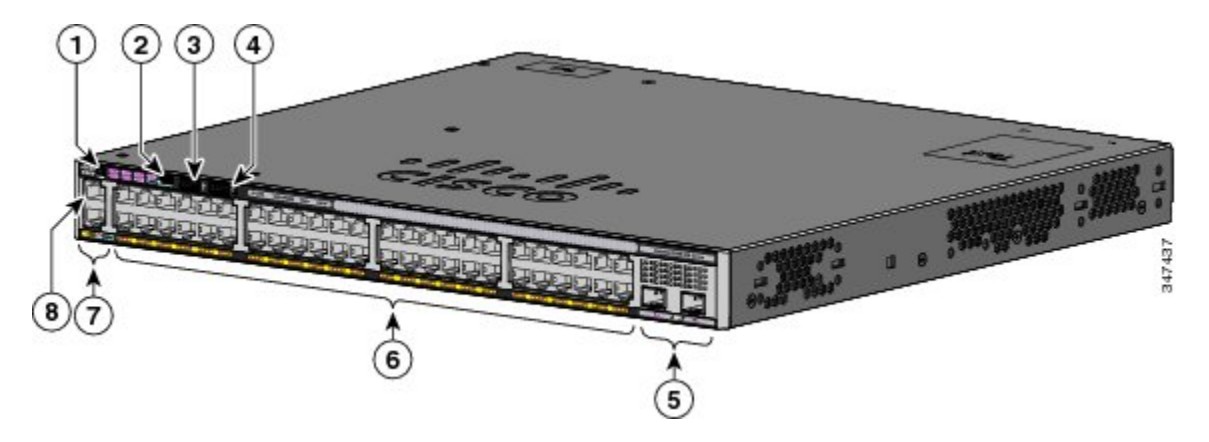

| 1 | MODE ボタンとスイッチの LED    | 5 | SFP+モジュールスロット        |
|---|-----------------------|---|----------------------|
| 2 | USB ミニタイプ B(コンソール)ポート | 6 | 10/100/1000 PoE+ ポート |
| 3 | USB タイプ A ポート         | 7 | RJ-45 コンソール ポート      |
| 4 | USB タイプ A ポート         | 8 | イーサネット管理ポート          |

# **PoE** および **PoE+** ポート

各ポートは、IEEE 802.3af、IEEE 802.3at、および ePoE に準拠した装置をサポートする PoE+機能 を備えており、Cisco IP Phone や Cisco Aironet アクセス ポイントをサポートするシスコ独自規格 の PoE 機能も備えています。

スイッチの最大出力電力は、740Wまたはスイッチのモデルによって370Wになります。インテ リジェントな電源管理により、すべてのポートで柔軟な電力の割り当てが可能です。

供給電力が 740 W のスイッチでは、次の PoE および PoE+ を給電できます。

- •48 のポートで 15.4 W の PoE 出力
- •24 のポートで 30 W の PoE+

供給電力が 370 W のスイッチでは、次の PoE および PoE+ を給電できます。

- •24 のポートで 15.4 W の PoE 出力
- •48 のポートで 7.7 W の PoE 出力
- •12 のポートで 30 W の PoE+
- ・総供給電力をポート間で割り当て

IP フォンまたはアクセスポイントを接続するときに、自動的に電力を供給するかどうかをポート 単位で制御することができます。

PoE ポートでは、イーサネットピン割り当ての RJ-45 コネクタを使用します。最大ケーブル長は 328 フィート(100 m)です。10BASE-T、100BASE-TX、1000BASE-Tのトラフィックでは、カテ ゴリ5、カテゴリ5e、またはカテゴリ6のシールドなしツイストペア(UTP)ケーブルが必要で す。10BASE-Tトラフィックには、カテゴリ3またはカテゴリ4のUTPケーブルを使用できます。

シスコのインテリジェント電源管理機能には、高度な電力ネゴシエーション、電力確保、および ポート単位の電力ポリシングが含まれます。PoEポートの設定とモニタリングについては、Cisco.com でスイッチのソフトウェア コンフィギュレーション ガイドを参照してください。

(注)

PoE 回路の出力は、IEC 60950-1 の有限電源(LPS)として評価されています。

# 10/100/1000 ポート

10/100/1000 ポートでは、イーサネットピン割り当てのRJ-45 コネクタを使用します。最大ケーブ ル長は 328 フィート(100 m)です。10BASE-T、100BASE-TX、1000BASE-T のトラフィックで は、カテゴリ 5 またはカテゴリ 5 e のツイストペア(UTP)ケーブルが必要です。10BASE-T トラ フィックには、カテゴリ 3 またはカテゴリ 4 の UTP ケーブルを使用できます。

#### 関連トピック

10/100/1000 ポートの接続, (77 ページ)

# 管理ポート

管理ポートは、Microsoft Windows を実行している PC またはターミナル サーバにスイッチを接続 します。

- イーサネット管理ポート。
- RJ-45 コンソールポート (EIA/TIA-232)。
- USB ミニタイプ B コンソール ポート (5 ピン コネクタ)。

10/100 イーサネット管理ポート接続では、標準 RJ-45 クロス ケーブルまたはストレート ケーブル を使用します。RJ-45 コンソール ポートの接続には、付属の RJ-45/DB-9 メス ケーブルを使用しま す。USB コンソールポート接続では、USB タイプ A/5 ピンミニタイプ B ケーブルを使用します。 USB コンソールインターフェイス速度は、RJ-45 コンソールインターフェイス速度と同じです。

USB ミニタイプ B ポートを使用する場合は、(Microsoft Windows での動作のため) コンソールに 接続されたすべての PC に Cisco Windows USB デバイス ドライバをインストールする必要があり ます。Mac OS X と Linux には、特別なドライバは必要ありません。

4 ピン ミニタイプ B コネクタは 5 ピン ミニタイプ B コネクタと似ていますが、これらに互換性は ありません。5 ピン ミニタイプ B 以外は使用しないでください。

次の図は、5 ピン ミニ タイプ B USB ポートを示しています。

#### 図 3 : USB Mini タイプ B ポート

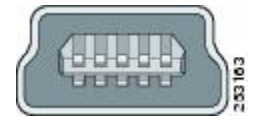

Cisco Windows USB デバイス ドライバでは、Windows の HyperTerminal の動作に影響を与えることなく、USB ケーブルをコンソール ポートに接続または接続解除することができます。

コンソール出力は、常に RJ-45 および USB コンソール コネクタの両方に送られますが、コンソー ル入力は、一方のコンソール コネクタだけがアクティブになります。USB コンソールは、RJ-45 コンソールよりも優先されます。ケーブルが USB コンソール ポートに接続されているときは、 RJ-45 コンソールポートが非アクティブになります。逆に、USB ケーブルを USB コンソールポー トから取り外すと、RJ-45 ポートがアクティブになります。

コマンドラインインターフェイス(CLI)を使用して、非アクティブタイムアウトを設定できます。これを設定すると、USB コンソールがアクティブになっている場合、指定された時間内に USB コンソールで入力アクティビティが発生しないと、RJ-45 コンソールが再度アクティブ化されます。

非アクティブが原因でUSB コンソールが非アクティブ化された後は、CLIを使用して再アクティ ブ化できません。USB コンソールを再アクティブ化するには、USB ケーブルを取り外して再接続 してください。CLIを使用してUSB コンソールインターフェイスを設定する方法については、ソ フトウェア ガイドを参照してください。

# USB タイプAポート

USB タイプ A ポートは、外部 USB フラッシュ デバイス(サム ドライブまたは USB キーとも呼 ばれる)へのアクセスを提供します。

このポートは、128 MB ~ 8 GB の容量の Cisco USB フラッシュ ドライブをサポートします(ポー ト密度が 128 Mb、256 MB、1 GB、4 GB、8 GB の USB デバイスがサポートされます)。スタッ キングを組み合わせると、スタック内の任意のスイッチに挿入された USB キーからスタック内の 他のスイッチをアップグレードできます。Cisco IOS ソフトウェアは、フラッシュデバイスに対す る標準ファイルシステムアクセス(読み取り、書き込み、消去、コピー)を提供するとともに、 フラッシュ デバイスを FAT ファイル システムでフォーマットする機能を提供します。 また、緊急時のスイッチリカバリとして、USB自動アップグレード機能を使用して、USBドライ ブのコンフィギュレーションとイメージで内部フラッシュを自動アップグレードすることができ ます。この機能では、内部フラッシュに利用可能なブート可能イメージとコンフィギュレーショ ンがあるかどうかを確認し、いずれもない場合は、USBドライブのブートイメージとコンフィ ギュレーションを確認します。ブートイメージとコンフィギュレーションが使用可能な場合、再 起動のためにフラッシュにコピーされます。

# SFP および SFP+ モジュール スロット

スイッチには、2個または4個の1ギガビットSFPモジュールスロット、または2個の10ギガ ビットSFP+モジュールスロットがあります。SFP+とマークされたスロットでは、SFPモジュー ルとSFP+モジュールの両方がサポートされます。SFPスロットではSFPモジュールだけがサポー トされます。

互換性マトリクスを含む、Cisco SFP および SFP+モジュールのマニュアルについては、次の URL を参照してください。http://www.cisco.com/en/US/products/hw/modules/ps5455/products\_device\_support\_tables\_list.html

LED

LED を使用することで、スイッチの動作やパフォーマンスをモニタできます。

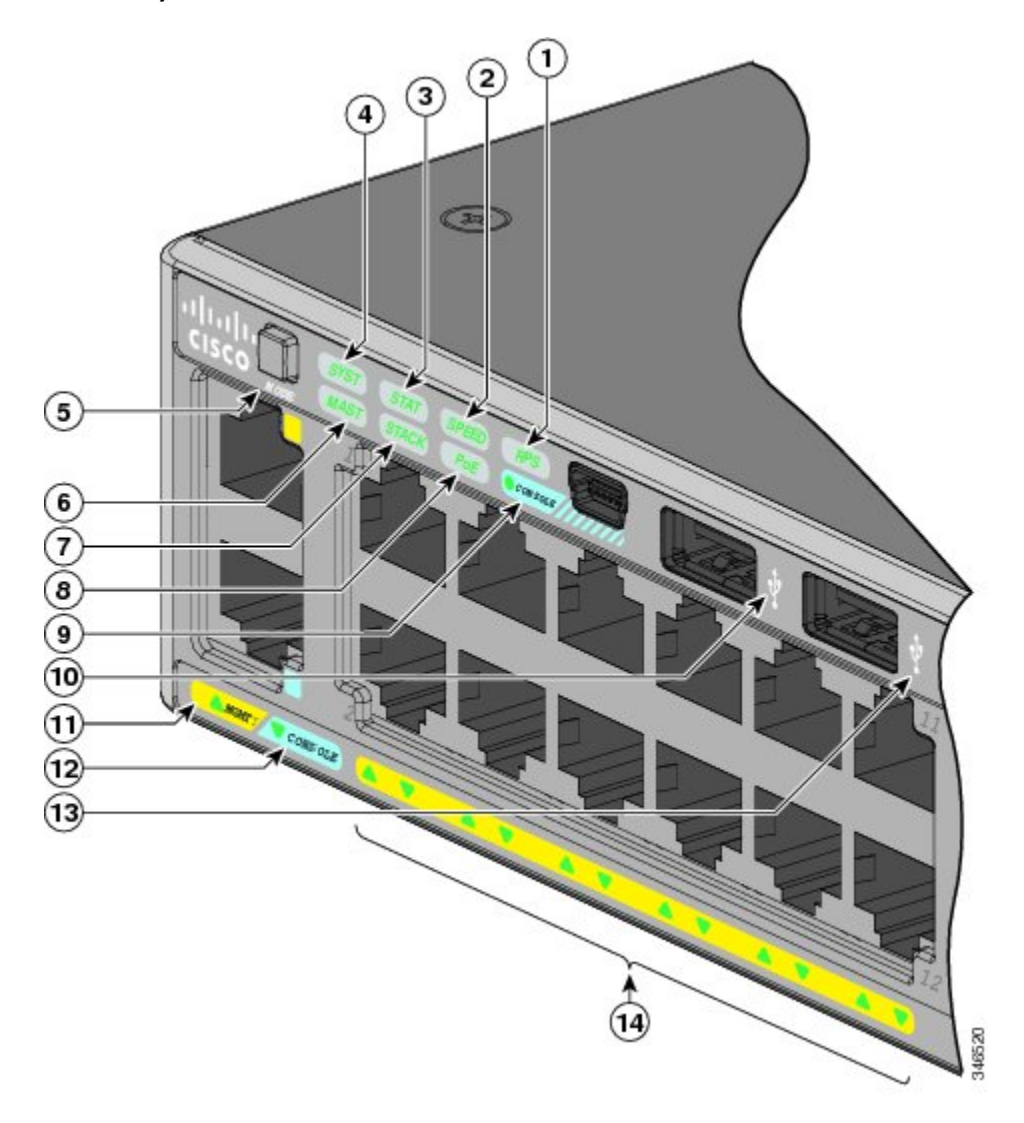

次の図に、スイッチの LED と、ポートのモードの選択に使用する MODE ボタンを示します。 図 4: Catalyst 2960-X スイッチのスイッチ LED と MODE ボタン

| 1 | RPS LED <sup>4</sup>  | 8  | PoE LED <sup>5</sup>         |
|---|-----------------------|----|------------------------------|
| 2 | SPEED LED             | 9  | USB ミニタイプ B(コンソール)ポート<br>LED |
| 3 | STAT LED              | 10 | USB タイプ A ポート                |
| 4 | SYS LED               | 11 | MGMT LED                     |
| 5 | Mode ボタン              | 12 | CONSOLE LED                  |
| 6 | マスター LED <sup>6</sup> | 13 | USB タイプ A ポート                |

| 7 | STACK LED | 14 | ポート LED |
|---|-----------|----|---------|
|   |           |    |         |

4 RPS = 冗長電源システム (RPS をサポートするスイッチモデルのみ)。

5 PoE をサポートするスイッチモデルのみ。

6 スタックをサポートするスイッチモデルのみ。

次の図に、スイッチの LED と、ポートのモードの選択に使用する MODE ボタンを示します。

図 5: Catalyst 2960-XR スイッチのスイッチ LED と MODE ボタン

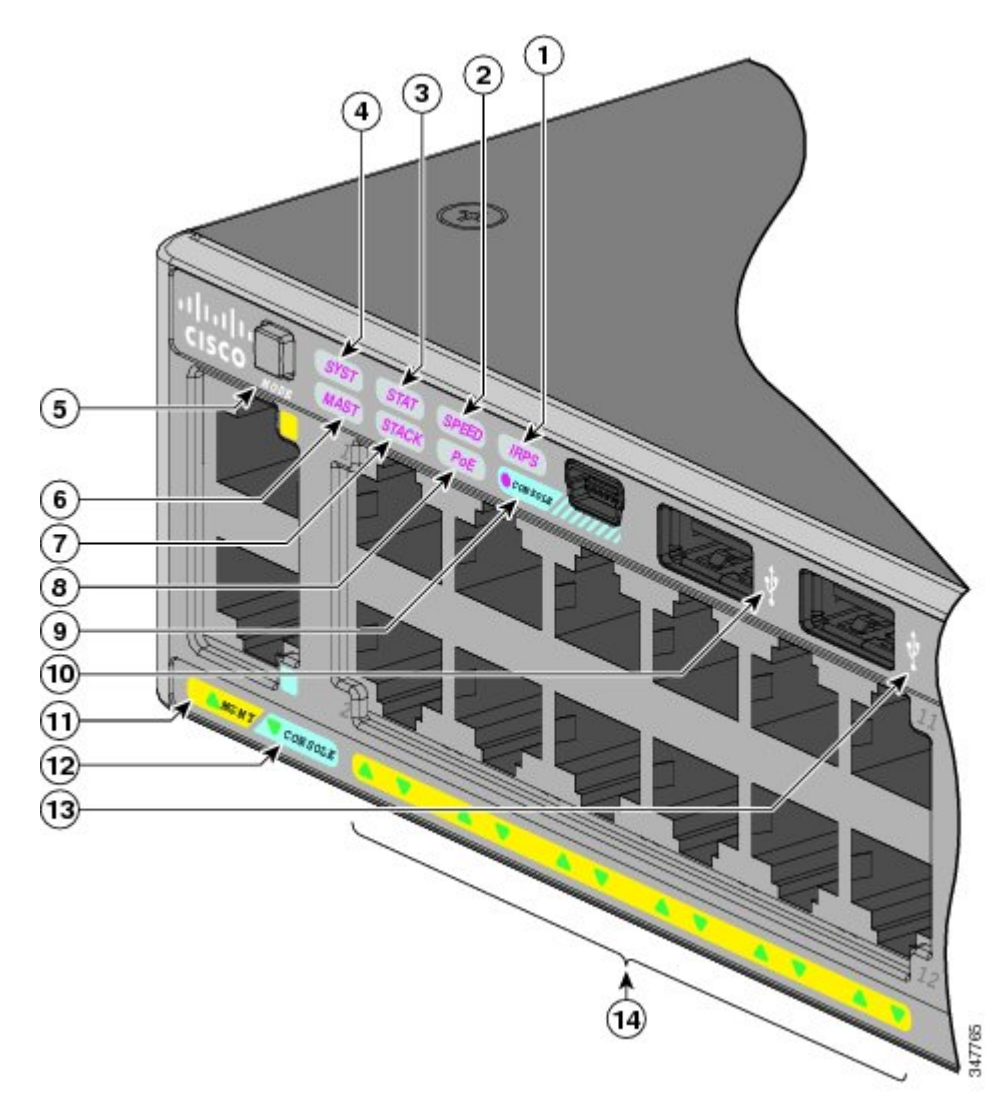

| 1 | IRPS LED  | 8 | PoE LED <sup>2</sup>           |
|---|-----------|---|--------------------------------|
| 2 | SPEED LED | 9 | USB ミニタイプ B (コンソール) ポート<br>LED |

| 3 | STAT LED              | 10 | USB タイプ A ポート |
|---|-----------------------|----|---------------|
| 4 | SYS LED               | 11 | MGMT LED      |
| 5 | Mode ボタン              | 12 | CONSOLE LED   |
| 6 | マスター LED <sup>8</sup> | 13 | USB タイプ A ポート |
| 7 | STACK LED             | 14 | ポートLED        |

PoE をサポートするスイッチ モデルのみ。
スタックをサポートするスイッチ モデルのみ。

### システム LED

表 3:システム LED

| 色       | システムの状態                        |
|---------|--------------------------------|
| 消灯      | システムの電源が入っていません。               |
| グリーン    | システムは正常に動作しています。               |
| 緑色に点滅   | POST が進行中。                     |
| オレンジ    | システムに電力が供給されていますが、正常に動作していません。 |
| オレンジに点滅 | システムがスリープモードです。                |

#### **RPS LED**

RPS LED は、RPS ポートを持つスイッチ モデルでのみ使用できます。これは、Catalyst 2960-X ス イッチでのみ使用できます。

(注)

RPS は Catalyst 2960-X 24PSQ-L スイッチではサポートされません。

#### 表 4: RPS LED

| 色  | RPS ステータス                    |
|----|------------------------------|
| 消灯 | RPS の電源が切れているか、正しく接続されていません。 |

| 色       | RPS ステータス                                                  |
|---------|------------------------------------------------------------|
| グリーン    | RPS が接続され、バックアップ電力を供給できる状態です。                              |
| 緑色に点滅   | RPS は接続されていますが、使用できません。別の装置に電力を供給しています(他の装置が冗長電力を利用しています)。 |
| オレンジ    | RPS がスタンバイ モードか障害が発生しています。RPS のマニュアルを参照<br>してください。         |
| オレンジに点滅 | スイッチの電源装置に障害が発生し、RPSからスイッチに電力が供給されています(この装置が冗長電源を使用しています)。 |

### **IRPS LED**

IRPS LED は、Catalyst 2960-XR スイッチ でのみ使用可能です。

#### 表 5:IRPS LED

| 色       | RPS ステータス                     |  |
|---------|-------------------------------|--|
| 消灯      | 第2電源装置がありません。                 |  |
| グリーン    | 両方の電源装置が存在し、動作しています。          |  |
| オレンジ    | 第2電源装置は存在していますが、入力は接続されていません。 |  |
| オレンジに点滅 | 第2電源装置は存在していますが、信号が不良です。      |  |

## マスターLED

この表では、マスター LED について説明します。

#### 表 6 : マスター LED

| ポートモー<br>ド | 説明                                                     |
|------------|--------------------------------------------------------|
| 消灯         | スイッチがスタックマスターではありません。                                  |
| グリーン       | スイッチがスタックマスターであるか、スタンドアロンスイッチです。                       |
| オレンジ       | スタックマスタースイッチの選出中にエラーが発生したか、その他のタイプのス<br>タックエラーが発生しました。 |

### ポート LED とモード

各ポートおよびモジュールスロットには、ポートLEDが1つずつあります。これらのLEDには、 グループとして、または個別に、スイッチやポートについての情報が示されます。

表 7 : ポート モード *LED* 

| モードLED | ポート モード                                  | 説明                                     |
|--------|------------------------------------------|----------------------------------------|
| STAT   | ポート ステータス                                | ポートのステータスを示します。これは、デフォルトの<br>モードです。    |
| SPEED  | ポート速度                                    | ポートの動作速度(10、100、1000 Mb/s、または10 Gb/s)。 |
| STACK  | スタック メンバ ステー<br>タス<br>スタック ポート ステー<br>タス | スタック メンバ ステータス。<br>スタック ポート ステータス。     |
| РоЕ    | PoE ポートの電力                               | PoE のステータスを示します。                       |

モードを選択または変更するには、目的のモードが強調表示されるまで MODE ボタンを押しま す。ポート モードを変更すると、ポートの LED カラーの意味も変わります。

#### 表 8: 各種モードでの LED カラーの意味

| ポート モード | ポート <b>LED</b> の<br>カラー | 意味                                                                                                    |
|---------|-------------------------|----------------------------------------------------------------------------------------------------|
| РоЕ     | 消灯                      | PoEがオフになっています。AC電源から電力が供給されている<br>装置をスイッチ ポートに接続しても、ポート LED は点灯しま<br>せん。                                                                                                    |
|         | グリーン                    | PoE がオンになっています。LED がグリーンに点灯するのは、<br>スイッチ ポートが電力を供給している場合だけです。                                                                                                    |
|         | グリーンとオ<br>レンジに交互<br>に点滅 | 受電デバイスへの供給電力がスイッチの電力容量を超えるため、<br>PoE が無効になっています。                                                                                                    |
|         | オレンジに点<br>滅             | 障害により PoE がオフになっています。<br>不適合なケーブル配線または装置が原因で、PoE ポートに障害<br>が発生している可能性があります。必ず規格に適合したケーブ<br>ル配線で、シスコ独自規格の IP Phone およびワイヤレスアクセ<br>スポイント、または IEEE 802.3af に準拠した装置に接続してく<br>ださい。PoE 障害の原因となっているケーブルや装置は取り外<br>す必要があります。 |
|         | オレンジ                    | ポートの PoE がディセーブルになっています(PoE はデフォル<br>トでイネーブルになっています)。                                                                                                    |

| ポートモード              | ポート <b>LED</b> の<br>カラー | 意味                                                                                                    |
|---------------------|-------------------------|----------------------------------------------------------------------------------------------------|
| STAT (ポート<br>ステータス) | 消灯                      | リンクが確立されていないか、ポートが管理上の理由でシャッ<br>トダウンされました。                                                                           |
|                     | グリーン                    | リンクが確立されています。                                                                                                    |
|                     | 緑色に点滅                   | アクティブな状態です。インターフェイスはデータを送信中ま<br>たは受信中です。                                                                             |
|                     | グリーンとオ<br>レンジに交互<br>に点滅 | リンク障害が発生しています。エラーフレームが接続に影響を<br>与えている可能性があります。過度のコリジョン、巡回冗長検<br>査(CRC)エラー、アライメント/ジャバーエラーなどがモニタ<br>され、リンク障害が表示されています。 |
|                     | オレンジ                    | ポートがスパニングツリー プロトコル (STP) によってブロッ<br>クされており、データを転送していません。                                                             |
|                     |                         | ポートを再設定すると、STP がスイッチでループを調べます。<br>その間、ポート LED はオレンジに点灯します(最大 30 秒)。                                                  |
|                     | オレンジに点<br>滅             | ポートは STP によってブロックされていますが、データを送信<br>中または受信中です。                                                                        |

LED

| ポートモード            | ポート <b>LED</b> の<br>カラー           | 意味                                                                                        |  |
|-------------------|-----------------------------------|-------------------------------------------------------------------------------------------|--|
| SPEED             | 10/100/1000 ボート                   |                                                                                           |  |
|                   | 消灯                                | ポートは 10 Mb/s で動作しています。                                                                    |  |
|                   | グリーン                              | ポートは 100 Mb/s で動作しています。                                                                   |  |
|                   | 緑色に点滅                             | ポートは 1000 Mb/s で動作しています。                                                                  |  |
|                   | SFP モジュール                         | ポート                                                                                       |  |
|                   | 消灯                                | ポートは 10 Mb/s で動作しています。                                                                    |  |
|                   | グリーン                              | ポートは 100 Mb/s で動作しています。                                                                   |  |
|                   | 緑色に点滅                             | ポートは 1000 Mb/s で動作しています。                                                                  |  |
|                   | SFP+モジュー)<br>2960X-24PD-L、<br>す)。 | ルポート(Catalyst 2960X-48FPD-L、2960X-48LPD-L、<br>2960X-48TD-L、および 2960X-24TD-L スイッチに適用されま    |  |
|                   | SFP+モジュー/<br>2960XR-24PD-I<br>す)。 | ルポート(Catalyst 2960XR-48FPD-I、2960XR-48LPD-I、<br>、2960XR-48TD-I、および2960XR-24TD-Iスイッチに適用されま |  |
|                   | 消灯                                | ポートは動作していません。                                                                             |  |
|                   | 緑色に点滅                             | ポートは 10 Gb/s で動作しています。                                                                    |  |
|                   | グリーン                              | ポートは1Gb/sで動作しています。                                                                        |  |
| STACK (ス<br>タックメン | 消灯                                | メンバ番号を持つスタック メンバはありません。                                                                   |  |
| バー)               | 緑色に点滅                             | スタック メンバの番号です。                                                                            |  |
|                   | グリーン                              | 他のスタック メンバー スイッチのメンバー番号です。                                                                |  |

スイッチをスタックしていて、いずれかのスイッチの MODE ボタンを押した場合、すべてのス イッチで選択したモードが表示されます。たとえば、スタック マスターで SPEED を表示する MODE ボタンを押すと、その他のスタック メンバにも SPEED が表示されます。

PoE モードを選択していない場合でも、PoE の問題が検出されればこの LED に示されます。

### **STACK LED**

STACKLEDには、スタックのメンバースイッチのシーケンスが示されます。最大で8台のスイッ チを同じスタックのメンバーにすることができます。最初の8個のポート LED にスイッチメン バー番号が示されています。たとえば、MODE ボタンを押して STACK を選択すると、ポート1 のLED はグリーンに点滅します。ポート2と3のLED はグリーンに点灯し、これらが別のスタッ クメンバのメンバ番号であることを表します。そのスタックにはもうメンバが含まれていないた め、その他のポート LED は消灯します。

次の図に、スタックメンバ番号が1である最初のスイッチのLEDを示します。

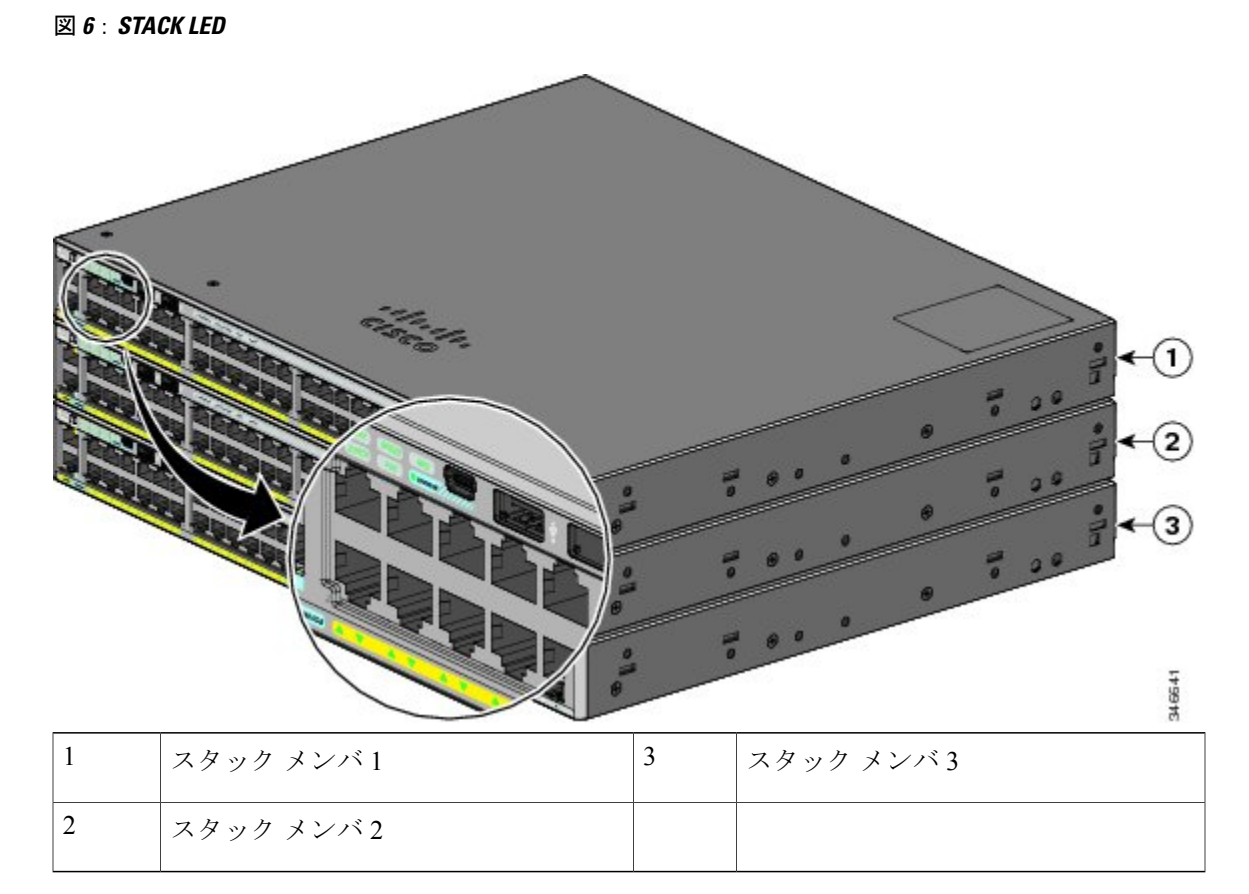

STACK LED を選択すると、(スイッチ背面パネルの)スタック ポートがアップの状態であれば 対応する STACK LED がグリーンに点灯します。ポートがダウンの状態であれば、対応する STACK LED がオレンジに点灯します。スイッチの SFP+モジュール ポートの LED 1 および 2 には、それ ぞれスタック ポート 1 および 2 のステータスが示されます。

スタック内のすべてのスイッチでポートLEDがグリーンに点灯している場合、そのスタックは全帯域幅で動作中です。いずれかのLEDがグリーンでない場合、そのスタックは全帯域幅で動作していません。

### コンソール LED

コンソールLEDはコンソールポートが使用中であることを示します。ケーブルをコンソールポートに接続している場合は、自動的に、そのポートがコンソール通信に使用されます。2本のコン ソールケーブルを接続している場合は、USB コンソールポートが優先されます。

#### 表 9: RJ-45 および USB コンソール LED

| LED                 | 色    | 説明                                                                           |
|---------------------|------|------------------------------------------------------------------------------|
| RJ-45 コンソール ポー<br>ト | グリーン | RJ-45 コンソール ポートがアクティブです。<br>この LED が点灯しているときは、USB コンソール ポー<br>トの LED が消灯します。 |
|                     | 消灯   | このポートはアクティブではなく、USB コンソールポー<br>トがアクティブです。                                    |
| USB コンソールポート        | グリーン | USB コンソール ポートがアクティブです。<br>この LED が点灯しているときは、RJ-45 コンソール ポー<br>トの LED が消灯します。 |
|                     | 消灯   | このポートはアクティブではなく、RJ-45 コンソールポー<br>トがアクティブです。                                  |

### イーサネット管理ポート LED

表 10: イーサネット管理ポート LED

| 色    | 説明                |
|------|-------------------|
| グリーン | PC へのリンクがアクティブです。 |
| 消灯   | リンクが非アクティブです。     |
| オレンジ | POSTに失敗しました。      |

# 背面パネル

Catalyst 2960-X スイッチの背面パネルには、FlexStack モジュール スロット、ファン排気口、RPS コネクタ、および AC 電源コネクタがあります。

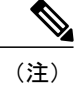

FlexStack モジュール スロットは Catalyst 2960X-48TS-LL スイッチおよび 2960X-24TS-LL スイッ チでは使用できません。FlexStack モジュール スロット、ファン排気口、および RPS コネクタ は、Catalyst 2960-X 24PSQ-L スイッチでは利用できません。

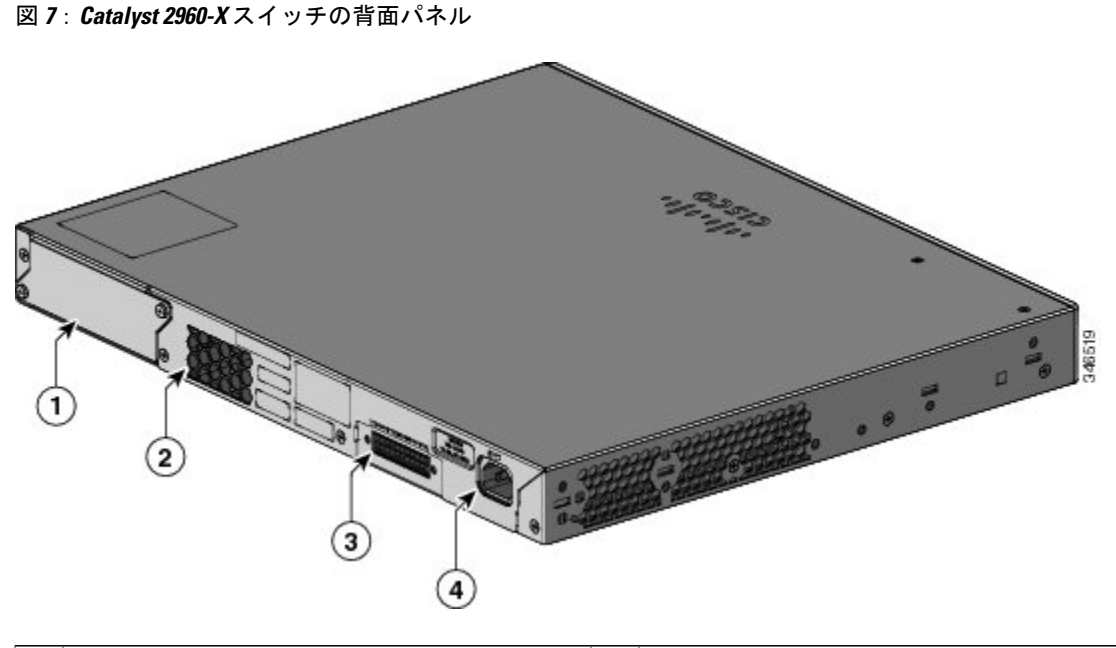

| 1 | FlexStack モジュール スロットとカバー | 3 | RPS コネクタ  |
|---|--------------------------|---|-----------|
| 2 | ファン排気口                   | 4 | AC 電源コネクタ |

Catalyst 2960-XR スイッチの背面パネルには、FlexStack モジュール スロットおよび電源モジュー ル スロットがあります。

図 8: Catalyst 2960-XR スイッチの背面パネル

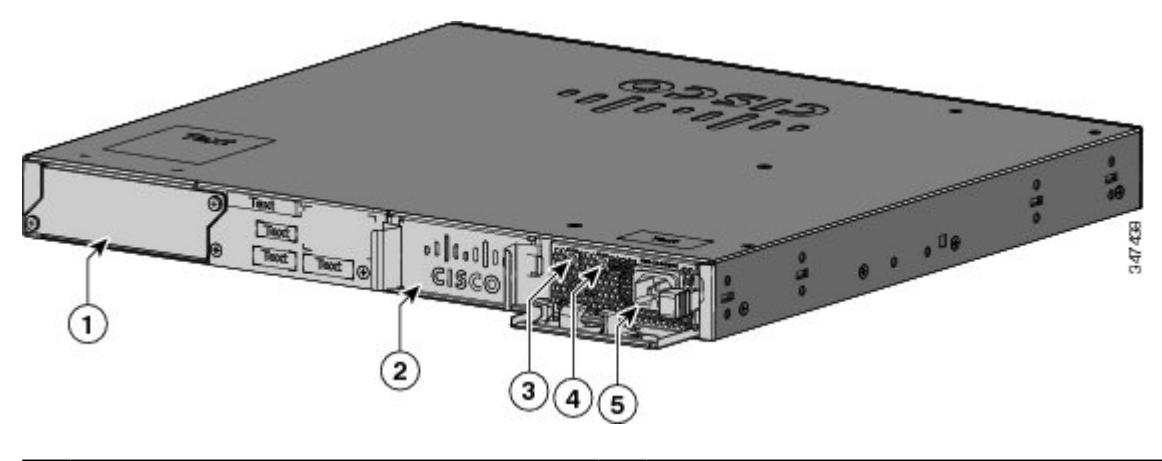

| 1 | FlexStack モジュール スロットとカバー  | 4 | PS OK LED          |
|---|---------------------------|---|--------------------|
| 2 | 電源装置スロット(ブランクモジュール付<br>き) | 5 | 電源モジュールの AC 電源コネクタ |
| 3 | AC OK LED                 |   |                    |

# FlexStack ポートおよび LED

## FlexStack-Plus ポートと LED

スタックに対応したスイッチモデルは、オプションのスタックキットを使用したスタックをサ ポートしています。スイッチ背面パネルのスロットに取り付けるFlexStack-Plusモジュール(ホッ トスワップ可能)、および FlexStack モジュール ポートを接続する 0.5 m の FlexStack-Plus ケーブ ルが付属しています。

図 9: FlexStack-Plus モジュール

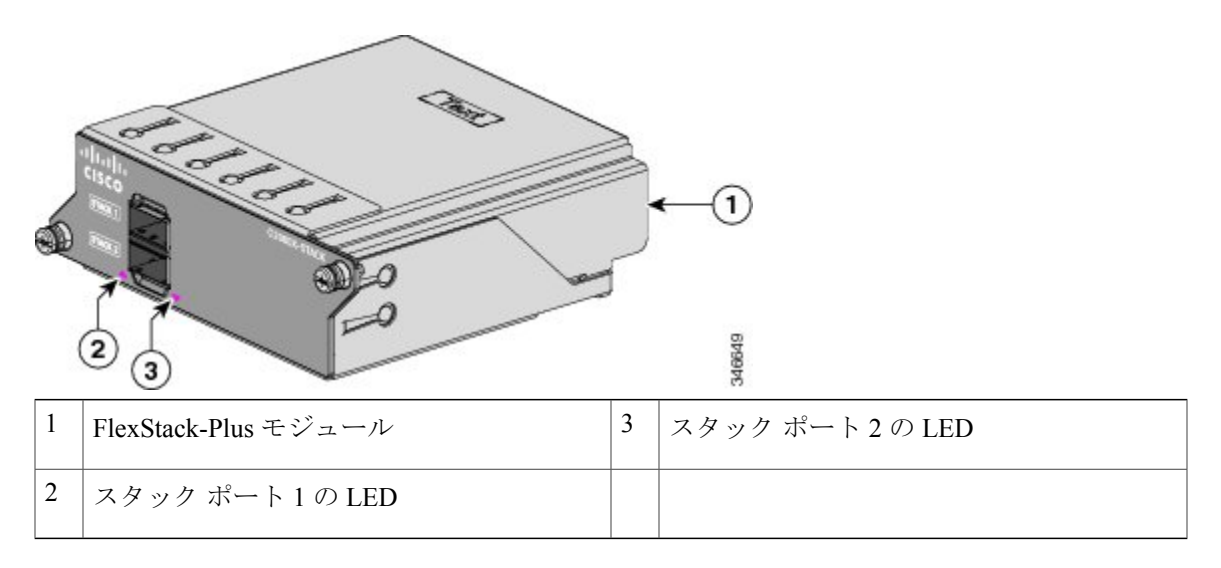

次の表に、FlexStack-Plus モジュールの LED の色と意味を示します。

表 11: FlexStack-Plus モジュールの LED

| 色    | 説明                       |
|------|--------------------------|
| グリーン | ポートはアクティブ、ケーブル接続されています。  |
| 消灯   | ポートはアクティブ、ケーブル接続されていません。 |

#### 表 12:スタック設定

| スイッチ                                                          | スタック内のスイッチ数 | 帯域幅  |
|---------------------------------------------------------------|-------------|------|
| Catalyst 2960-X スタック対応ス<br>イッチでのスタック                          | 8           | 80 G |
| Catalyst 2960-XR スタック対応<br>スイッチでのスタック                         | 8           | 80 G |
| Catalyst 2960-S および Catalyst<br>2960-X スタック対応スイッチ<br>での混合スタック | 4           | 40 G |

### FlexStack-Extended ポートおよび LED

#### FlexStack-Extended ファイバ モジュール

FlexStack-Extended ファイバモジュール(C2960X-FIBER-STK)は、建物内の異なるフロアにある ワイヤリングクローゼット、またはキャンパス内の異なる建物にスイッチをスタックするために 使用します。モジュールは SFP+モジュール ポートを通じてスタックでき、長距離間で最大 40 Gpbs の帯域幅を提供します。モジュールには 2 個の SFP+モジュール ポートがあります。この SFP+ポートは、標準的なマルチモードのLR(300m)およびEX(7km)光ファイバを使用して、 長距離間スタックを可能にします。スイッチ間に必要な距離に応じて、適切な SFP+モジュール を選択する必要があります。

FlexStack ポートでサポートされている SFP+ トランシーバ モジュールの詳細については、 Compatibility Matrix を参照してください。

#### 図 10 : FlexStack-Extended ファイバ モジュール

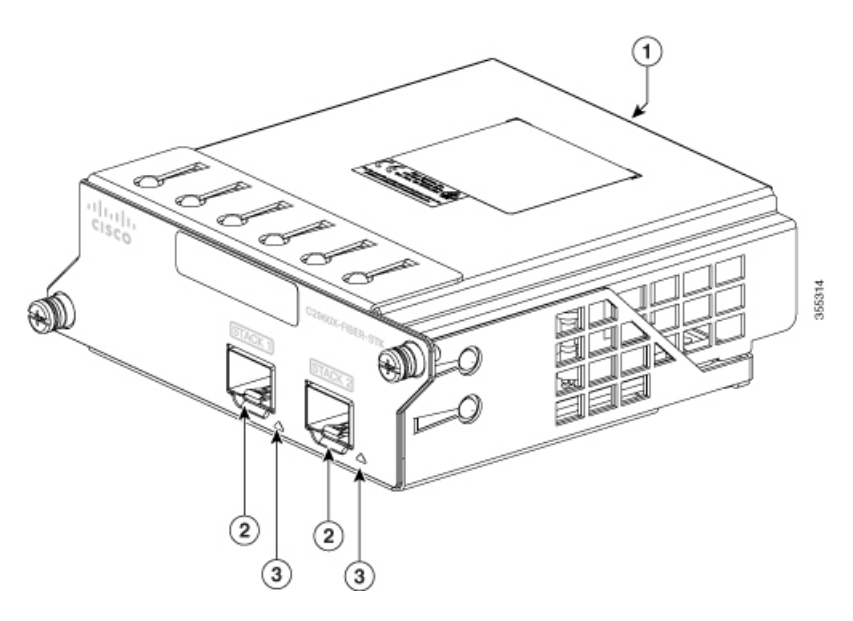

| 1 | FlexStack-Extended ファイバモジュール | 3 | SFP+モジュール ポートの LED |
|---|------------------------------|---|--------------------|
| 2 | SFP+モジュール ポート                |   |                    |

#### FlexStack-Extended ハイブリッド モジュール

Cisco FlexStack-Extended ハイブリッドモジュール (C2960X-HYBRID-STK) には、1 個の SFP+ ポートと1 個の銅線 FlexStack-Plus ポートがあります。この銅線ポートは、スイッチのローカル スタックでの短距離間接続を可能にします。この SFP+ ポートは、標準的なマルチモードの LR (300 m) および EX (7 km) 光ファイバを使用して、長距離間スタックを可能にします。スイッ チ間の距離に応じた適切な SFP+ を選択できます。 FlexStack ポートでサポートされている SFP+ トランシーバの詳細については、Compatibility Matrix を参照してください。

銅線 FlexStack-Plus ポートでは、スイッチを Cisco FlexStack-Plus スタックでスタックすることがで きます。Cisco Catalyst 2960-X スイッチまたは Cisco Catalyst 2960-XR スイッチのみをスタックでき ます。次の長さの FlexStack ケーブルがサポートされています。

- CAB-STK-E-0.5M= (0.5 m ケーブル)
- CAB-STK-E-1M= (1mケーブル)
- CAB-STK-E-3M= (3 m ケーブル)

図 11: FlexStack-Extended ハイブリッド モジュール

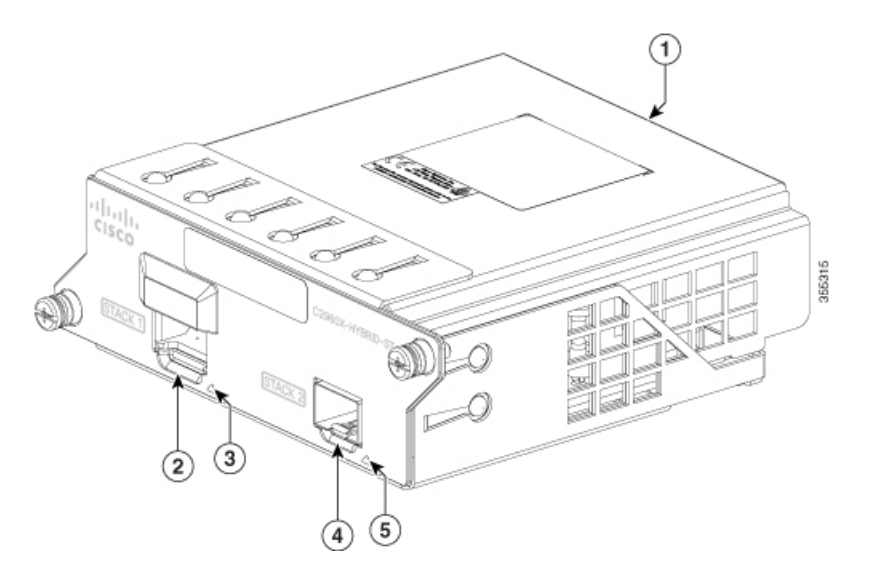

| 1 | FlexStack-Extended ハイブリッド モジュール | 4 | ファイバ SFP+ モジュール ポート      |
|---|---------------------------------|---|--------------------------|
| 2 | 銅線 FlexStack-Plus ポート           | 5 | ファイバ SFP+ モジュール ポートの LED |
| 3 | 銅線 FlexStack-Plus ポートの LED      |   |                          |

次の表に、FlexStack-Extended モジュールの LED の色とそれらの意味を示します。

#### 表 13 : FlexStack-Extended モジュールの LED

| 色    | 説明                                  |
|------|-------------------------------------|
|      | ポートリンクはアップの状態ですが、パケットアクティビティはありません。 |
| グリーン |                                     |

| 色  | 説明                                   |
|----|--------------------------------------|
|    | ポート リンクがアップの状態であり、パケット アクティビティがあります。 |
| 消灯 | ポートリンクがダウンの状態です。                     |

#### 表14:スタック設定

| スイッチ                                  | スタック内のスイッチ数 | 帯域幅  |
|---------------------------------------|-------------|------|
| Catalyst 2960-X スタック対応ス<br>イッチでのスタック  | 8           | 40 G |
| Catalyst 2960-XR スタック対応<br>スイッチでのスタック | 8           | 40 G |

# RPS コネクタ

Cisco RPS 2300 (モデル PWR-RPS2300) は、と Catalyst 2960-X スイッチ をサポートします。

(注)

RPS は Catalyst 2960-X 24PSQ-L スイッチではサポートされません。

警告

告 RPS レセプタクルには Cisco RPS モデル RPS2300 だけを接続してください。ステートメント 370

スイッチと冗長電源システムは、別々の AC 電源に接続してください。

このケーブルは、RPS: CAB-RPS2300-E 用に使用してください。

#### Cisco RPS 2300

Cisco RPS 2300 は、同時に 6 台の外部ネットワーク装置をサポートし、障害が発生した 1 台また は 2 台の装置に電力を供給できる冗長電源システムです。接続先の装置の内部電源装置の障害を 検知し、障害が発生した装置に電力を供給することでネットワーク トラフィックの損失を防ぎま す。詳細については、Cisco.com の次の URL から『Cisco Redundant Power System 2300 Hardware Installation Guide』を参照してください。http://www.cisco.com/en/US/products/ps7148/prod\_installation\_ guides\_list.html

Cisco RPS 2300 には、2つの出力レベル(-52 V と 12 V)があり、合計出力は最大 2300 W です。

サポートされているすべての接続先スイッチは、RPS 2300 と同時に通信を行うことができます。 スイッチのソフトウェアから次の RPS 2300 機能を設定できます。
- ・接続先スイッチごとに RPS のアクティブまたはスタンバイ モードを有効にする。
- RPS サポート用にスイッチのプライオリティを設定する。
- ・接続先スイッチと電源モジュールのサイズを表示する。
- ・RPS がスイッチに電力を供給した時点でレポートを受け取る。
- RPS 電源モジュールのステータス レポートを受け取る。
- •バックアップ、障害、および例外の履歴を読み取り、モニタする。

### AC 電源コネクタ

Ŋ (注)

これは、Catalyst 2960-X スイッチに適用されます。

スイッチは、内蔵の電源装置から電力を供給されます。内蔵AC電源装置は、入力電圧100~240 VACに対応するオートレンジングユニットです。付属のAC電源コードを使用して、AC電源コ ンセントに接続します。

### 電源モジュール(適用対象 Catalyst 2960-XR スイッチ)

スイッチは、1台または2台のアクティブな電源モジュールで動作します。2台のAC電源モジュール、または1台のモジュールとブランクカバーを使用できます。

(注)

Catalyst 2960XR-48FPD-I および 2960XR-48FPS-I は PWR-C2-1025WAC 電源のみをサポートします。これらのスイッチでは、PWR-C2-250WAC および PWR-C2-640WAC 電源を使用できません。

表15:電源モジュールのモデル番号と説明

| 部品番号            | 説明                |
|-----------------|-------------------|
| PWR-C2-250WAC=  | 250 W AC 電源モジュール  |
| PWR-C2-640WAC=  | 640 W AC 電源モジュール  |
| PWR-C2-1025WAC= | 1025 W AC 電源モジュール |

250 W および 640 W の AC 電源モジュールは、100 ~ 240 VAC の入力電圧をサポートするオート レンジング ユニットです。1025 W 電源モジュールは、115 ~ 240 VAC の入力電圧をサポートす るオートレンジング ユニットです。すべての電源モジュールにはファンが内蔵されています。す べてのスイッチは、2番目の電源モジュールスロットにブランクカバーが付いた状態で出荷されます。

| プライマリ電源         | セカンダリ電源         | <b>PoE+</b> の使用可能<br>電力 | スイッチの電源冗<br>長性 | 1台の PS で障害が<br>発生した場合に使<br>用可能な PoE 電力 |
|-----------------|-----------------|-------------------------|----------------|----------------------------------------|
| PWR-C2-250WAC=  |                 | 0                       | なし             |                                        |
| PWR-C2-250WAC=  | PWR-C2-250WAC=  | 0                       | Yes            |                                        |
| PWR-C2-640WAC=  |                 | 370 W                   | なし             |                                        |
| PWR-C2-640WAC=  | PWR-C2-640WAC=  | 370 W                   | Yes            | 370 W                                  |
| PWR-C2-1025WAC= |                 | 740 W                   | なし             |                                        |
| PWR-C2-1025WAC= | PWR-C2-1025WAC= | 740 W                   | Yes            | 740 W                                  |

# 管理オプション

Cisco Network Assistant

Cisco Network Assistant は、中小企業の LAN に適した、PC ベースのネットワーク管理 GUI アプリケーションです。この GUIを使用すると、スイッチクラスタやスタンドアロンスイッ チを設定および管理できます。Cisco Network Assistant は、次の URL から無料でダウンロー ドできます。 http://www.cisco.com/en/US/products/ps5931/index.html

Network Assistant アプリケーションの起動については、Cisco.com にある『Getting Started with Cisco Network Assistant』を参照してください。

Device Manager

スイッチメモリ内の Device Manager を使用して、個々のスイッチやスタンドアロンスイッ チを管理できます。この Web インターフェイスは、ネットワークの任意の場所から、設定お よびモニタ機能を提供します。詳細については、スイッチのスタートアップ ガイドおよび Device Manager のオンライン ヘルプを参照してください。

Cisco IOS CLI

CLIを使用してスイッチおよびスイッチクラスタメンバを設定し、モニタできます。CLIに は、スイッチのコンソールポートに直接管理ステーションを接続するか、リモート管理ス テーションから Telnet を使用してアクセスします。詳細については、Cisco.com でスイッチ のコマンドリファレンスを参照してください。

Cisco Prime Infrastructure

Cisco Prime Infrastructure は、Cisco Prime Network Control System (NCS) のワイヤレス機能お よびCisco Prime LAN Management Solution (LMS) の有線機能を、Cisco Prime Assurance Manager のアプリケーション パフォーマンス モニタリングおよびトラブルシューティングの機能と 組み合わせます。詳細については、Cisco.com で Cisco Prime Infrastructure のドキュメントを 参照してください。

• Catalyst の便利な機能

スマートインストール機能により、ネットワーク内に単一の管理ポイント(ディレクタ)を 用意できます。この機能を使用すると、新たに設置したスイッチのイメージと設定のアップ グレードをゼロ タッチで行うことができ、すべてのクライアント スイッチに対してイメー ジと設定をダウンロードすることもできます。詳細については、Cisco.com にある『Cisco Smart Install Configuration Guide』を参照してください。

Auto Smartport マクロは、ポートで検出されたデバイスタイプに基づいてポートを動的に設定します。スイッチは、新しいデバイスを検出すると、そのポートに適切な Auto Smartport マクロを適用します。Auto Smartport の設定の詳細については、Cisco.com にあるスイッチの ソフトウェア コンフィギュレーション ガイドを参照してください。

# ネットワーク構成

ネットワーク構成の概念と、スイッチを使用して専用ネットワーク セグメントを作成し、ファス トイーサネットおよびギガビットイーサネット接続で相互接続する例については、スイッチのソ フトウェア コンフィギュレーション ガイドを参照してください。

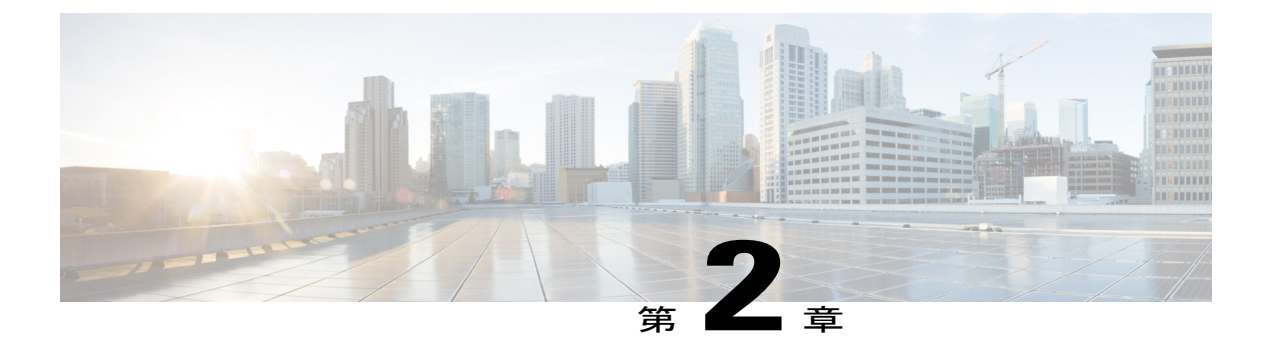

# スイッチの設置

スイッチの初期設定、スイッチのIPアドレスの割り当て、および電源情報については、Cisco.com にあるスイッチのクイック スタート ガイドを参照してください。

この章の内容は、次のとおりです。

- 安全上の警告, 30 ページ
- 梱包内容, 33 ページ
- 工具および機器, 33 ページ
- インストールのガイドライン, 33 ページ
- スイッチ動作の確認, 34 ページ
- スイッチスタックの計画と取り付け(オプション), 35 ページ
- スイッチの設置, 42 ページ
- FlexStack モジュールの接続, 51 ページ
- FlexStack ケーブルの取り外し、55 ページ
- 電源コード保持具の設置(任意), 55 ページ
- SFP モジュールの取り付け, 58 ページ
- SFP および SFP+ モジュールへの接続, 59 ページ
- 10/100/1000 PoE および PoE+ ポートの接続, 63 ページ
- 10/100/1000 ポートの接続、64 ページ
- 次の作業, 65 ページ

# 安全上の警告

ここでは、設置の基本的な注意事項と警告事項について説明します。インストレーション手順を 開始する前に、ここに記載されている内容をお読みください。警告事項の各国語版は、Cisco.com で提供されている RCSI ガイドに記載されています。

A 警告

電力系統に接続された装置で作業する場合は、事前に、指輪、ネックレス、腕時計などの装身 具を外してください。金属は電源やアースに接触すると、過熱して重度のやけどを引き起こし たり、金属類が端子に焼き付いたりすることがあります。ステートメント 43

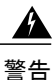

他の装置の上にシャーシを積み重ねないでください。シャーシが落下すると、大けがをしたり、装置が損傷したりすることがあります。ステートメント48

警告 この製品は、Power-over-Ethernet (PoE) 方式の IEEE 802.3af 対応の電源または IEC60950 対応 の制限電源に接続してください。ステートメント 353

警告

壁面への設置手順をよく読んでから、設置を開始してください。適切なハードウェアを使用し なかった場合、または、正しい手順に従わなかった場合は、人体に危険が及んだり、システム が破損したりする可能性があります。ステートメント 378

Â 警告

シスコの外部電源システムをスイッチに接続していない場合は、付属のコネクタカバーをス イッチの背面に取り付けてください。ステートメント 386

4 警告

次のシスコの外部電源システムのみをスイッチに接続してください: PWR-RPS2300 ステート メント 387

Â

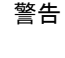

雷が発生しているときには、システムに手を加えたり、ケーブルの接続や取り外しを行ったり しないでください。ステートメント 1001

A 警告

設置手順を読んでから、システムを電源に接続してください。ステートメント1004

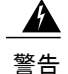

ラックへのユニットの設置や、ラック内のユニットの保守作業を行う場合は、負傷事故を防ぐ ため、システムが安定した状態で置かれていることを十分に確認してください。安全を確保す るために、次のガイドラインを守ってください。

- ・ラックに設置する装置が1台だけの場合は、ラックの一番下に取り付けます。
- ラックに複数の装置を設置する場合は、最も重い装置を一番下に設置して、下から順番
   に取り付けます。
- ・ラックにスタビライザが付いている場合は、スタビライザを取り付けてから、ラックに 装置を設置したり、ラック内の装置を保守したりしてください。

ステートメント 1006

A 警告

クラス1レーザー製品です。ステートメント 1008

A 警告

この装置は、立ち入りが制限された場所への設置を前提としています。立ち入りが制限された 場所とは、特殊なツール、ロックおよびキー、または他のセキュリティ手段を使用しないと入 室できない場所を意味します。ステートメント 1017

A 警告

いつでも装置の電源を切断できるように、プラグおよびソケットにすぐ手が届く状態にしてお いてください。ステートメント 1019

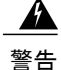

この装置は、アースさせる必要があります。絶対にアース導体を破損させたり、アース線が正 しく取り付けられていない装置を稼働させたりしないでください。アースが適切かどうかはっ きりしない場合には、電気検査機関または電気技術者に確認してください。ステートメント 1024

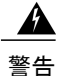

この装置には複数の電源装置接続が存在する場合があります。すべての接続を取り外し、装置 の電源を遮断する必要があります。ステートメント 1028

警告

この装置の設置、交換、または保守は、訓練を受けた相応の資格のある人が行ってください。 ステートメント 1030

本製品の最終処分は、各国のすべての法律および規制に従って行ってください。ステートメント 1040

<u>▲</u> 警告

この装置が設置された建物の外部の接続に関しては、集積回路保護が施された、認定された ネットワーク終端装置を通して、10/100/1000イーサネットポートに接続する必要があります。 ステートメント 1044

<u>▲</u> 警告

装置を設置または交換する際は、必ずアースを最初に接続し、最後に取り外します。ステート メント 1046

- 警告
- システムの過熱を防ぐため、周囲温度が推奨範囲の最大値である 113 °F(45 °C) 度を超える 場所ではシステムを使用しないでください。ステートメント 1047

A 警告

「危険」の意味です。人身事故を予防するための注意事項が記述されています。機器の取り扱い作業を行うときは、電気回路の危険性に注意し、一般的な事故防止対策に留意してください。各警告の最後に記載されているステートメント番号を基に、装置に付属の安全についての警告を参照してください。ステートメント1071

警告 絶縁されていない金属接点、導体、または端子を Power over Ethernet (PoE)回路の相互接続に 使用すると、電圧によって感電事故が発生することがあります。危険性を認識しているユーザ または保守担当者だけに立ち入りが制限された場所を除いて、このような相互接続方式を使用 しないでください。立ち入りが制限された場所とは、特殊な工具、錠と鍵、またはその他のセ キュリティ手段を使用しないと入れない場所を意味します。ステートメント 1072

Â

警告 スイッチ内部にはユーザが保守できる部品はありません。筐体を開けないでください。ステートメント 1073

警告 装置は地域および国の電気規則に従って設置する必要があります。ステートメント 1074

A

警告 通気を妨げないように、通気口の周囲に3インチ(7.6 cm)以上のスペースを確保してください。ステートメント1076

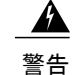

表面は熱くなっています。ステートメント 1079

Catalyst 2960X-24PSQ-L スイッチに適用されます。

# 梱包内容

# 工具および機器

次の必要な工具を用意します。

・スイッチをラックに設置するための No.2 プラス ドライバ

# インストールのガイドライン

スイッチの設置場所を決める場合は、次の注意事項が守られていることを確認してください。

- スイッチの前面パネルおよび背面パネルに対しては、次の条件を満たすようにスペースを確 保すること。
  - 。前面パネルの LED が見やすいこと。
  - 。ポートに無理なくケーブルを接続できること。
  - 。AC 電源コードが AC 電源コンセントからスイッチの背面パネル上のコネクタに届く。
- ケーブルがラジオ、電線、蛍光灯などの電気ノイズ源から離れていること。また、ケーブル を損傷する可能性のある他の装置から離して安全に配線してください。
- オプションの1025W電源モジュールを使用する場合は、スイッチをラックに搭載してから 電源モジュールを取り付けます。
- スイッチを移動する前に、電源モジュールがシャーシに確実に取り付けられていることを確認してください。
- •1025W電源モジュールを搭載したスイッチの上または下のスイッチで、スイッチの電源コードを抜き差しする場合は、スイッチから電源モジュールを取り外さないと電源コードに手が 届かない場合あります。
- •スイッチの周囲や通気口のエアーフローが妨げられないこと。
- Catalyst 2960X-24PSQ-L スイッチ用:以下のスペースを確保してください。
  - ・上下:1.75 インチ(44.44 mm)
  - •スイッチ後部:3インチ(76.19 mm)

- •装置周辺の温度が45 ℃(113 °F)を超えないこと。閉じたラックまたはマルチラックにス イッチを設置する場合は、周辺温度が室温より高くなることがあります。
- •スイッチの周辺湿度が95%を超えないこと。
- •設置場所の標高が10,000フィート(3,049m)を超えないこと。
- •10/100/1000 固定ポートの場合、スイッチから接続先装置までの最大ケーブル長は328フィート(100 m)です。
- ファンやブロワーなどの冷却機構は、埃やその他の粒子が吸い込まれ、シャーシ内に汚れが 蓄積し、システムの故障の原因となることがあります。この装置は、できるだけ埃や導電性の異物(建設作業などによる金属薄片など)のない環境に設置する必要があります。

## スイッチ動作の確認

ラック、壁面、卓上、または棚にスイッチを設置する前に、スイッチに電源を投入し、POSTが正常に実行されることを確認します。

スイッチに電源を供給するには、AC電源コードの一端をスイッチのAC電源コネクタに接続し、 もう一端をAC電源コンセントに接続します。

スイッチの電源を入れると、POSTが開始され、スイッチの正常動作を確認するためのテストが実行されます。テスト中に LED が点滅することがあります。POST は約1分で終了します。スイッ チが POST を開始すると、SYST、RPS、STAT、および SPEED LED がグリーンに点灯します。 SYST LED はグリーンに点滅し、その他の LED はグリーンに点灯したままです。

スイッチで POST が正常に終了すると、SYST LED がグリーンに点灯したままになります。RPS LED はしばらくの間グリーンに点灯した後、やがてスイッチの動作状態を反映します。その他の LED は、いったん消灯してからスイッチの動作状態を表します。スイッチが POST に失敗すると、 SYST LED はオレンジに点灯します。

POST エラーは通常、修復不能です。スイッチが POST に失敗する場合は、シスコ テクニカル サポートに連絡してください。

POSTに成功したら、スイッチから電源コードを取り外し、ラック、壁面、卓上、または棚に設置 します。

RPS が設定されている場合は、スイッチと RPS を別々の AC 電源に接続してください。詳細については、Cisco RPS のマニュアルを参照してください。

(注)

スイッチに RPS を接続する場合は、RPS をスタンバイ モードにします。正常動作時に RPS を アクティブ モードに設定します。

警告

次のシスコの外部電源システムのみをスイッチに接続してください。Cisco XPS 2200 ステート メント 387

# スイッチスタックの計画と取り付け(オプション)

(注)

このセクションは、Catalyst 2960-X および 2960-XR スタック構成可能スイッチにのみ適用され ます。

## スタックに関する注意事項

• Catalyst 2960-X または 2960-S スイッチのみを混在スイッチ スタックに接続します。

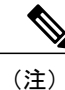

E) 混在スタックに設置できるのは Catalyst 2960-X または 2960-S スイッチのみで す(最大4台)。それ以外のスイッチと混在スタックを作成することはでき ません。Catalyst 2960-XR スイッチは、混在スタックには追加できません。他 の Catalyst 2960-XR スイッチとのみスタック可能です。

• 次のいずれかの操作を行います。

- 。FlexStack-Plus モジュールおよび FlexStack ケーブルを取り付けます。
- °FlexStack-Extended ファイバモジュールと光ファイバケーブルを取り付けます。
- 。FlexStack-Extended ハイブリッドモジュールと必要な光ファイバ/FlexStack ケーブルを取り付けます。

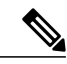

(注)

すべての FlexStack モジュールはホットスワップ可能であるため、スイッチの 電源が入っている間に挿入できます。

- ・適切なケーブルを、シスコの営業担当者に発注してください。FlexStackケーブルの長さは、 コンフィギュレーションによって異なります。以下に、使用可能な各サイズを示します。
  - ° CAB-STK-E-0.5M= (0.5 m ケーブル)
  - ° CAB-STK-E-1M= (1 m ケーブル)
  - ° CAB-STK-E-3M= (3 m ケーブル)
- •スイッチ背面パネルとラック背面に手が届くことを確認してください。

## FlexStack-Plus または FlexStack-Extended モジュールの取り付け

(注)

FlexStack モジュールが使用されない場合、スイッチには常にブランクのモジュールが取り付けられている必要があります。

Catalyst 2960X-48P-L スイッチを例として示します。示されるように、他のスイッチにモジュール をインストールできます。

#### 手順

ステップ1 No.2 プラス ドライバを使用して、スイッチ背面パネルにある FlexStack モジュールのブランク カ バーを取り外します。

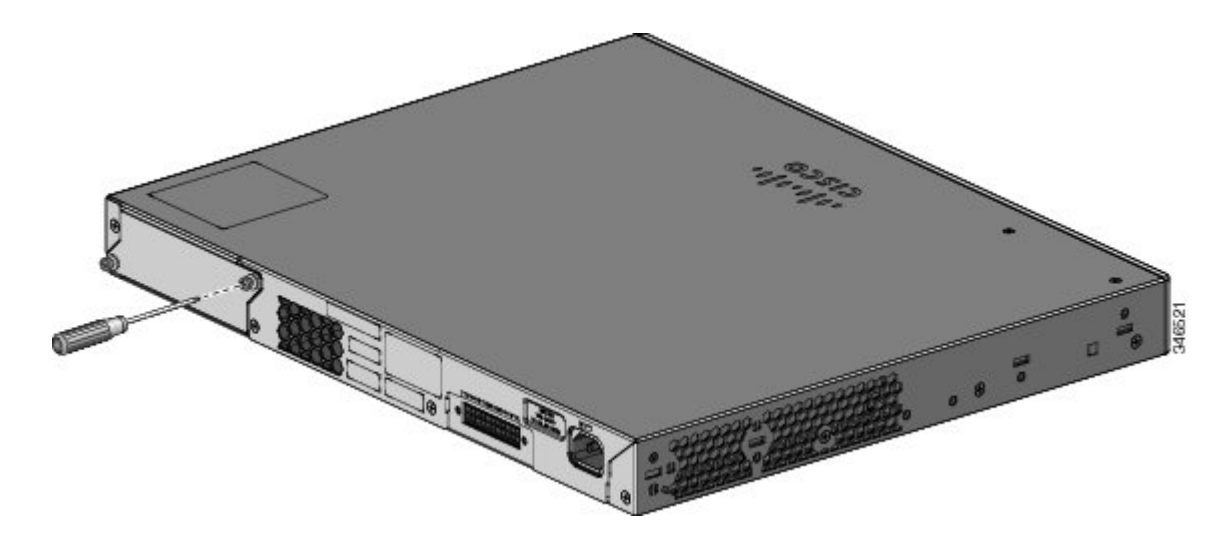

ステップ2 FlexStackモジュールの両端を持って、モジュールスロットに差し込みます。正しい位置にはめ込まれるまで、モジュールを完全に押し込みます。次に、FlexStack-Plus モジュールが使用されている例を示します。

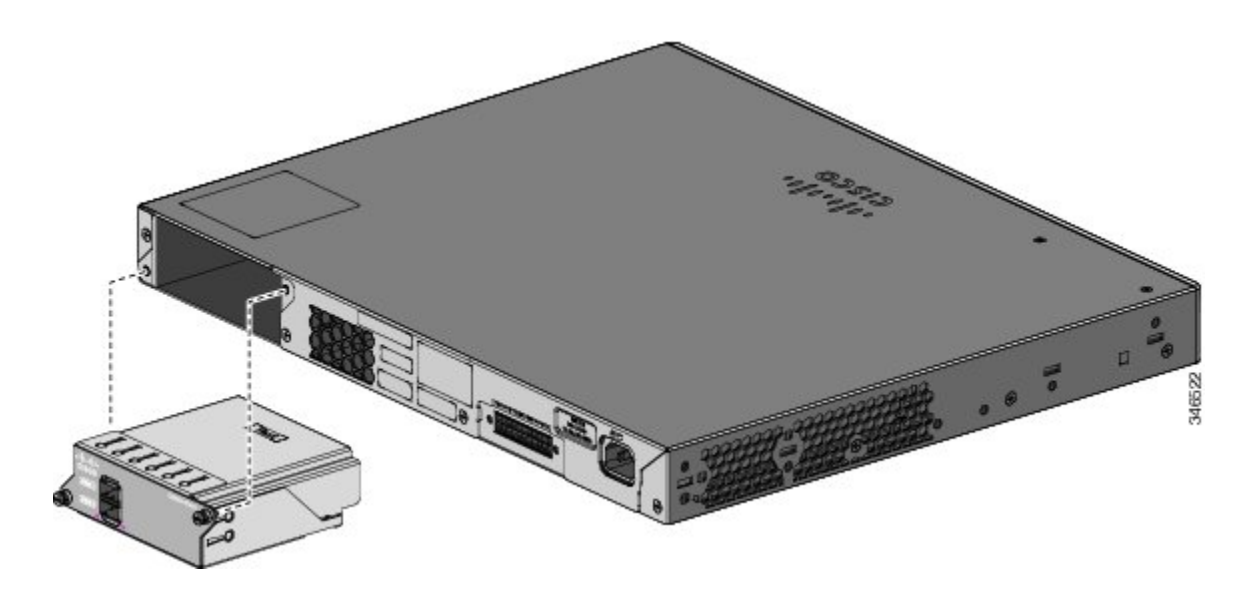

ステップ3 モジュールの両側のネジを固定します。

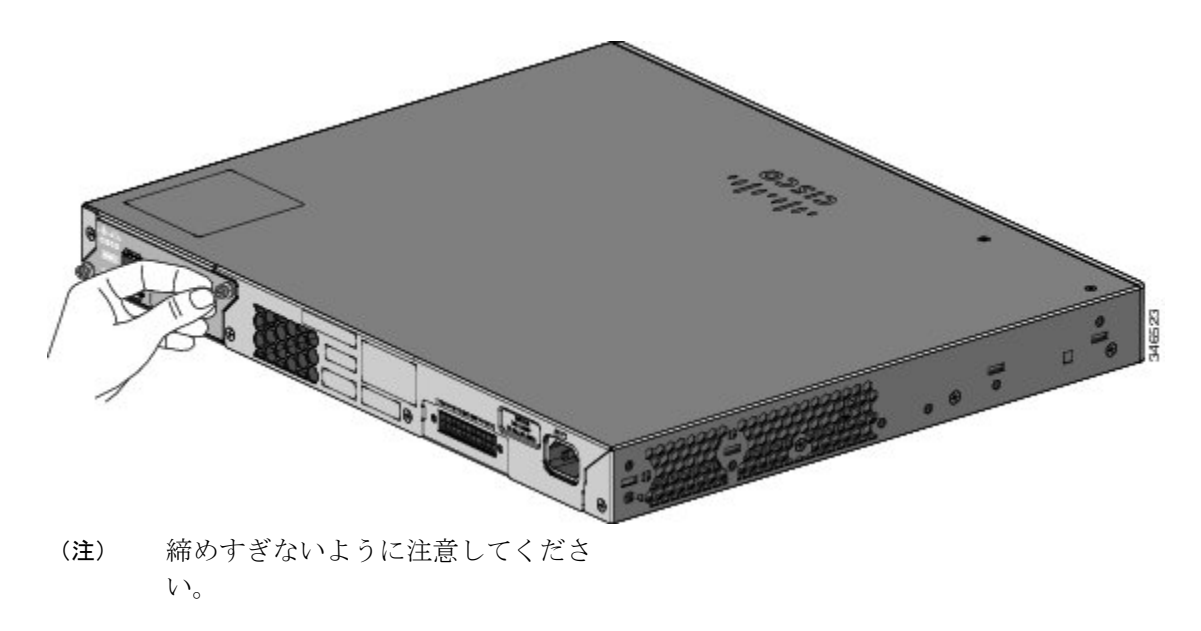

## スタックのケーブル接続

#### FlexStack-Plus モジュールを使用したスタック

これらの図は、垂直ラックまたは卓上にスタックされたスイッチを示します。この方法では、接続の冗長性が確保されています。Catalyst 2960-X スイッチが例に示されています。Catalyst 2960-XR スイッチは同じ方法でスタックできます。

図 12:0.5 mの FlexStack ケーブルを使用したスイッチのスタック

図 13: 0.5 m および 3 m の FlexStack ケーブルを使用したスイッチのスタック

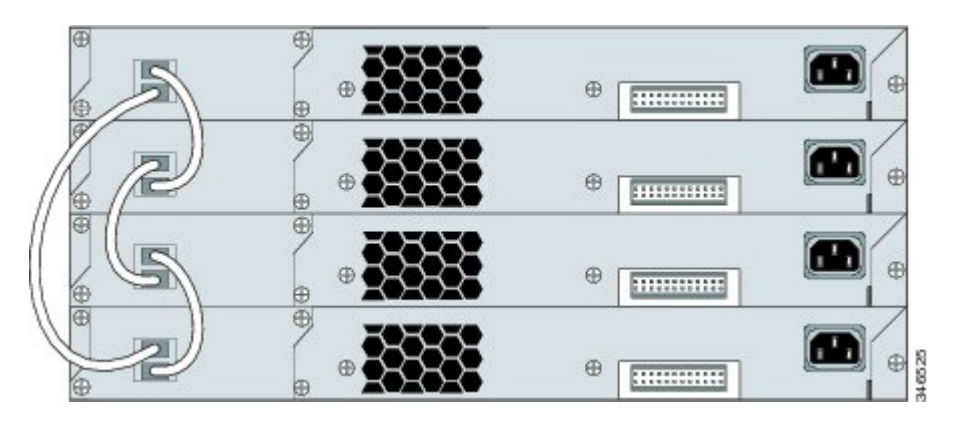

FlexStack-Extended モジュールを使用したスタック

ここでは、FlexStack-Extended モジュールを使用した場合にサポートされているスタック構成トポロジについて説明します。

次のトポロジは、建物の異なるフロア間に導入されている FlexStack-Extended ファイバモジュー ルを使用してスイッチをスタックすることで作成されています。SFP+モジュールポートは、光 ファイバケーブルを使用して接続されます。

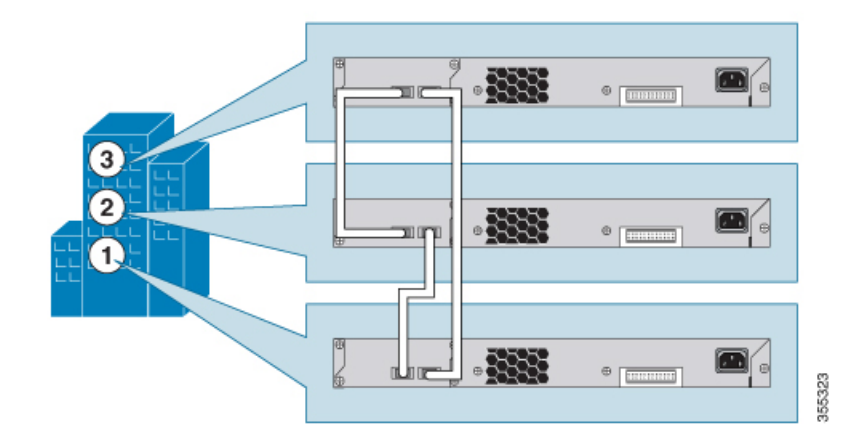

図 14: FlexStack-Extended ファイバモジュールを使用した建物のフロア間のスタック

次のトポロジは、キャンパス内の複数の建物間や建物の異なるフロア間に導入されている FlexStack-Extendedファイバモジュールを使用してスイッチをスタックすることで作成されていま す。

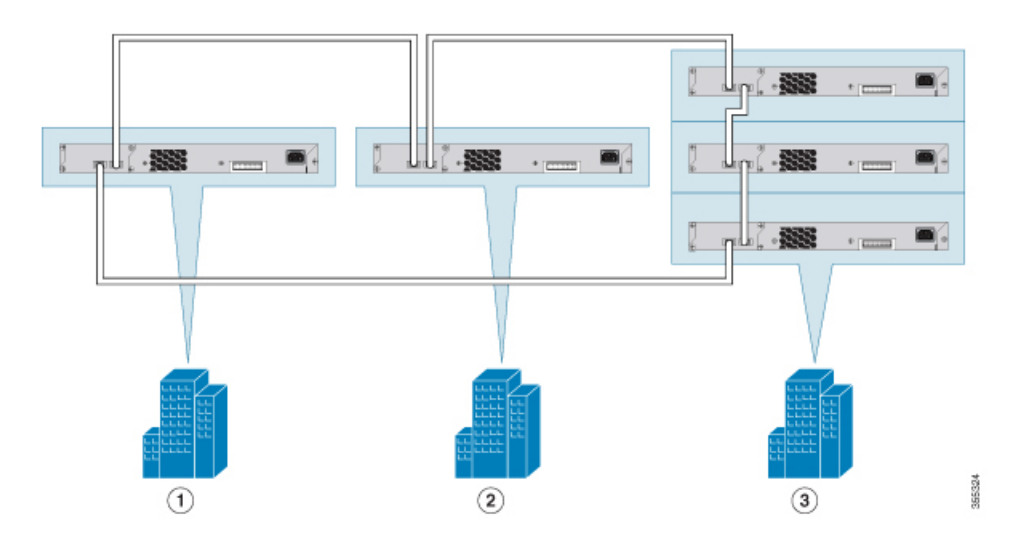

図 15: FlexStack-Extended ファイバモジュールを使用したフロア間および建物間のスタック

FlexStack-Extended ハイブリッドモジュールを使用すると、複数のワイヤリングクローゼットに存在する既存のスイッチのスタックと新しいスイッチを1つの単一スタックとして組み合わせることができます。これを行うには、FlexStack-Extendedハイブリッドモジュールの銅線ポートを、既存のネットワーク内のスイッチにある FlexStack-Plus ポートに接続する必要があります。Cisco

FlexStack-Extended ファイバモジュールのファイバポートを使用すると、長距離間でスイッチ同士を接続できます。最大8台のスイッチをスタックできます。

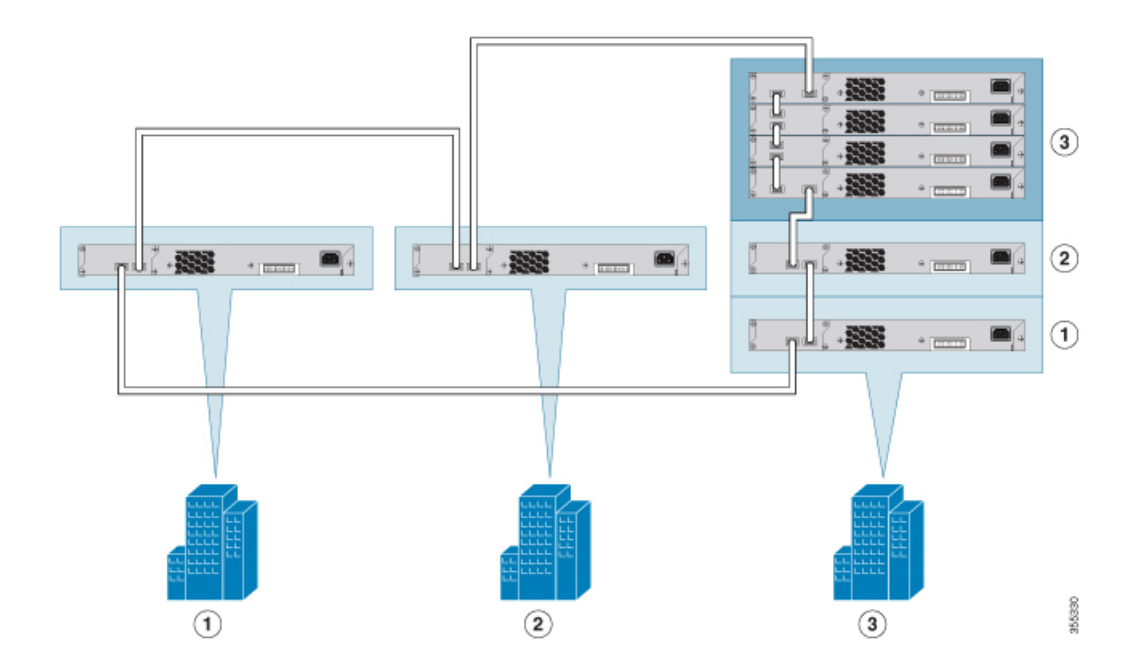

図 16: FlexStack-Extended モジュールを使用した従来の FlexStack-Plus スタックの拡張

次の図に、FlexStack-Plus、FlexStack-Extendedファイバ、ハイブリッドモジュールを使用した、混 在型のスタックネットワークを示します。これはFlexStackモジュールを使用してサポートされ ているトポロジの1つです。通常、ファイバモジュールは、建物間または建物内のフロア間の長 距離通信用ネットワークを拡張するために使用します。

図 17: FlexStack モジュールを使用した混在型のスタック構成

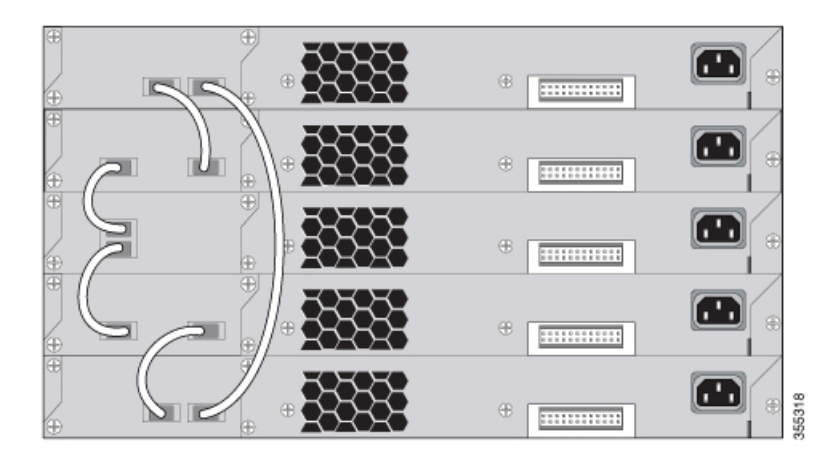

## スタックの帯域幅およびスタックの区分の例

次の図に、接続の冗長性が確保された全帯域幅を使用できるスタックを示します。

図 **18** : 全帯域幅の接続を使用できるスタック

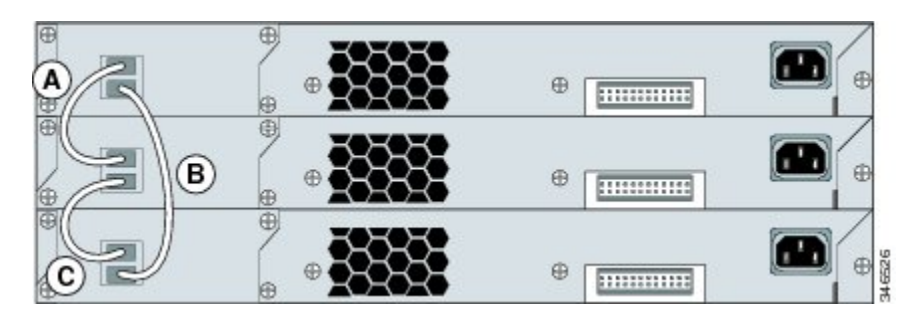

次の図に、ケーブル接続が不完全なスタックを示します。このようなスタックでは、帯域幅を半 分しか使用できません。また、接続の冗長性も確保されません。

図 19: 使用できる帯域幅が半分になるスタック

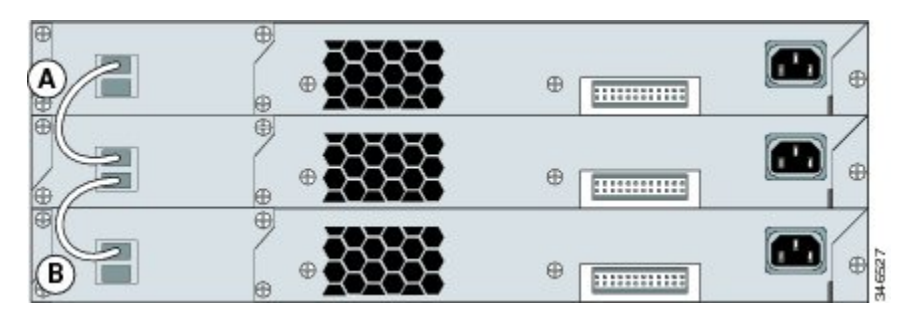

次の図に、リンクBに不良なFlexStackケーブルがを接続したスタックを示します。このスタック は、半分の帯域幅しか提供せず、冗長接続がありません。

図 20:フェールオーバー条件のスタック

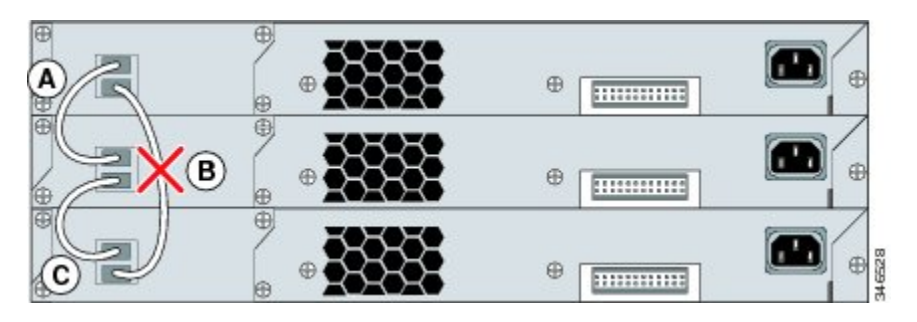

次の図にリンクBが不良のスタックを示します。このスタックは2つのスタックに分割され、ス イッチ1とスイッチ3がスタックマスターになります。

図 21:フェールオーバー条件で区分されたスタック

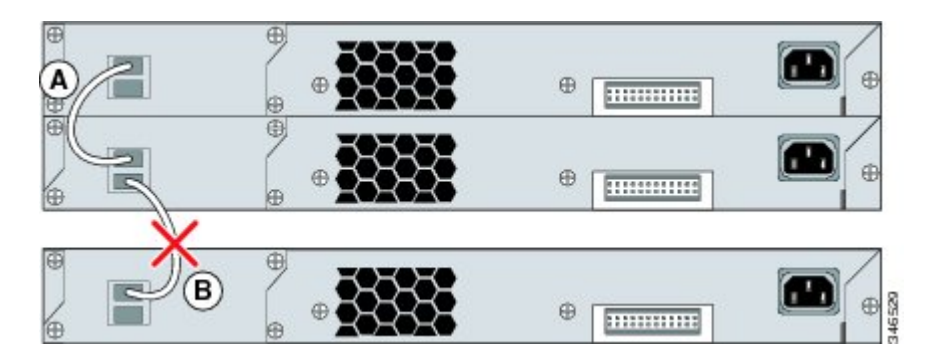

## スイッチスタックの電源投入シーケンス

スタック内のスイッチに電源を投入する前に、次の注意事項を確認してください。

- スイッチに最初に電源を投入するシーケンスは、スタックマスターになるスイッチに影響を 及ぼします。
- 特定のスイッチをスタックマスターにしたい場合は、最初にそのスイッチに電源を投入します。これにより、そのスイッチがスタックマスターとして設定され、次回選択が行われるまでそのままスタックマスターとして機能します。その後2分経過してから、その他のスタックスイッチに電源を投入します。
- スタックマスターにしたいスイッチが特にない場合は、1分以内にスタック内のすべてのス イッチに電源を投入します。これらのスイッチは、スタックマスターの候補となります。1 分経過してから電源が投入されたスイッチは、スタックマスターの選択対象から外されま す。
- 既存のスイッチスタックに対してスイッチの追加や取り外しを行う場合は、その前に対象ス イッチの電源をオフにします。

スタックマスターを選択し直すか、または手動でスタックマスターを選択できるようにする条件 については、Cisco.com にある『Catalyst 2960-X スイッチ スタック構成コンフィギュレーション ガイド』または『Catalyst 2960-XR Switch Stacking Configuration Guide』を参照してください。

# スイッチの設置

### ラックへの設置

19 インチ ラック以外にスイッチを設置する場合は、スイッチの付属品ではないブラケット キットが必要です。

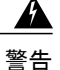

ラックへのユニットの設置や、ラック内のユニットの保守作業を行う場合は、負傷事故を防ぐ ため、システムが安定した状態で置かれていることを十分に確認してください。安全を確保す るために、次のガイドラインを守ってください。

- ・ラックに設置する装置が1台だけの場合は、ラックの一番下に取り付けます。
- ラックに複数の装置を設置する場合は、最も重い装置を一番下に設置して、下から順番 に取り付けます。
- ・ラックにスタビライザが付いている場合は、スタビライザを取り付けてから、ラックに 装置を設置したり、ラック内の装置を保守したりしてください。

ステートメント 1006

この図は、標準19インチブラケットおよび他のオプションのマウントブラケットを示します。 オプションのブラケットは、シスコの営業担当者に発注できます。

#### 図 22: ラックマウント ブラケット

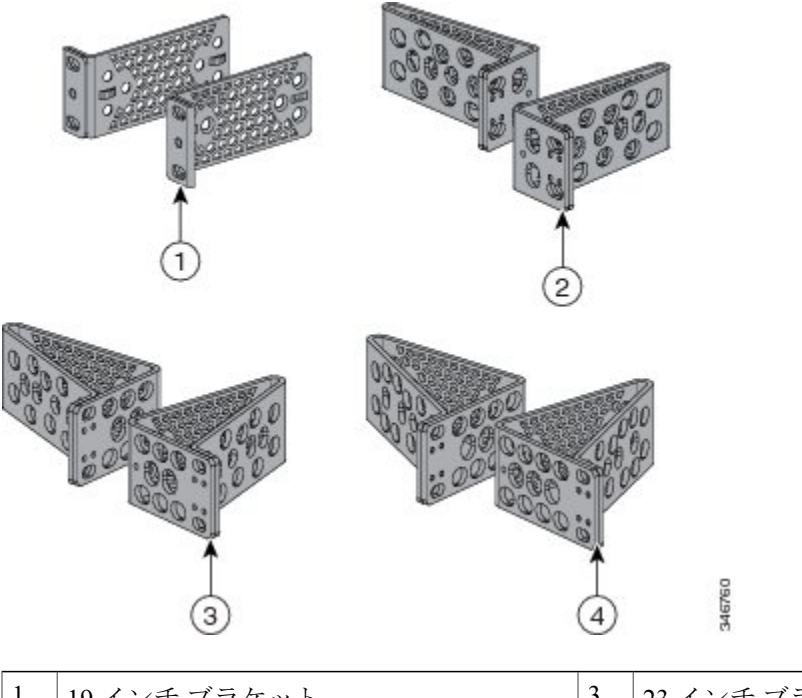

| 1 | 19インチブラケット | 3 | 23 インチ ブラケット |
|---|------------|---|--------------|
| 2 | ETSI ブラケット | 4 | 24インチブラケット   |

### Catalyst 2960-X スイッチのラックマウント ブラケットの取り付け

手順

2本のフラットヘッドネジを使用して、ブラケットの長い面をスイッチの両側にそれぞれ取り付けます。

図 23:19インチ ラック用ブラケットの取り付け

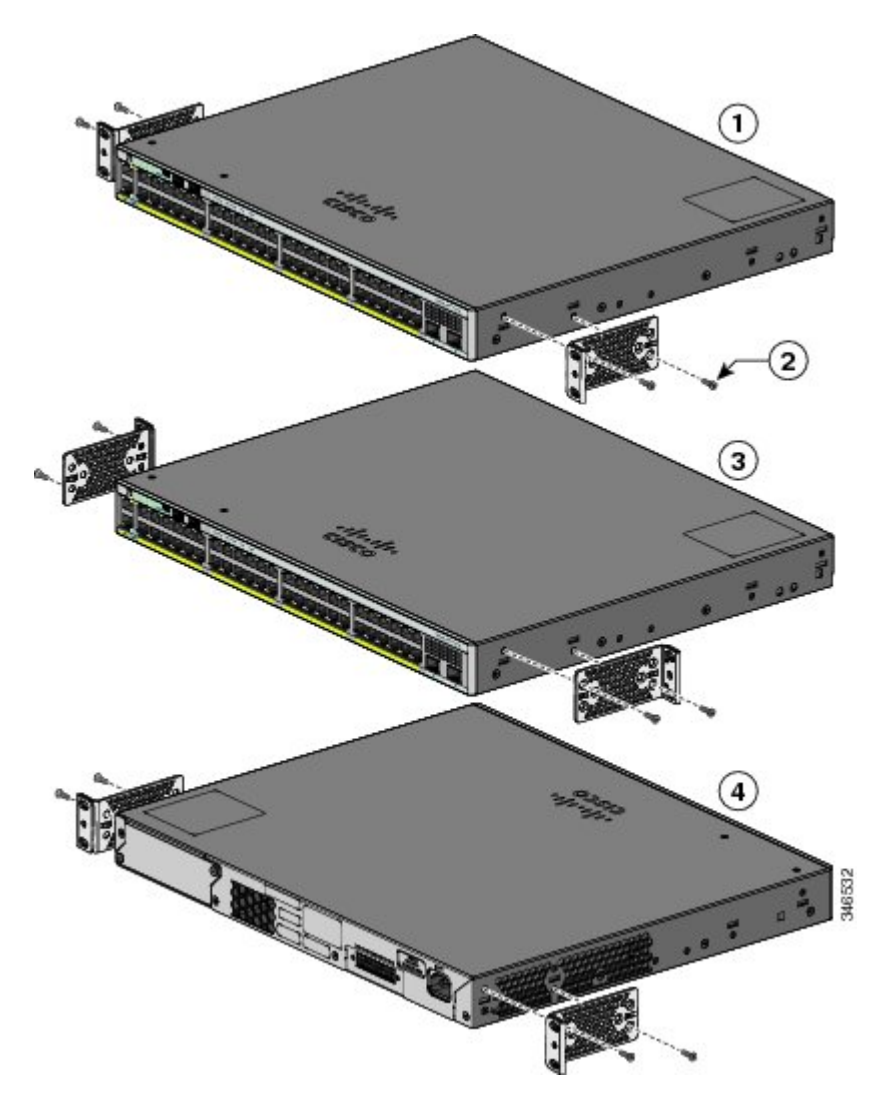

| 1 | フロントマウントの位置                 | 3 | ミッドマウントの位置 |
|---|-----------------------------|---|------------|
| 2 | No.8 フラットヘッド ネジ(48-2927-01) | 4 | リアマウントの位置  |

## Catalyst 2960-XR スイッチのラックマウント ブラケットの取り付け

手順

4本のフラットヘッドネジを使用して、ブラケットの長い面をスイッチの両側にそれぞれ取り付けます。

図 24:19インチ ラック用ブラケットの取り付け

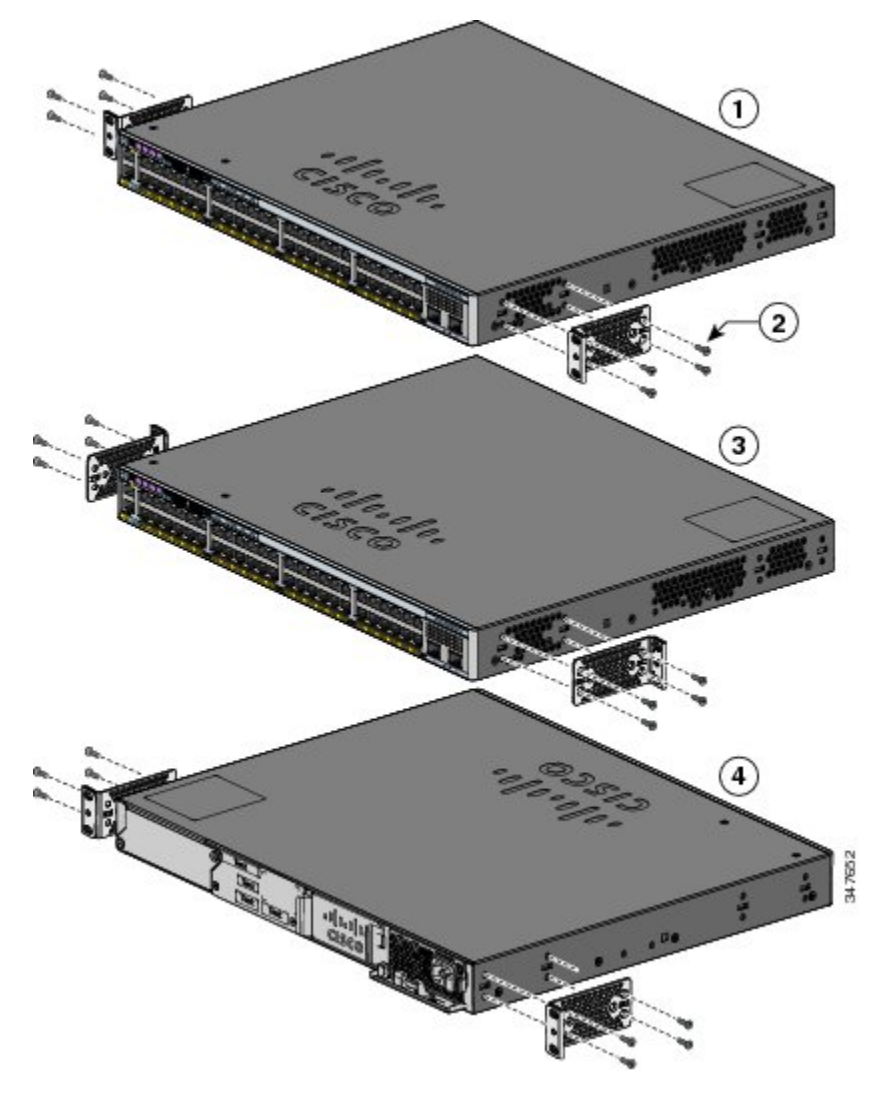

| 1 | フロントマウントの位置                 | 3 | ミッドマウントの位置 |
|---|-----------------------------|---|------------|
| 2 | No.8 フラットヘッド ネジ(48-2927-01) | 4 | リアマウントの位置  |

### ラックへの取り付け

#### 手順

- **ステップ1** 同梱の4本の小ネジを使用して、ラックにブラケットを取り付けます。
- **ステップ2** 黒の小ネジを使用して、左右いずれかのブラケットにケーブルガイドを取り付けます。

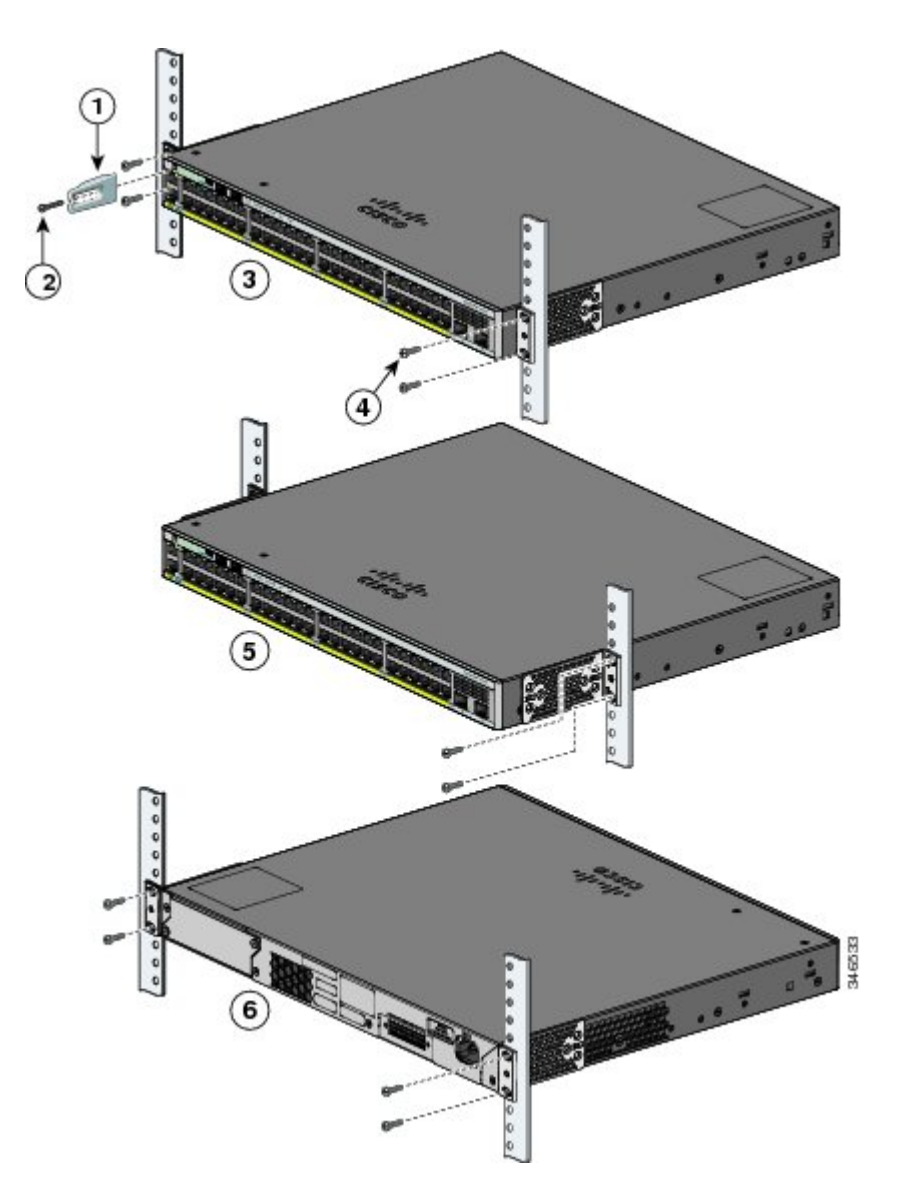

| 1 | ケーブル ガイド          | 4 | No.12 なべネジ(48-0523-01)または No.10<br>なべネジ(48-0627-01) |
|---|-------------------|---|-----------------------------------------------------|
| 2 | 黒の小ネジ(48-0654-01) | 5 | ミッドマウントの位置                                          |
| 3 | フロントマウントの位置       | 6 | リアマウントの位置                                           |

## 壁面への設置

#### <u>▲</u> 警告

壁面への設置手順をよく読んでから、設置を開始してください。適切なハードウェアを使用し なかった場合、または、正しい手順に従わなかった場合は、人体に危険が及んだり、システム が破損したりする可能性があります。ステートメント 378

### 壁面マウント用ブラケットの取り付け

#### 手順

- ステップ1 スイッチの片側に19インチブラケットを取り付けます。
- ステップ2 同じ手順で、反対側にもブラケットを取り付けます。

#### 図 25: 壁面に設置する場合の 19インチ ブラケットの取り付け

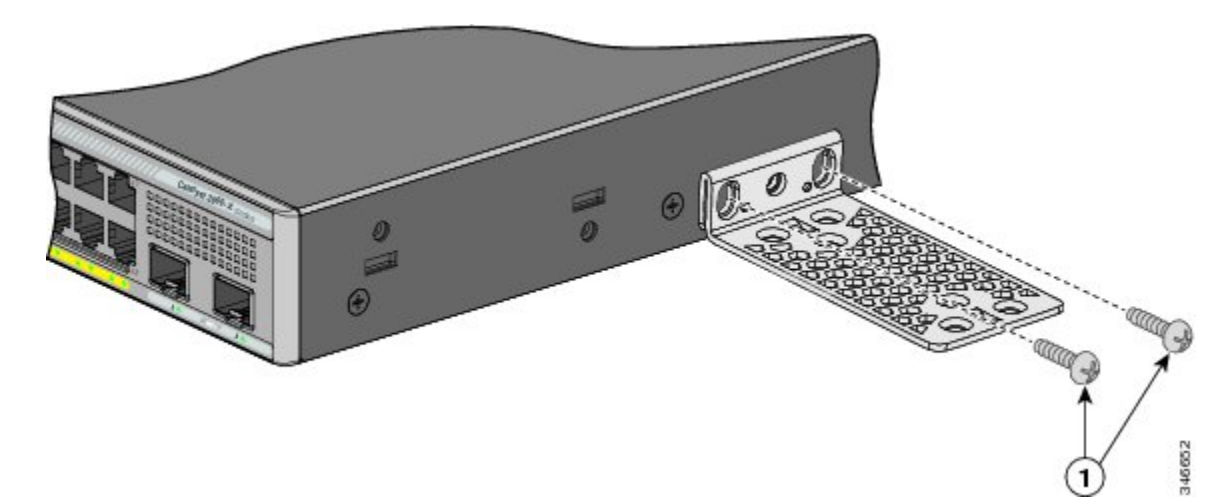

1 No.8 フラットヘッド ネジ (48-2927-01) RPS コネクタ カバーの取り付け このセクションは、RPS ポートを持つスイッチだけに適用されます。 警告 RPS がスイッチに接続されていない場合は、スイッチの裏側に RPS コネクタ カバーを取り付 けてください。ステートメント265 はじめる前に (注) Catalyst 2960X-24PSQ-L スイッチには RPS コネクタがないため、カバーは必要ではありませ  $\mathcal{N}_{\circ}$ 手順 スイッチに RPS を使用していない場合は、2本のなベネジを使用して、RPS コネクタカバーをス イッチの裏側に取り付けます。 図 26: RPS コネクタ カバーの取り付け

| 1 | なべネジ (48-0482-01) | 3 | RPS コネクタ |
|---|-------------------|---|----------|
| 2 | RPS コネクタ カバー      |   |          |

### 壁面への設置

スイッチおよびケーブルを確実に支えるために、スイッチを壁面の間柱、または固定した合板の 背板にしっかりと取り付けてください。前面パネルが下向きになるようにしてスイッチを取り付 けます。

### 

警告 壁面への設置手順をよく読んでから、設置を開始してください。適切なハードウェアを使用しなかった場合、または、正しい手順に従わなかった場合は、人体に危険が及んだり、システムが破損したりする可能性があります。ステートメント 378

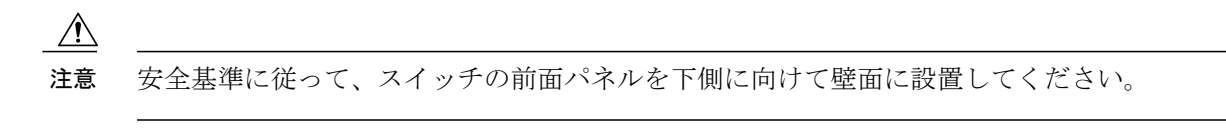

図 27:壁面への設置

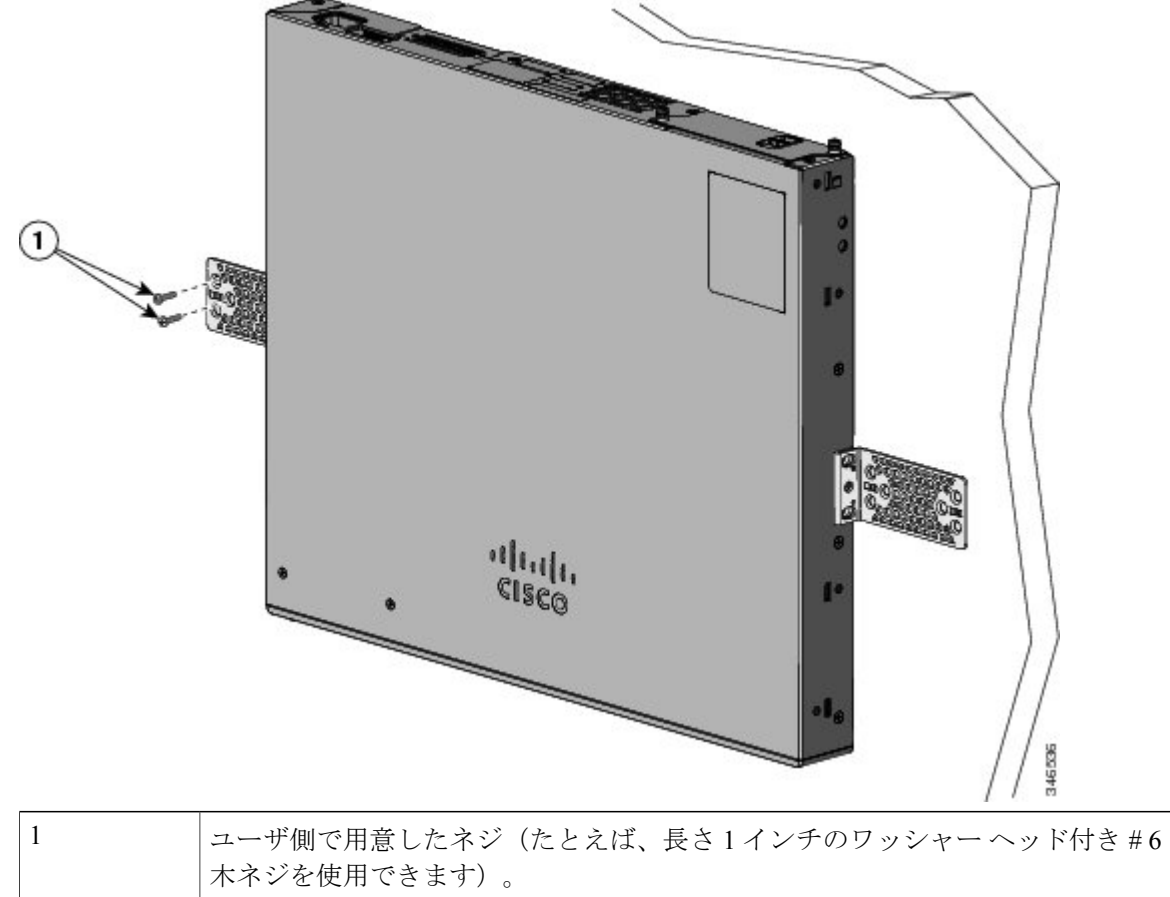

スイッチの設置が完了したら、スイッチの設定の詳細についてAfter Switch Installation, (51 ページ)を参照してください。

### 卓上または棚へのスイッチの設置

手順

- **ステップ1** スイッチを卓上または棚に設置する場合は、マウントキットの中からゴム製の脚が付いた粘着ストリップを取り出します。
- ステップ2 シャーシ底面の4個の丸い刻み込みにゴム製の脚を4つ取り付けます。
- **ステップ3** AC 電源近くの卓上または棚にスイッチを置きます。
- **ステップ4** スイッチの設置が完了したら、スイッチの設定の詳細について、After Switch Installation, (51ページ)を参照してください。

### After Switch Installation

- Configure the switch by running Express Setup to enter the initial switch configuration. See the switch getting started guide on Cisco.com.
- Use the CLI setup program to enter the initial switch configuration.
- Install the power cord retainer (optional).
- Connect to the front-panel ports.

#### 関連トピック

```
FlexStack-Plus モジュールの接続(オプション), (51 ページ)
電源コード保持具の設置(任意), (55 ページ)
SFP または SFP+ モジュールの取り付け, (58 ページ)
10/100/1000 PoE および PoE+ ポートの接続, (63 ページ)
```

# FlexStack モジュールの接続

## FlexStack-Plus モジュールの接続(オプション)

スイッチの相互接続には、必ずシスコ認定の FlexStack ケーブルを使用してください。

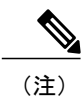

これは、スタック構成可能スイッチでのみサポートされます。

/!\

注意 必ず承認されているケーブルを使用して、別の Catalyst 2960-S または 2960-S スイッチにのみ 接続してください。承認されていないシスコ製ケーブルまたは機器に接続すると、機器が損傷 するおそれがあります。

#### 手順

- **ステップ1** FlexStack ケーブルからダスト カバーを取り外し、後で使用できるように保管しておきます。
- **ステップ2** FlexStack ケーブルの一端を最初のスイッチのスタックポートに差し込みます。ケーブルのもう一端を別のスイッチのスタックポートに差し込みます。正しい位置にはめ込まれるまで、ケーブルを完全に差し込んでください。

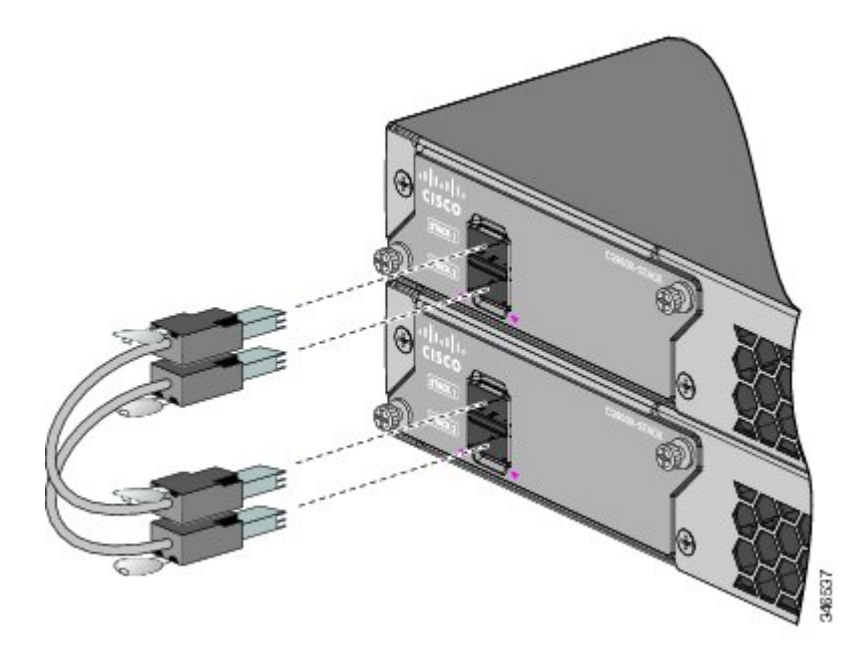

- (注) FlexStack ケーブルを STACK 1 ポートに接続する場合は、タブをコネクタの上に向けます。FlexStack ケーブルを STACK 2 ポートに接続する場合は、タブをコネクタの下に向けます。
- ステップ3 FlexStack ケーブルをコネクタから取り外したら、ダストカバーを再び取り付けます。
  - 注意 FlexStack ケーブルの取り外しや取り付けを行うと、ケーブルの耐用期間が短くなる可能 性があります。必要な場合以外には、ケーブルの取り外しや取り付けを行わないようにし てください。

## FlexStack-Extended モジュールの接続 (オプション)

スイッチの相互接続には、必ずシスコ認定の FlexStack ケーブルを使用してください。

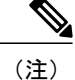

これは、スタック構成可能スイッチでのみサポートされます。

#### 手順

- **ステップ1** FlexStack ケーブルからダスト カバーを取り外し、後で使用できるように保管しておきます。
- ステップ2 次のいずれかを実行します。
  - •2 台の FlexStack-Extended ファイバモジュールを接続するには、FlexStack ケーブルの一方の 端を1台目のスイッチの SFP+モジュール ポートに差し込み、ケーブルのもう一方の端をも う1つのスイッチの SFP+モジュール ポートに差し込みます。
  - •2 台の FlexStack-Extended ハイブリッドモジュールを接続するには、FlexStack-Plus ケーブル コネクタを銅線 FlexStack-Plus ポートに差し込み、ファイバモジュール コネクタをスイッチ の SFP+モジュール ポートに差し込みます。

SFP+モジュールの取り付けの詳細については、SFP または SFP+モジュールの取り付け, (58 ページ)を参照してください。正しい位置にはめ込まれるまで、ケーブルを完全に差し込んでください。

図 28:2台の FlexStack-Extended ファイバモジュールの接続

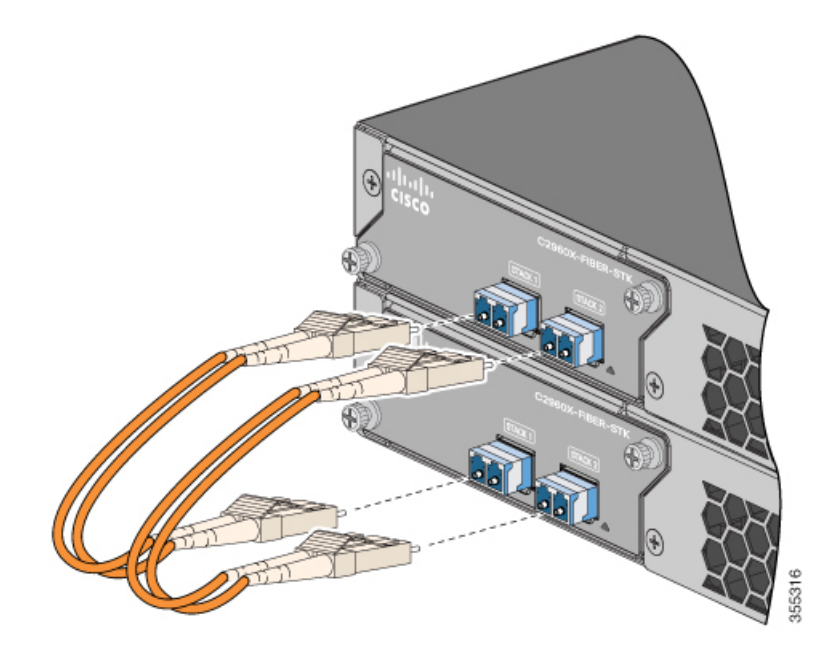

図 29:2台の FlexStack-Extended ハイブリッド モジュールの接続

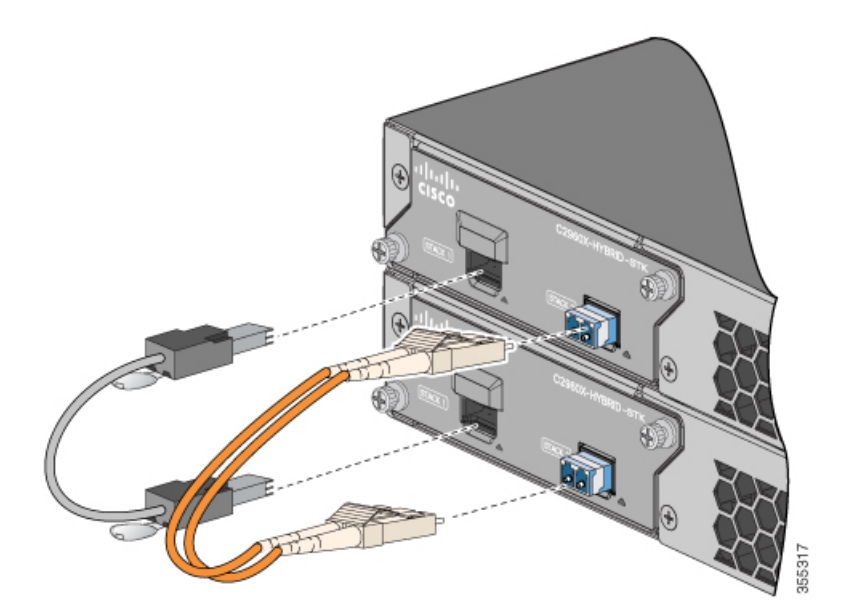

- (注) FlexStack ケーブルをスイッチの STACK 1 ポートに接続する場合は、タブがコネクタの 下側になっていることを確認します。
- **ステップ3** FlexStack ケーブルをコネクタから取り外したら、ダストカバーを再び取り付けます。
  - 注意 FlexStack ケーブルの取り外しや取り付けを行うと、ケーブルの耐用期間が短くなる可能 性があります。必要な場合以外には、ケーブルの取り外しや取り付けを行わないようにし てください。

# FlexStack ケーブルの取り外し

#### 手順

- **ステップ1** FlexStack ケーブルを取り外すには、ケーブルコネクタのタブをつかんで、まっすぐにゆっくり引きだします。
- **ステップ2** FlexStack ケーブルをコネクタから取り外したら、ダストカバーを取り付けて、コネクタを埃から 保護してください。
  - 注意 FlexStack ケーブルの取り外しや取り付けを行うと、ケーブルの耐用期間が短くなる可能 性があります。必要な場合以外には、ケーブルの取り外しや取り付けを行わないようにし てください。

# 電源コード保持具の設置(任意)

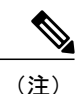

ここで説明する情報は、Catalyst 2960-X スイッチにのみ適用されます。

電源コード保持具はオプションです(部品番号 [PWR-CLP=])。スイッチの注文時に同時にご注 文いただくか、スイッチ購入後にシスコ代理店にご注文ください。

#### 手順

- **ステップ1** 電源コードの太さに基づいて電源コード保持具のスリーブサイズを選択します。サイズが小さい ほうのスリーブははめ込み式で、細いコードに使用します。
- **ステップ2** 保持具に AC 電源コードを通し、スイッチ上のループに保持具の先端を通します。

図 30: 針状のループによる保持具の差し込み方

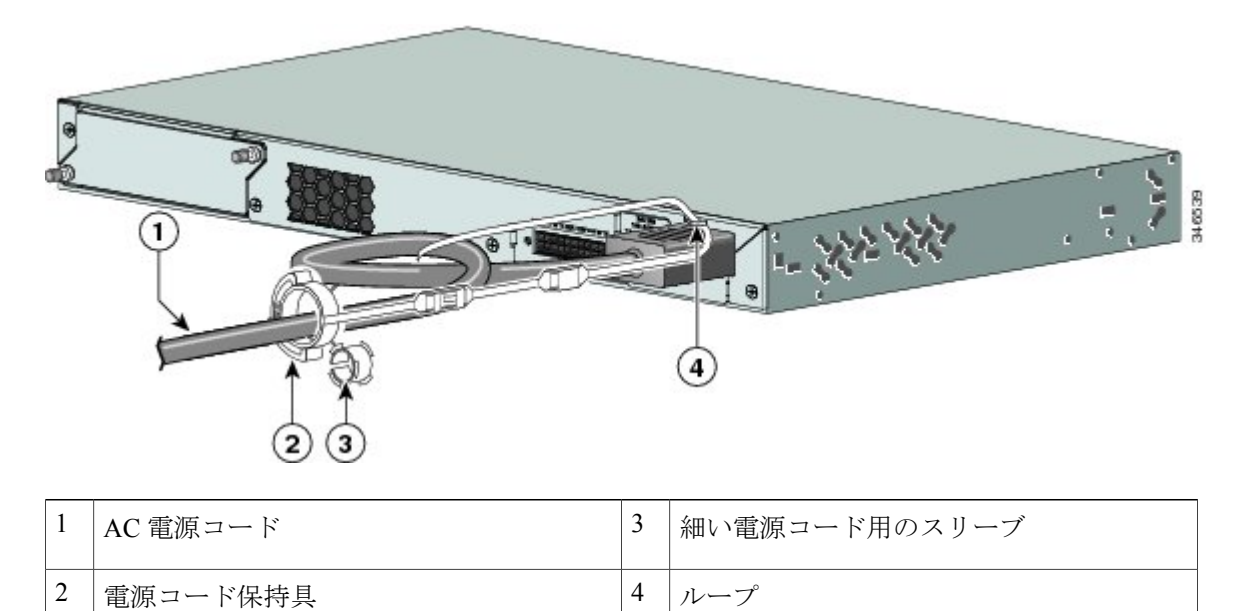

ステップ3 保持具の先端を最初のラッチに通します。

#### 図 31: ラッチへの保持具の通し方

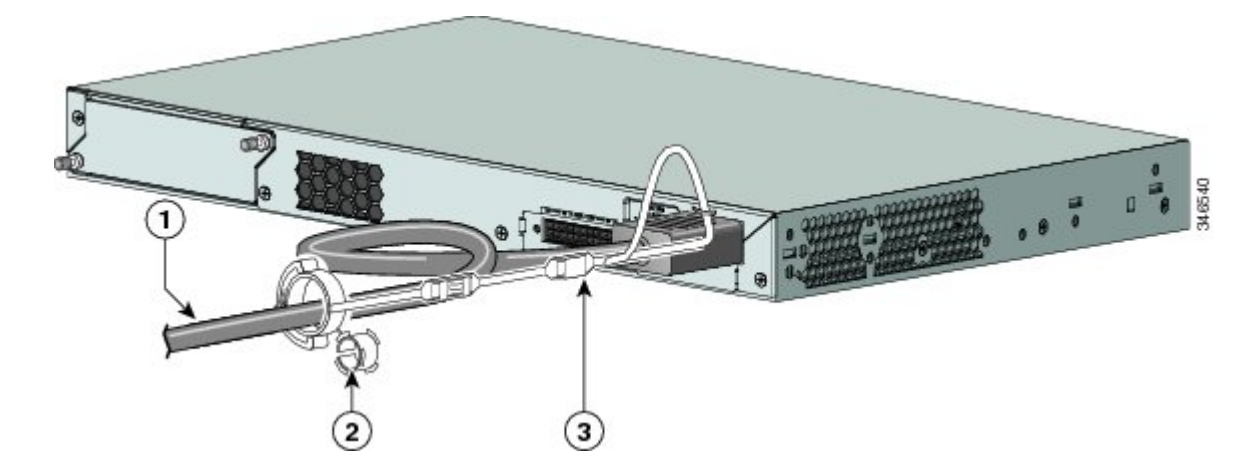

| 1 | AC 電源コード        | 3 | ラッチ |
|---|-----------------|---|-----|
| 2 | 細い電源コード用の小型スリーブ |   |     |

ステップ4 保持具の先端をもう1つのラッチに通して固定します。

図 32:保持具の固定

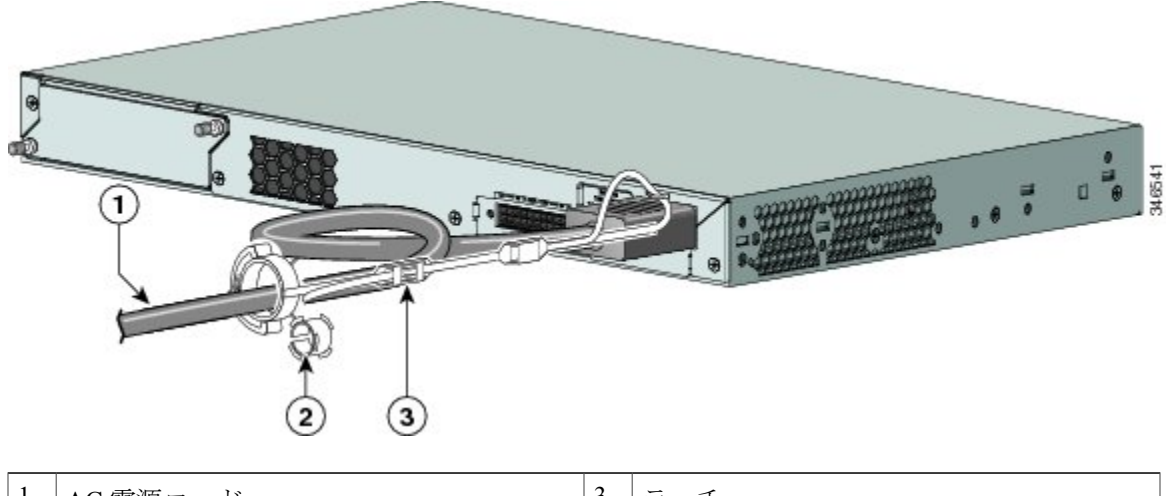

| 1 | AC 電源コード      | 3 | ラッチ |
|---|---------------|---|-----|
| 2 | 細い電源コード用のスリーブ |   |     |

**ステップ5** (任意)細い電源コードには小型スリーブを使用します。細いコードに小型スリーブを使用する と、高い安定性が得られます。スリーブを取り出し、電源コードにはめ込みます。

図 33: 電源コードにはめ込んだスリーブ

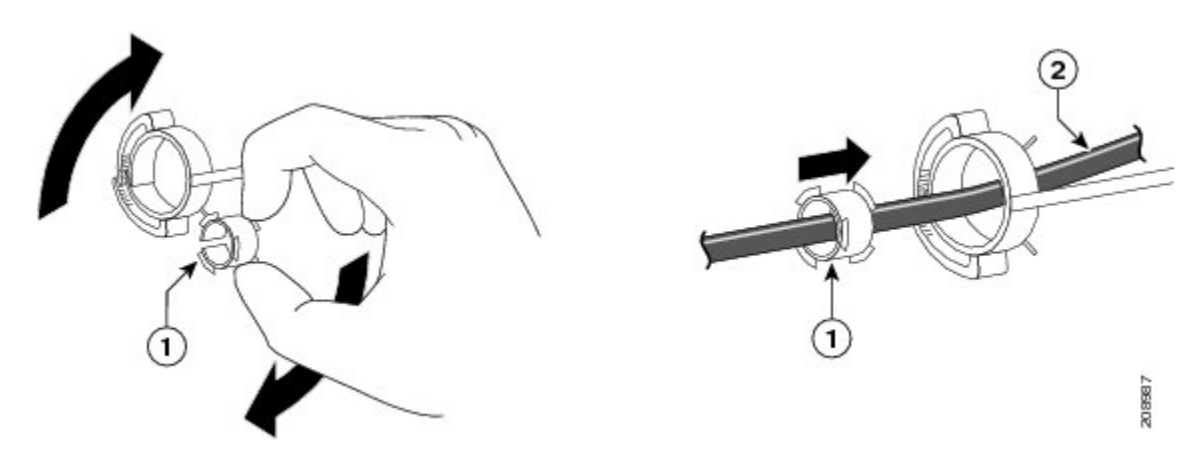

| 1 | 細い電源コード用のスリーブ | 2 | AC 電源コード |
|---|---------------|---|----------|
|   |               |   |          |

ステップ6 保持具を押し込んで AC 電源コードを固定します。

図 34:保持具への電源コードの固定

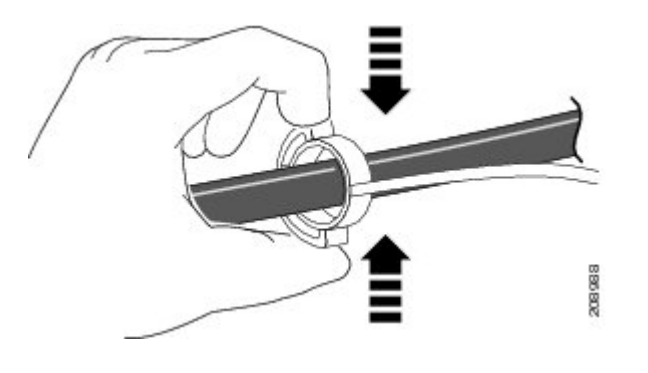

# SFP モジュールの取り付け

#### 関連トピック

SFP および SFP+モジュール スロット, (8ページ)

## SFP または SFP+ モジュールの取り付け

#### はじめる前に

SFP モジュールまたは SFP+モジュールを取り付けるには、次の注意事項に従ってください。

- モジュールポートの埃よけプラグ、または光ファイバケーブルのゴム製キャップは、ケーブルを接続する準備が整うまでは取り外さないでください。これらのプラグおよびキャップは、モジュールポートやケーブルを汚れや周辺光から保護する役割を果たします。
- 静電破壊を防ぐため、ケーブルをスイッチや他の装置に接続する場合は、ボードおよびコンポーネントを正しい手順で取り扱うようにしてください。

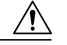

注意 SFP モジュールや SFP+ モジュールの取り外しや取り付けを行うと、モジュー ルの耐用期間が短くなる可能性があります。必要な場合以外は、SFPモジュー ルの着脱を行わないようにしてください。 手順

- **ステップ1** 静電気防止用リストストラップを手首に巻き、ストラップの機器側を塗装されていない金属面に 取り付けます。
- **ステップ2** モジュール上部で送信(TX)および受信(RX)マークを探します。 SFP または SFP+モジュールによっては、送信側と受信側(TX と RX)の印が、接続の方向を示 す矢印に置き換えられている場合もあります。
- **ステップ3** ベールクラスプラッチ付きのモジュールの場合は、ロック解除の位置までラッチを開きます。
- **ステップ4** モジュールをスロットの開口部に合わせて、コネクタをスロットの奥にはめ込みます。
- **ステップ5** ベールクラスプラッチ付きのモジュールの場合は、ラッチを閉じます。
- ステップ6 光ファイバSFPまたはSFP+モジュールの場合は、埃よけプラグを取り外して保管しておきます。
- **ステップ7** SFP ケーブルを接続します。

図 35: SFP モジュールの取り付け

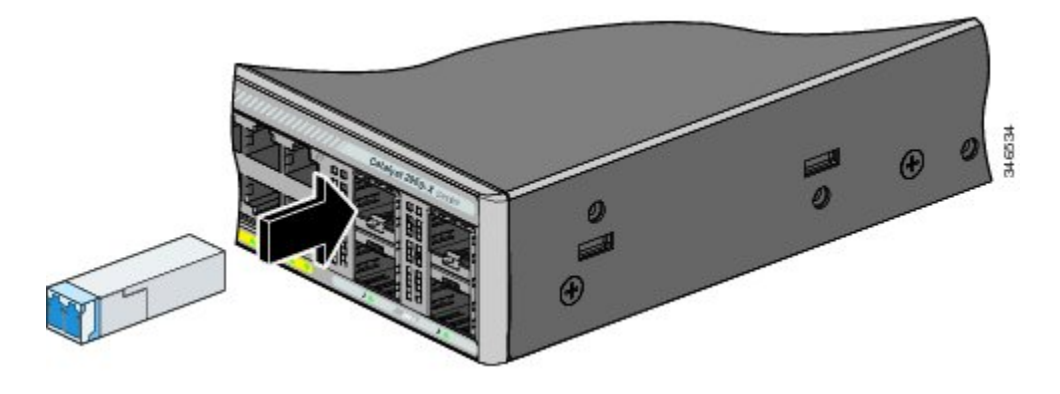

## SFP モジュールの取り外し

# SFP および SFP+ モジュールへの接続

#### 関連トピック

SFP および SFP+ モジュール スロット, (8 ページ)

### 光ファイバ SFP および SFP+ モジュールへの接続

警告 クラス1レーザー製品です。ステートメント1008

注意 SFP モジュールまたは SFP+ モジュールのポートのゴム製プラグ、または光ファイバケーブル のゴム製キャップは、ケーブルを接続する準備が整うまでは取り外さないでください。これら のプラグおよびキャップは、SFPモジュールポートおよびケーブルを汚れや周辺光から保護す る役割を果たします。SFPモジュールに接続する前に、ポートおよびケーブル接続に関する規 定を確認してください。

#### 手順

- **ステップ1** モジュールポートと光ファイバケーブルからゴム製プラグを取り外し、再使用できるように保管 しておきます。
- **ステップ2** 光ファイバケーブルの一端を、SFP または SFP+ モジュールのポートに取り付けます。
- **ステップ3** ケーブルのもう一端を、接続先装置の光ファイバレセプタクルに取り付けます。

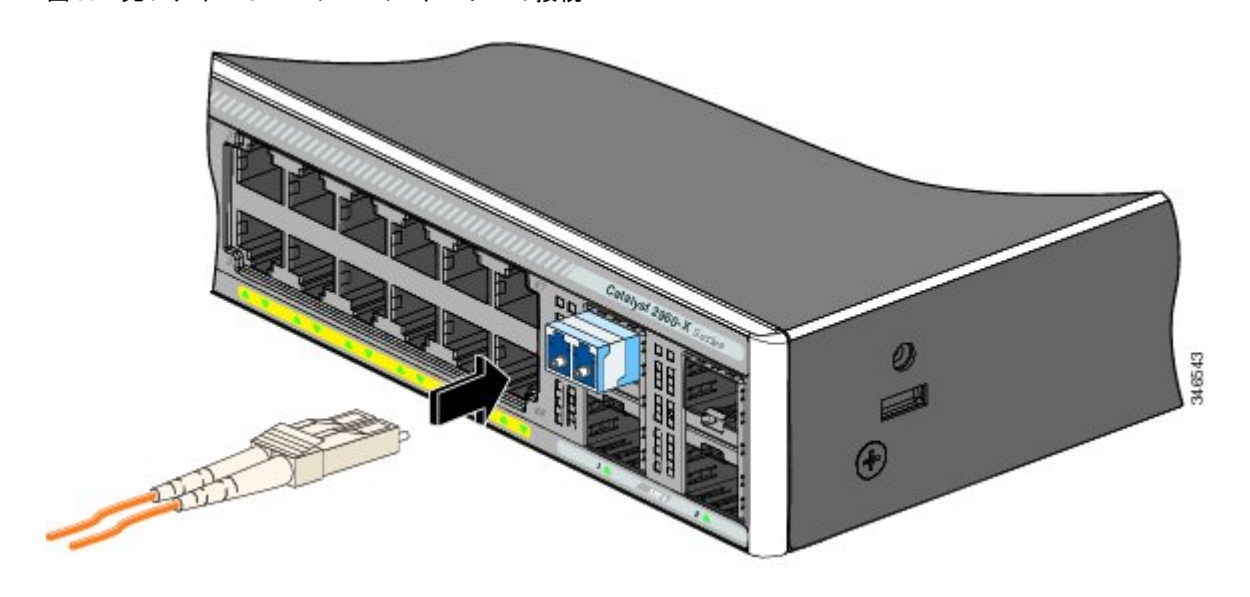

図 36: 光ファイバ SFP モジュール ポートへの接続

**ステップ4** ポート ステータス LED を確認します。 スイッチと接続先装置がリンクを確立すると、LED はグリーンに点灯します。

STP がネットワークトポロジを検出し、ループの有無を確認している間、LED はオレンジに点灯 します。このプロセスには 30 秒ほどかかり、その後、ポート LED はグリーンに点灯します。
ポートLEDが点灯しない場合、接続先装置が起動していない、ケーブルに問題がある、接続先装置のアダプタに問題があるといった理由が考えられます。

関連トピック

SFP モジュールのコネクタ, (92 ページ)

### 1000BASE-T SFP への接続

1000BASE-T 装置に接続する場合は、必ずカテゴリ 5 以上の 4 ツイストペア ケーブルを使用して ください。

(注) Automatic Medium-Dependent Interface crossover (Auto-MDIX) 機能はデフォルトでイネーブル になっています。この機能の設定については、Cisco.com にあるスイッチのソフトウェア コン フィギュレーション ガイドまたはスイッチのコマンド リファレンスを参照してください。

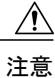

ESDによる損傷を防ぐために、基板およびコンポーネントの取り扱い手順に従ってください。

#### 手順

- ステップ1 ケーブルの一端を SFP モジュール ポートに接続します。サーバ、ワークステーション、および ルータに接続する場合、4ツイストペアストレートケーブルを差し込みます。スイッチまたはリ ピータに接続する場合、4ツイストペアクロスケーブルを差し込みます。
- **ステップ2** 接続先装置の RJ-45 コネクタに、ケーブルのもう一方の端を接続します。

#### 図 37: 1000BASE-T SFP モジュールへの接続

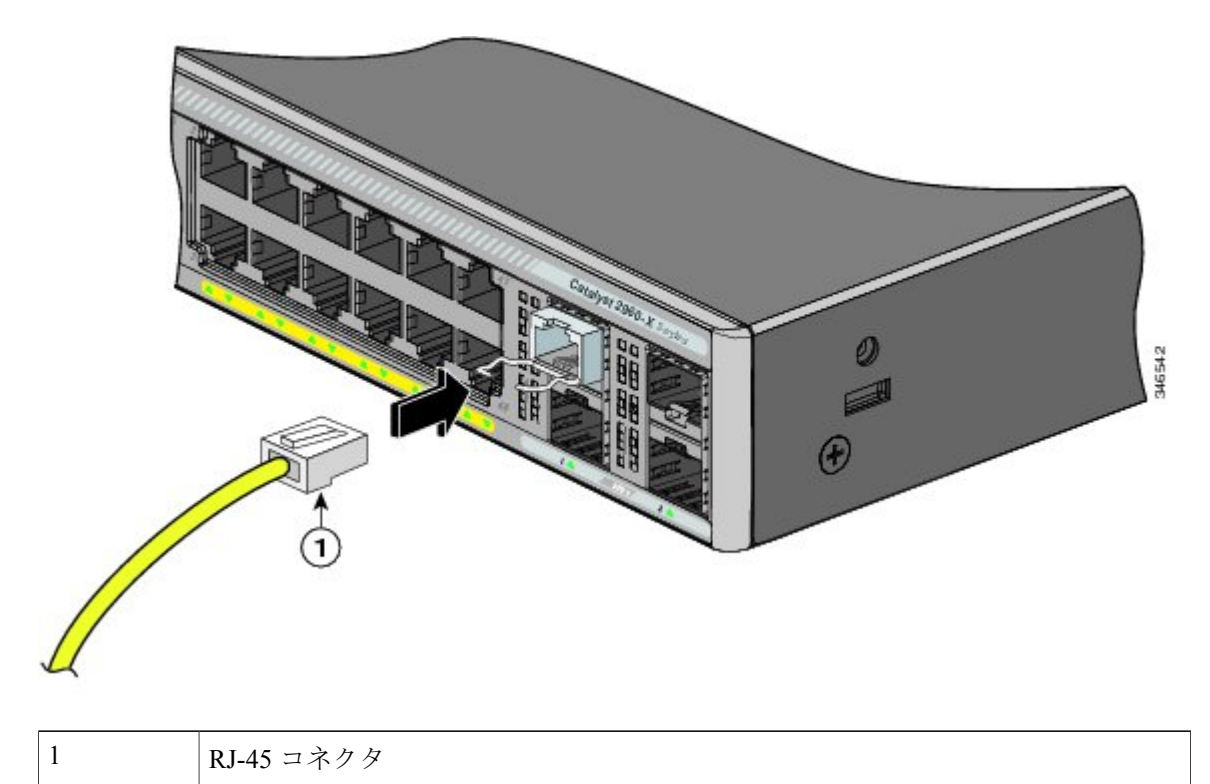

- **ステップ3** ポートステータス LED を確認します。
  - ・スイッチと他の装置がリンクを確立すると、LED はグリーンに点灯します。
  - STPがネットワークトポロジを検出し、ループの有無を確認している間、LEDはオレンジに 点灯します。このプロセスには 30 秒ほどかかり、その後、ポート LED はグリーンに点灯し ます。
  - •LEDが消灯している場合は、他の装置がオンになっていないか、ケーブルに問題があるか、 または他の装置のアダプタに問題がある可能性があります。
- ステップ4 必要に応じて、スイッチまたは他方の装置を再設定し、再起動します。

# 10/100/1000 PoE および PoE+ ポートの接続

各ポートは、IEEE 802.3af および 802.3at (PoE+) に準拠した装置をサポートする PoE 機能を備え ており、Cisco IP Phone や Cisco Aironet アクセス ポイントをサポートするシスコ独自規格の PoE 機能も備えています。

IP Phone またはアクセス ポイントを接続するとき、各ポートが自動的に電力を供給するかどうか を個別に制御することができます。

最新のPoEプランニングツールにアクセスするには、Cisco.comの次のURLから入手できるCisco Power Calculator を利用してください。 http://tools.cisco.com/cpc/launch.jsp

このアプリケーションを利用することで、特定のPoE構成の電源要件を計算することができます。 計算結果には、出力電流、出力電力、およびシステムの熱放散が表示されます。

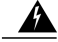

警告 絶縁されていない金属接点、導体、または端子を Power over Ethernet (PoE)回路の相互接続に 使用すると、電圧によって感電事故が発生することがあります。危険性を認識しているユーザ または保守担当者だけに立ち入りが制限された場所を除いて、このような相互接続方式を使用 しないでください。立ち入りが制限された場所とは、特殊な工具、錠と鍵、またはその他のセ キュリティ手段を使用しないと入れない場所を意味します。ステートメント 1072

∕!∖

注意 カテゴリ 5e およびカテゴリ 6 のケーブルには、高レベルの静電気が蓄積されることがありま す。必ずケーブルを適切かつ安全な方法でアースしてから、スイッチや他の装置に接続してく ださい。

Æ

注意 不適合なケーブル配線または装置が原因で、PoEポートに障害が発生している可能性がありま す。必ず規格に適合したケーブル配線で、シスコ独自規格の IP Phone およびワイヤレス アク セスポイントである IEEE 802.3af または 802.3at (PoE+) に準拠した装置に接続してください。 PoE 障害の原因となっているケーブルや装置は取り外す必要があります。

#### 手順

**ステップ1** ケーブルの一端をスイッチの PoE ポートに接続します。

ステップ2 接続先装置の RJ-45 コネクタに、ケーブルのもう一方の端を接続します。両方の装置間でリンクが確立されると、ポート LED が点灯します。
STP がトポロジを検出し、ループの有無を確認している間、ポート LED はオレンジに点灯します。このプロセスには 30 秒ほどかかり、その後、ポート LED はグリーンに点灯します。LED が消灯している場合は、他の装置がオンになっていないか、ケーブルに問題があるか、または他の装置のアダプタに問題がある可能性があります。

**ステップ3** 必要に応じて、接続先装置を再設定してから再起動します。

- ステップ4 ステップ1~3を繰り返して、各装置を接続します。
  - (注) IEEE 802.3af を完全にはサポートしていない Cisco IP Phone やアクセス ポイントなど、 旧型の受電デバイスの多くは、クロス ケーブルでスイッチに接続すると PoE に対応で きない場合があります。

## 10/100/1000 ポートの接続

スイッチの10/100/1000 ポートの設定は、接続先装置の速度で動作するように変更されます。接続 先のポートが自動ネゴシエーションをサポートしていない場合は、速度およびデュプレックスの パラメータを手動で設定できます。自動ネゴシエーション機能のない装置または手動で速度とデュ プレックスのパラメータが設定されている装置に接続すると、パフォーマンスの低下やリンク障 害が発生することがあります。

最大限のパフォーマンスを実現するためには、次のいずれかの方法でイーサネットポートを設定 してください。

・速度とデュプレックスの両方について、ポートに自動ネゴシエーションを実行させます。

接続の両側でインターフェイスの速度とデュプレックスに関するパラメータを設定します。

### Auto-MDIX 接続

スイッチの自動ネゴシエーション機能とAuto-MDIX機能は、デフォルトでイネーブルになっています。

自動ネゴシエーション機能を利用すると、接続先装置の速度で動作するようにスイッチポートの 設定が変化します。接続先の装置が自動ネゴシエーションをサポートしていない場合は、スイッ チインターフェイスの速度とデュプレックスのパラメータを手動で設定できます。

Auto-MDIX機能を利用するとスイッチで銅線イーサネット接続に必要なケーブルタイプが検出され、それに応じてインターフェイスが設定されます。

Auto-MDIX がディセーブルの場合、この表のガイドラインを使用して正しいケーブルを選択して ください。

| 耒  | 17 ·  | 推奨イー+ | ナネット | ケーブル  | (Auto-MDIXがディ | ヤーブルの場合 |
|----|-------|-------|------|-------|---------------|---------|
| 10 | · · · | 進大り   | ノインド | 1 210 |               |         |

| デバイス      | クロス ケーブル <sup>9</sup> | ストレート ケーブル |
|-----------|-----------------------|------------|
| スイッチとスイッチ | Yes                   | なし         |
| スイッチとハブ   | Yes                   | なし         |

| デバイス                  | クロス ケーブル <sup>9</sup> | ストレート ケーブル |
|-----------------------|-----------------------|------------|
| スイッチとコンピュータま<br>たはサーバ | なし                    | Yes        |
| スイッチとルータ              | なし                    | Yes        |
| スイッチと IP Phone        | なし                    | Yes        |

9 100BASE-TX および 1000BASE-T トラフィックでは、カテゴリ 5 以上の 4 ツイストペアが必要です。10BASE-T トラフィックではカテゴリ 3 ケーブル以上を使用できます。

## 次の作業

デフォルト設定で十分な場合は、これ以上のスイッチの設定作業は必要ありません。デフォルト 設定は、次のいずれかの管理オプションを使用して変更できます。

- Network Assistant アプリケーションを起動します(詳細については、スタートアップガイド を参照してください)。この GUI により、スイッチ クラスタまたは個別のスイッチの設定 とモニタができます。
- コンソールからCLIを使用して、クラスタのメンバまたは個別のスイッチとしてスイッチを 設定します。
- Cisco Prime Infrastructure アプリケーションを使用します。

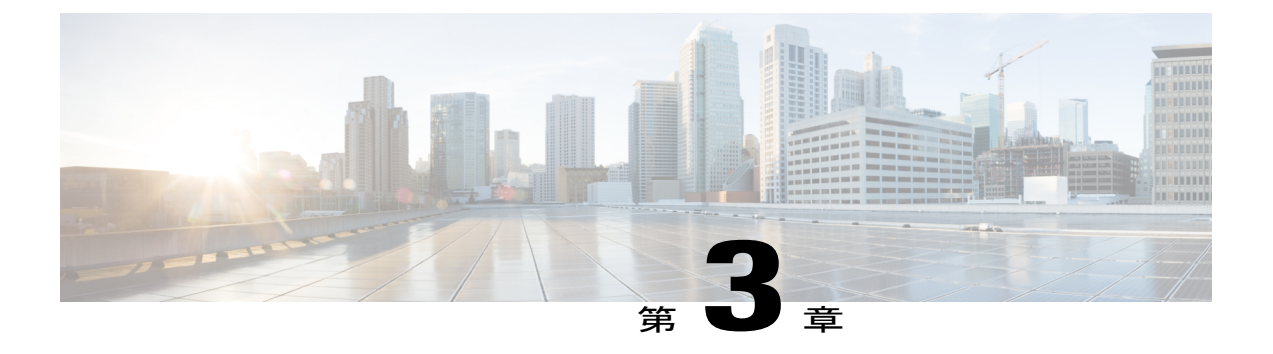

# 電源の取り付け

この章は、Catalyst 2960-XR スイッチだけに適用されます。以下のトピックが含まれます。

- 電源モジュールの概要, 67 ページ
- インストールのガイドライン, 71 ページ
- AC 電源モジュールの取り付けまたは交換, 72 ページ
- シリアル番号の確認, 74 ページ

## 電源モジュールの概要

スイッチは、1台または2台のアクティブな電源モジュールで動作します。2台のAC電源モジュール、または1台のモジュールとブランクカバーを使用できます。

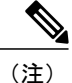

Catalyst 2960XR-48FPD-I および 2960XR-48FPS-I は PWR-C2-1025WAC 電源のみをサポートします。これらのスイッチでは、PWR-C2-250WAC および PWR-C2-640WAC 電源を使用できません。

表18:電源モジュールのモデル番号と説明

| 部品番号            | 説明                |
|-----------------|-------------------|
| PWR-C2-250WAC=  | 250 W AC 電源モジュール  |
| PWR-C2-640WAC=  | 640 W AC 電源モジュール  |
| PWR-C2-1025WAC= | 1025 W AC 電源モジュール |

250 W および 640 W の AC 電源モジュールは、100 ~ 240 VAC の入力電圧をサポートするオート レンジング ユニットです。1025 W 電源モジュールは、115 ~ 240 VAC の入力電圧をサポートす るオートレンジング ユニットです。すべての電源モジュールにはファンが内蔵されています。す べてのスイッチは、2 番目の電源モジュール スロットにブランク カバーが付いた状態で出荷され ます。

AC電源モジュールにはAC電源コンセントに接続するための電源コードが、それぞれ付属しています。

#### 図 38: PWR-C2-1025WAC 電源装置

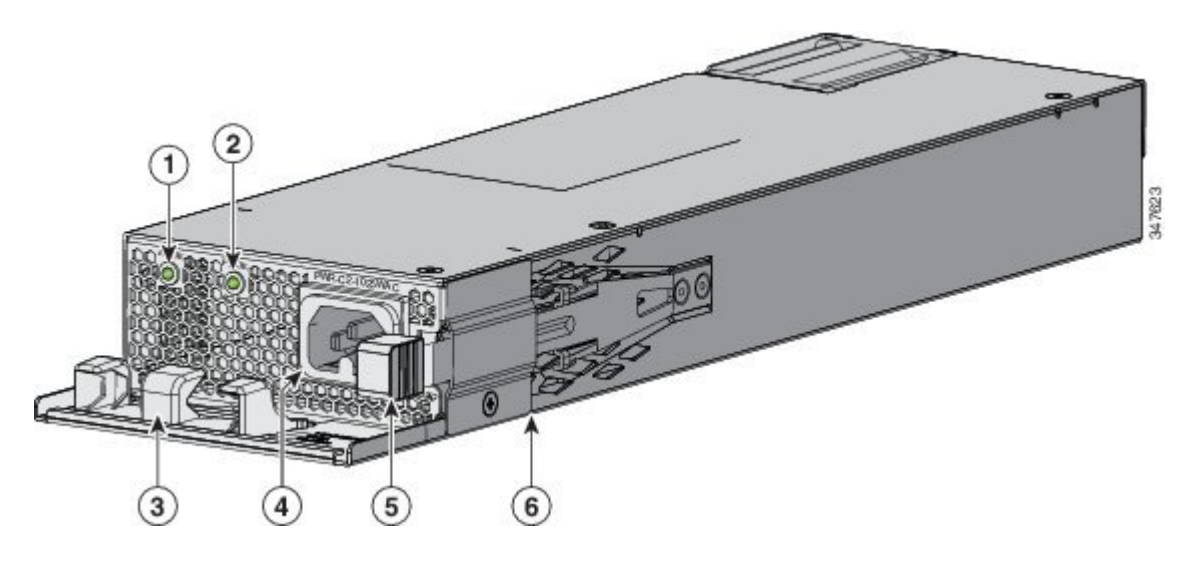

| 1 | AC OK LED   | 4 | AC 電源コード コネクタ |
|---|-------------|---|---------------|
| 2 | PS OK LED   | 5 | リリース ラッチ      |
| 3 | AC 電源コード保持具 | 6 | 電源モジュール       |

#### 図 39: PWR-C2-640WAC 電源装置

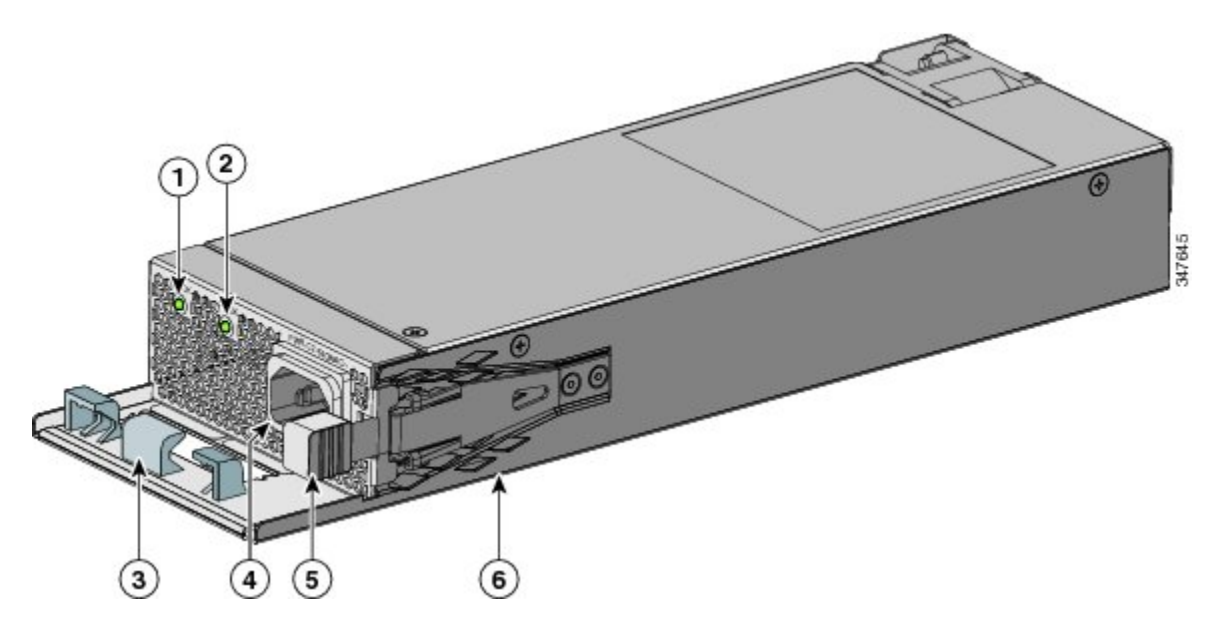

| 1 | AC OK LED   | 4 | AC 電源コード コネクタ |
|---|-------------|---|---------------|
| 2 | PS OK LED   | 5 | リリース ラッチ      |
| 3 | AC 電源コード保持具 | 6 | 電源モジュール       |

#### 図 40: PWR-C2-250WAC 電源装置

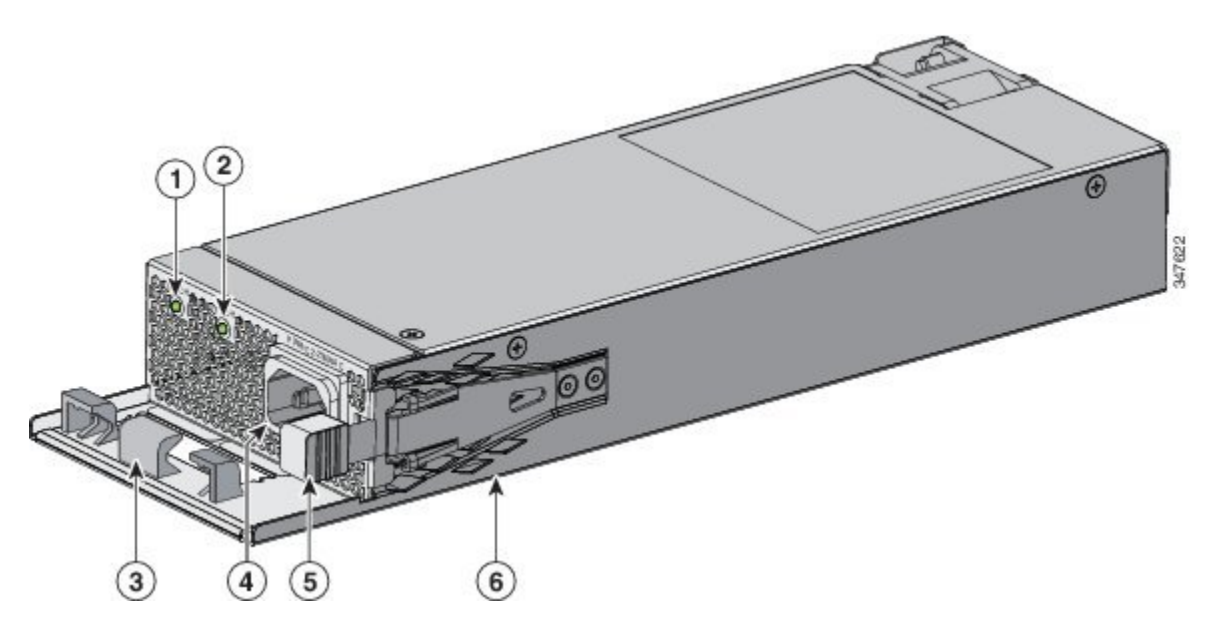

| 1 | AC OK LED   | 4 | AC 電源コード コネクタ |
|---|-------------|---|---------------|
| 2 | PS OK LED   | 5 | リリース ラッチ      |
| 3 | AC 電源コード保持具 | 6 | 電源モジュール       |

電源モジュール スロットに電源モジュールを取り付けない場合は、電源モジュール スロット カ バーを取り付けてください。

### 図 41:電源モジュール スロット カバー

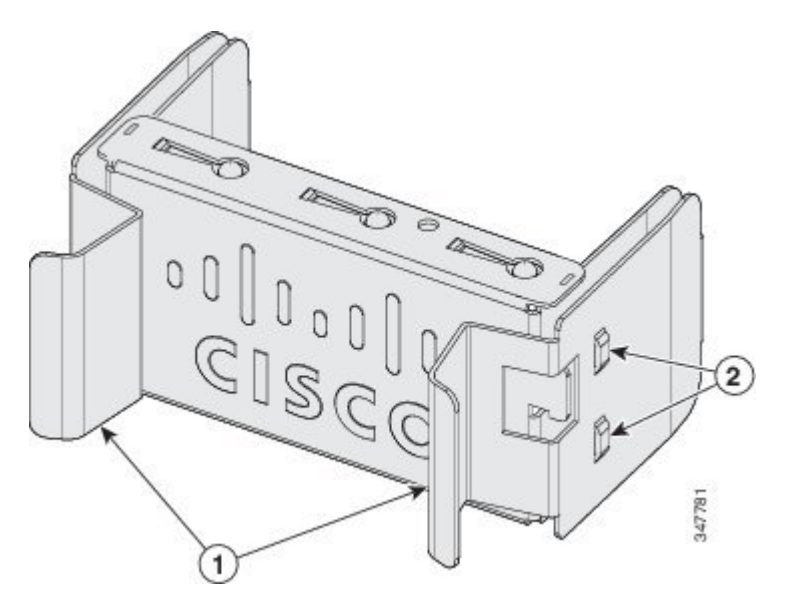

| 1 | リリース ハンドル | 2 | 固定クリップ |
|---|-----------|---|--------|
|   |           |   |        |

電源モジュールは2つのステータス LED を備えています。

| AC OK              | 説明                   | PS OK | 説明                                   |
|--------------------|----------------------|-------|--------------------------------------|
| 消灯(AC LED が消<br>灯) | AC 電源が入力されて<br>いません。 | 消灯    | 出力がディセーブルで<br>あるか、または入力が<br>動作範囲外です。 |
| グリーン               | AC 電源が入力されて<br>います。  | グリーン  | スイッチへ電力を供給<br>しています。                 |
|                    |                      | 赤     | 出力が停止しました。                           |

# インストールのガイドライン

電源モジュールの取り外しまたは取り付け時は、次の注意事項に従ってください。

- ・電源モジュールは、無理にスロットに押し込まないでください。スイッチのピンがモジュー ル側と合っていない場合に、ピンを破損するおそれがあります。
- 電源モジュールがスイッチにしっかり取り付けられていないと、システムの動作が停止する ことがあります。
- 電源モジュールの電源を遮断してから、電源モジュールの取り外しまたは取り付けを行って ください。
- ・電源モジュールはホットスワップ可能です。

Â

注意 一方の電源モジュール スロットが空の状態で、スイッチを動作させないでください。シャー シを正しく冷却するためには、2 つのモジュール スロットに電源またはブランク モジュール を取り付ける必要があります。

警告 ブランクの前面プレートおよびカバーパネルには、3つの重要な機能があります。シャーシ内の危険な電圧および電流による感電を防ぐこと、他の装置への電磁干渉(EMI)の影響を防ぐこと、およびシャーシ内の冷気の流れを適切な状態に保つことです。システムは、必ずすべてのカード、前面プレート、前面カバー、および背面カバーを正しく取り付けた状態で運用してください。ステートメント 1024

A 警告

モジュールの取り付け中または取り外し中は、空いているスロットやシャーシに手を入れない でください。回路の露出部分に触れると、感電のおそれがあります。ステートメント 206

Â

警告 この装置の設置、交換、または保守は、訓練を受けた相応の資格のある人が行ってください。 ステートメント 1030

A

警告 シスコの外部電源システムをスイッチに接続していない場合は、付属のコネクタカバーをス イッチの背面に取り付けてください。ステートメント 386

## AC 電源モジュールの取り付けまたは交換

手順

- ステップ1 元電源側の電源を切ります。
- ステップ2 電源コードを電源コード保持具から外します。
- **ステップ3** 電源コードを電源コネクタから外します。
- **ステップ4** 電源モジュール右側のリリース ラッチを押し、電源モジュールを引き出します
  - (注) スイッチの動作中は、電源スロットを 90 秒以上空けたままにしないでください。
  - 警告 この装置には複数の電源装置接続が存在する場合があります。すべての接続を取り外し、 装置の電源を遮断する必要があります。ステートメント 1028
- ステップ5 新しい電源を電源スロットに差し込み、スロットの中にゆっくり押します。正しく挿入されれば、 250 W および 640 W 電源モジュール(電源コード保持具は含まない)は、スイッチの背面パネル と面が揃います。1025 W 電源モジュールは、スイッチの背面パネルから数インチ突き出ます。

#### 図 42: スイッチへの AC 電源モジュールの取り付け

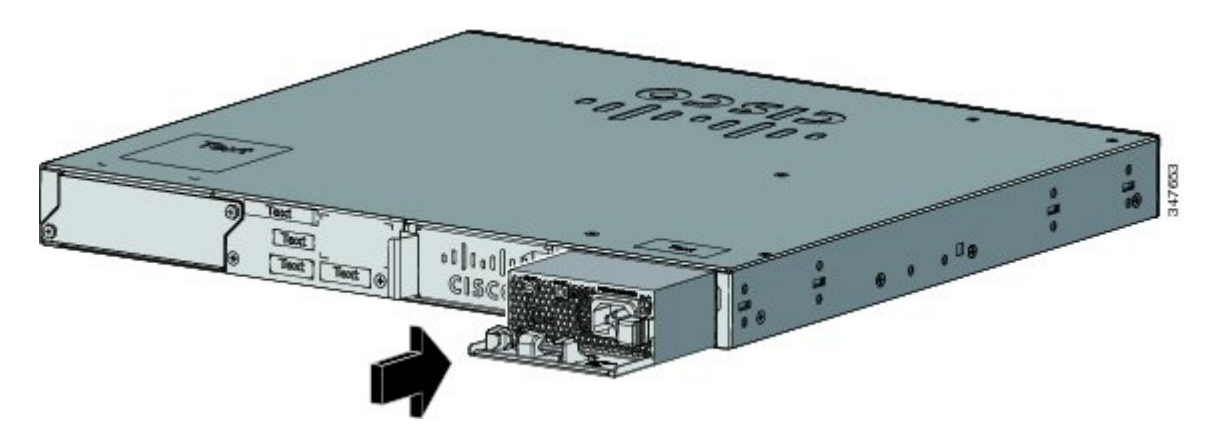

**ステップ6** (任意) 電源コードをループ状にして、電源コード保持具に通します。

#### 図 43:電源コード保持具を装着した AC 電源

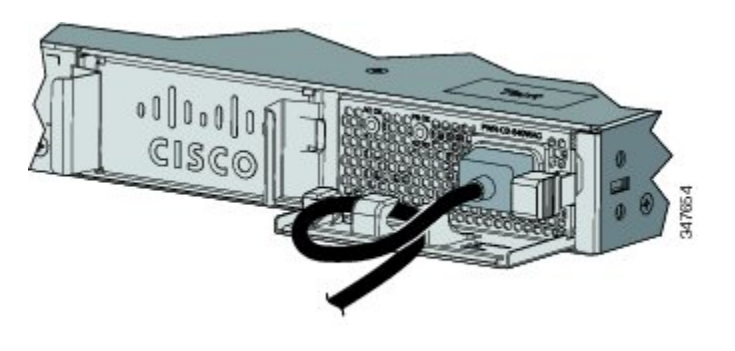

- **ステップ7** 電源コードを電源モジュールに接続してから AC 電源コンセントに接続します。元電源側の電源 を投入します。
- ステップ8 電源モジュールの AC OK および PS OK の LED がグリーンに点灯したことを確認します。
- **ステップ9** 2台目の電源に設置手順を繰り返して行ってください。
  - (注) 2 台目の電源を取り付ける場合、電源上の LED が一時的に点滅する場合があります。

# シリアル番号の確認

シスコのテクニカル サポートに連絡する場合は、スイッチのシリアル番号が必要です。show version 特権 EXEC コマンドを使用して、スイッチのシリアル番号を確認することもできます。

図 44: 1025 WAC 電源モジュールのシリアル番号

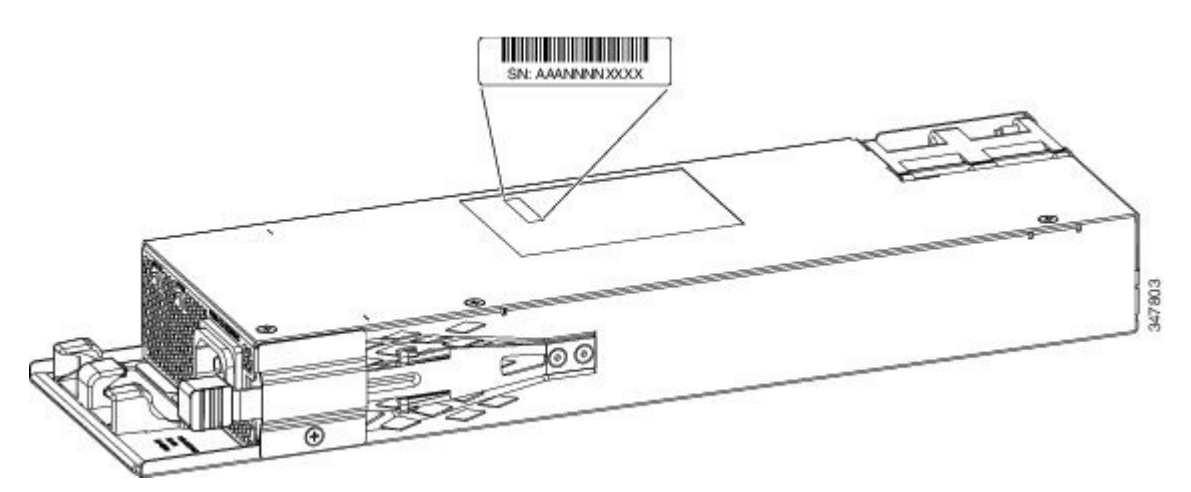

図 45: 250 W および 640 W AC 電源のシリアル番号

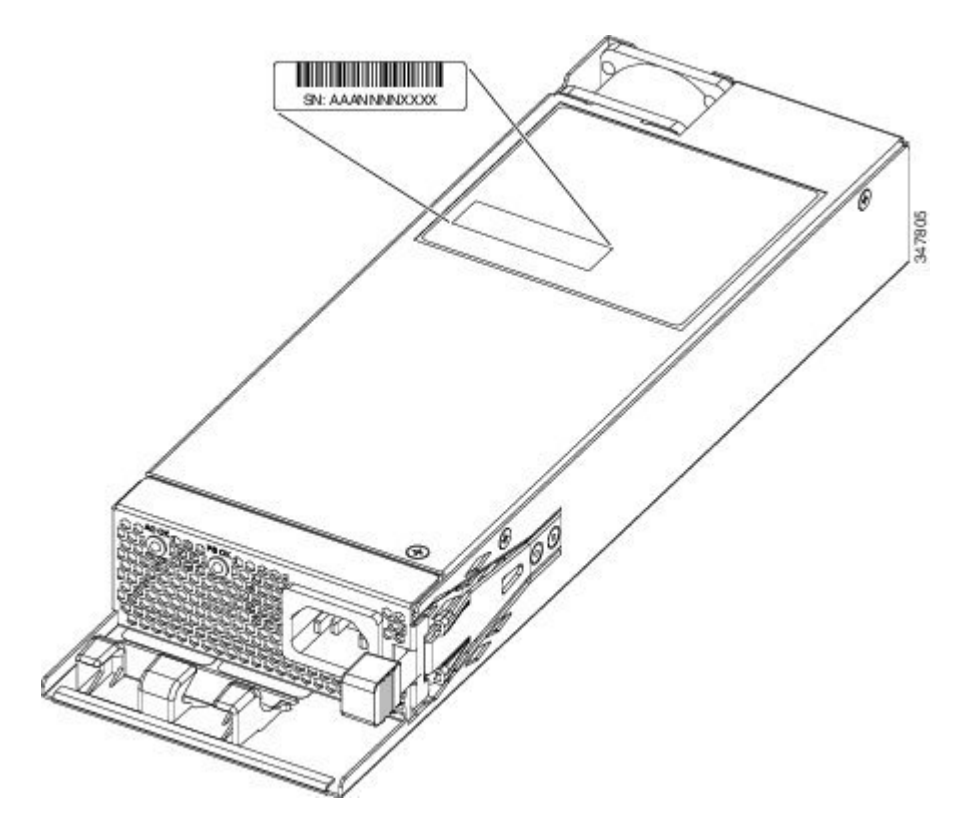

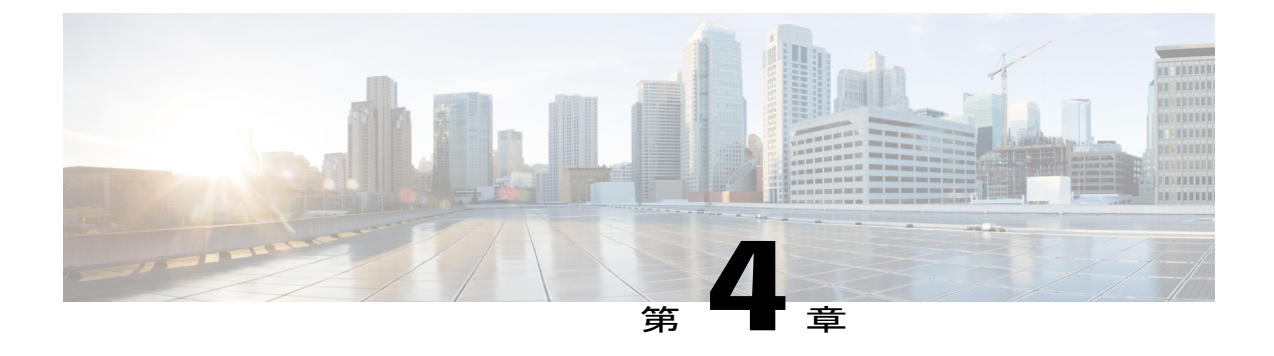

# トラブルシューティング

この章の内容は、次のとおりです。

- 問題の診断, 75 ページ
- スイッチの IP アドレスおよび設定情報の消去,80 ページ
- ・ シリアル番号の確認, 81 ページ
- 故障したスタックメンバの交換, 82 ページ

## 問題の診断

前面パネルにあるLEDからは、スイッチのトラブルシューティングに役立つ情報が得られます。 LEDの状態を確認することによって、POST(電源投入時セルフテスト)のエラー、ポートの接続 問題、およびスイッチ全体のパフォーマンスを把握できます。また、Device Manager、CLI、また は SNMP ワークステーションから統計情報を入手することもできます。

## スイッチの POST 結果

POSTエラーは通常、修復不能です。スイッチがPOSTに失敗した場合は、シスコのテクニカルサポート担当者にお問い合わせください。

## スイッチ LED

スイッチを直接操作できる場合は、ポートLEDに表示されているスイッチのトラブルシューティング情報を確認してください。LEDのカラーと意味については、「LED」を参照してください。

### スイッチの接続状態

### 不良または破損したケーブル

ケーブルにわずかでも傷や破損がないか必ず確認してください。物理層の接続に問題がないよう に見えるケーブルでも、配線やコネクタのごくわずかな損傷が原因でパケットが破損することが あります。ポートでパケットエラーが多く発生したり、ポートがフラッピング(リンクの切断お よび接続)を頻繁に繰り返したりする場合は、ケーブルにこのような破損がある場合があります。

- 銅線ケーブルまたは光ファイバケーブルを調べるか、問題のないケーブルに交換します。
- ケーブルコネクタで破損または欠落したピンがないか確認します。
- ・発信元と宛先の間のパッチパネルの接続やメディアコンバータに問題がないことを確認します。可能な場合は、パッチパネルをバイパスするか、故障しているメディアコンバータ (光ファイバ/銅線)を除去します。
- 可能な場合は、ケーブルを他のポートまたはインターフェイスに使用した場合に、問題が発生するかどうかを確認します。
- ケーブルを外してケーブルとスタックポートを調べ、ピンの折れやコネクタの損傷がないか を確認します。ケーブルに問題がある場合は、良品に交換します。

### イーサネットおよび光ファイバ ケーブル

接続に適した正しいケーブルであることを確認します。

- イーサネットの場合、10 Mb/s UTP 接続にはカテゴリ3の銅線ケーブルを使用します。
   10/100/1000 Mbps 接続には、カテゴリ5、カテゴリ5e、またはカテゴリ6のUTP を使用します。
- ・光ファイバケーブルの場合、距離とポートタイプに適した正しいケーブルであることを確認します。接続先の装置のポートが一致しており、同じタイプの符号化、光周波数、およびファイバタイプを使用していることを確認します。
- 銅線接続の場合は、ストレートケーブルを使用すべきところにクロスケーブルが使用されていたり、クロスケーブルを使用すべきところにストレートケーブルが使用されていたりしないかを確認します。スイッチのAuto-MDIXを有効にするか、ケーブルを交換します。

### リンクの状態

両側のリンクが確立されていることを確認します。配線の1本が切れていたり、ポートの1つが シャットダウンしていたりすると、片側ではリンクが確立されていても反対側では確立されてい ない可能性があります。 ポートLEDが点灯していても、ケーブルが正常であるという保証はありません。ケーブルに物理 的な圧力がかかり、最低限のレベルで機能している場合もあります。ポートLEDが点灯しない場 合は、次のことを確認します。

- •ケーブルをスイッチから外して、問題のない装置に接続します。
- ケーブルの両端が正しいポートに接続されていることを確認します。
- 両方の装置の電源が入っていることを確認します。
- ・正しいケーブルタイプが使用されていることを確認します。
- 接続にゆるみがないかどうかを確認します。完全に接続されているように見えても、そうでないことがあります。ケーブルをいったん外して、接続し直してください。

### 10/100/1000 ポートの接続

ポートが異常を示している場合:

- MODE ボタンを使用して、すべてのポートのステータスを確認します。
- show interfaces 特権 EXEC コマンドを使用して、ポートが errdisable、disabled、または shutdown の状態になっていないかどうかを確認します。必要に応じて、ポートを再度イネーブルにし ます。

### 10/100/1000 PoE+ ポートの接続

PoE ポートに接続された充電デバイスに電力が供給されていない場合:

- •MODE ボタンを使用して、すべてのポートの PoE のステータスを確認します。
- show interfaces 特権 EXEC コマンドを使用して、ポートが error-disabled、disabled、または shutdownの状態になっていないかどうかを確認します。必要に応じて、ポートを再度イネー ブルにします。
- スイッチに取り付けられている電源モジュールの電力が、接続先装置の電力要件を満たしていることを確認します。
- 接続先装置に電力を供給するために十分なPoE供給電力があることを確認します。使用可能なPoE供給電力を確認するには、show power inline グローバル コンフィギュレーション コマンドを使用します。
- ケーブルタイプを確認します。IEEE 802.3af がフル サポートされていない Cisco IP Phone や アクセスポイントなどの多くのレガシー装置では、クロスケーブルでスイッチに接続され ている場合にPoEがサポートされない場合があります。このような場合は、クロスケーブル をストレートケーブルに交換してください。

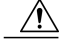

注意 不適合なケーブル配線または装置が原因で、PoEポートに障害が発生している 可能性があります。必ず規格に適合したケーブル配線で、シスコ独自規格の IP Phone およびワイヤレス アクセス ポイント、または IEEE 802.3af に準拠し た装置に接続してください。PoE 障害の原因となっているケーブルや装置は取 り外す必要があります。

### SFP および SFP+ モジュール

スイッチには、シスコ製 SFP または SFP+ モジュールだけを使用してください。各シスコ製モジュールには、セキュリティ情報が符号化されたシリアル EEPROM が組み込まれています。この符号化によって、シスコはそのモジュールがスイッチの要件を満たしているかどうかを識別し、検証できます。

- SFP モジュールを調査します。疑わしい SFP モジュールを故障していないことがわかっているモジュールに交換します。モジュールが使用するプラットフォームでサポートされていることを確認します。(Cisco.comにあるスイッチのリリースノートに、スイッチがサポートする SFP モジュールの一覧が示されています)。
- show interfaces 特権 EXEC コマンドを使用して、ポートまたはモジュールが error-disabled、 disabled、またはshutdownの状態になっていないかどうかを確認します。必要に応じて、ポートを再度イネーブルにします。
- すべての光ファイバがクリーンな状態で安全に接続されていることを確認します。

### インターフェイスの設定

インターフェイスがディセーブルになっていないか、電源がオフになっていないかを確認してく ださい。リンクの片側でインターフェイスを手動でシャットダウンした場合は、そのインターフェ イスが再度イネーブルにされるまで復活しません。show interfaces イネーブル EXEC コマンドを 使用して、インターフェイスが error-disabled、disabled、または shutdown の状態になっていないか どうかを確認します。必要に応じて、インターフェイスを再度イネーブルにします。

### エンド デバイスへの ping

pingを使用して、最初は直接接続されているスイッチから始めて、接続できない原因となっている箇所を突き止めるまで、ポートごと、インターフェイスごと、トランクごとに段階的にさかの ぼって調べます。各スイッチの連想メモリ(CAM)テーブル内に、エンドデバイスのMACアドレスが存在していることを確認します。

### スパニングツリーのループ

スパニングツリー プロトコル (STP) にループが発生すると、重大なパフォーマンス上の問題が 引き起こされ、その状況がポートやインターフェイスの問題のように見えることがあります。

ループは、単方向リンクによって引き起こされることがあります。これは、スイッチが送信した トラフィックをネイバーが受信しているものの、スイッチはネイバーから送信されたトラフィッ クを受信していないときに発生します。光ファイバケーブルの断線、その他のケーブル接続の問 題、またはポートの問題が原因になることがあります。

スイッチで単方向リンク検出(UDLD)をイネーブルにすると、単方向リンク問題の特定に役立 ちます。

## スイッチのパフォーマンス

### 速度、デュプレックス、および自動ネゴシエーション

ポートの統計情報に、アライメントエラー、フレームチェックシーケンス(FCS)、またはレイ トコリジョンエラーが大量に表示される場合は、速度またはデュプレックス設定の不一致を示し ていることがあります。

2台のスイッチ間、スイッチとルータ間、またはスイッチとワークステーション/サーバ間でデュ プレックスと速度の設定が一致しない場合は、速度とデュプレックスに共通の問題が発生します。 この不一致は、速度およびデュプレックスを手動で設定した場合や、2台の装置間における自動 ネゴシエーションの問題が原因となることがあります。

スイッチのパフォーマンスを最大限に引き出してリンクを保証するには、次のいずれかのガイド ラインに従ってデュプレックスまたは速度の設定を変更してください。

- ・速度とデュプレックスの両方について、両方のポートで自動ネゴシエーションを実行させます。
- ・接続の両端でインターフェイスの速度とデュプレックスのパラメータを手動で設定します。
- リモートデバイスが自動ネゴシエートしない場合は、2つのポートのデュプレックス設定を同じにします。速度パラメータは、接続先ポートが自動ネゴシエーションを実行しない場合でも自動的に調整されます。

### 自動ネゴシエーションと NIC

スイッチとサードパーティ製ネットワーク インターフェイス カード (NIC) 間で問題が発生する 場合があります。デフォルトで、スイッチ ポートとインターフェイスは自動ネゴシエートしま す。一般的にはラップトップ コンピュータやその他の装置も自動ネゴシエーションに設定されて いますが、それでも自動ネゴシエーションの問題が発生することがあります。

自動ネゴシエーションの問題をトラブルシューティングする場合は、接続の両側で手動設定を試 してください。手動設定を行っても問題が解決しない場合は、NICのファームウェアやソフトウェ アに問題がある可能性があります。その場合は、NIC ドライバを最新バージョンにアップグレードして問題を解決してください。

### ケーブル接続の距離

ポート統計情報に、過剰なFCS、レイトコリジョン、またはアライメントエラーが示されている 場合は、スイッチから接続先の装置までのケーブル長が推奨ガイドラインに従っていることを確 認してください。

## スイッチの IP アドレスおよび設定情報の消去

新しいスイッチに不正なIPアドレスを設定してしまった場合、またはExpress Setupモードを開始 しようとしたときにスイッチのすべてのLEDが点滅を開始した場合には、IPアドレスの設定を消 去することができます。この場合、スイッチは出荷時のデフォルト設定に戻ります。

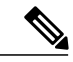

(注) この手順を実行すると、スイッチに保存されている IP アドレスおよびすべての設定情報が消 去されます。スイッチの設定を最初からやり直したくない場合は、この手順を使用しないでく ださい。

#### 手順

- **ステップ1** MODE ボタンを押し続けます。約2秒後にスイッチの LED が点滅します。スイッチが未設定の場合は、MODE ボタンの上の LED がすべてグリーンに点灯します。次の手順は省略できます。
- **ステップ2** そのまま MODE ボタンを押し続けます。8 秒後に LED の点滅が停止し、スイッチが再起動されま す。

これで、『Getting Started Guide』に説明されている Express Setup の使用方法に従ってスイッチを 設定できます。

また、付録のに記載されている CLI のセットアップ手順を使用して、スイッチを設定することもできます。

# シリアル番号の確認

シスコのテクニカルサポートに連絡する場合は、スイッチのシリアル番号が必要です。show version 特権 EXEC コマンドを使用して、スイッチのシリアル番号を確認することもできます。

図 46: Catalyst 2960-X スイッチのシリアル番号の位置

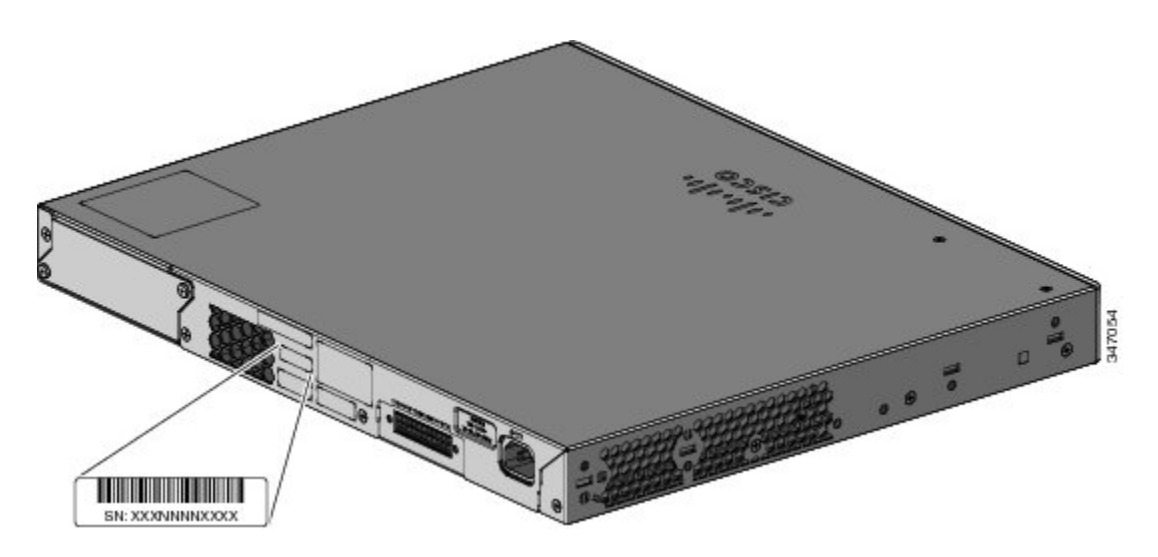

図 47: FlexStack モジュールのシリアル番号の位置

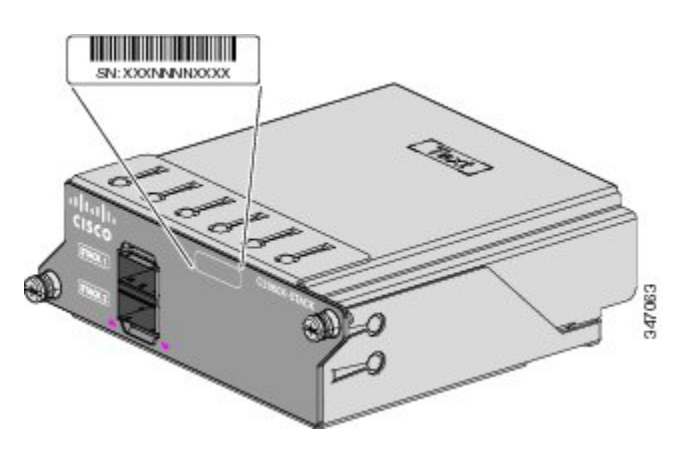

図 48: Catalyst 2960-XR スイッチのシリアル番号の位置

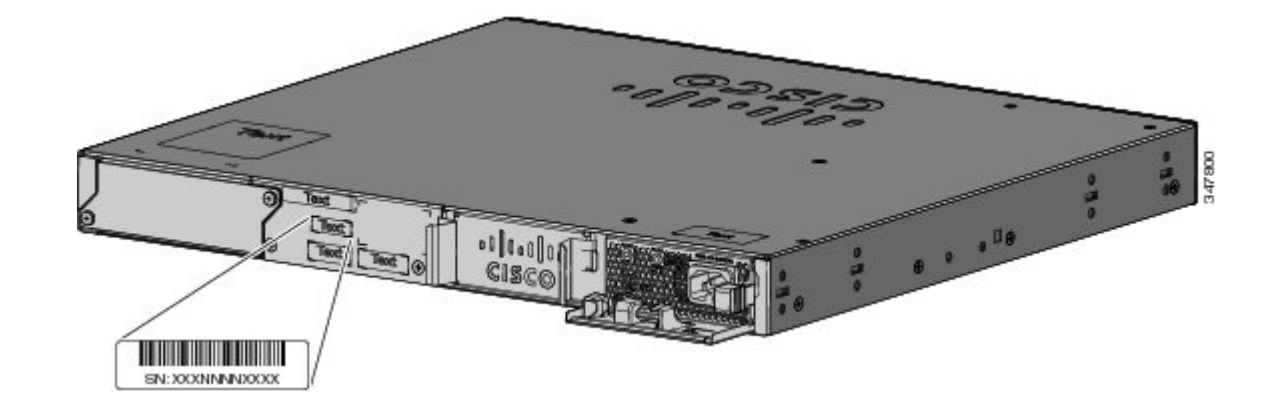

# 故障したスタック メンバの交換

#### 手順

- ステップ1 故障したスイッチと同じモデル番号の交換用スイッチを入手します。
- ステップ2 故障したスイッチの電源をオフにします。
- **ステップ3** 交換用スイッチの電源がオフになっていること、およびFlexStackモジュールがインストールされ ていることを確認します。
- ステップ4 スイッチをスタックに接続します。
- **ステップ5** 交換したスイッチの接続が、故障したスイッチと同じであることを確認します。
- **ステップ6** モジュールを再び取り付けて、ケーブルを接続します。
- ステップ7 交換したスイッチに電源を投入します。 交換用スイッチのインターフェイスはすべて、故障したスイッチと同じように設定され、同じ機 能を果たします。

いずれかのスタックメンバのメンバ番号を手動で設定した場合は、故障したスイッチと同じメン バ番号を交換用スイッチに手動で割り当てる必要があります。Cisco.comで提供されている『Catalyst 2960-X スイッチ スタック構成コマンドリファレンス』を参照してください。

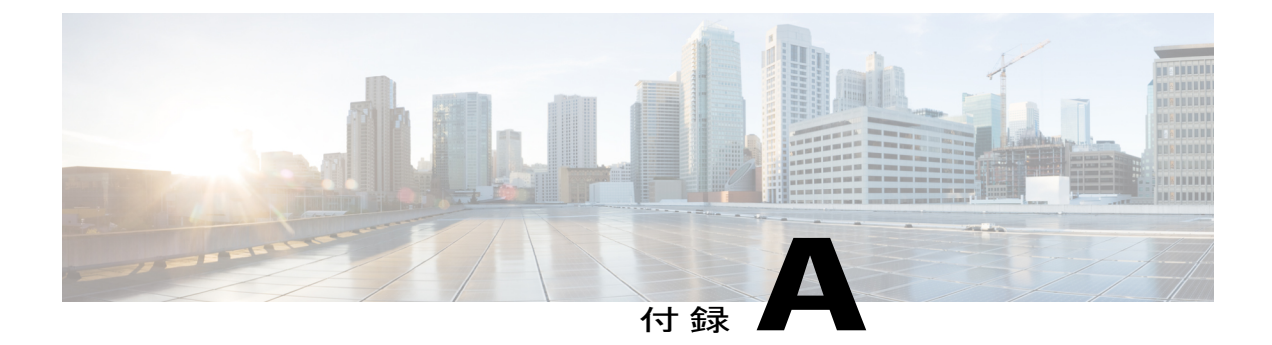

# 技術仕様

この付録の内容は、次のとおりです。

- ・環境仕様, 83 ページ
- Catalyst 2960-X スイッチの仕様, 84 ページ
- Catalyst 2960-XR スイッチの仕様, 88 ページ

## 環境仕様

この表では、環境仕様について説明します。

#### 表 19:全 Catalyst 2960-X および 2960-XR スイッチの環境仕様

| 環境条件   |                                                 |
|--------|-------------------------------------------------|
| 動作温度   | 最大 5,000 フィート(1500 m)で -5 ~ 45°C(23 ~ 113°F)    |
| 10     | 最大 10,000 フィート(3000 m)で -5 ~ 40°C(23 ~ 104°F)   |
| 保管温度   | 最大 15,000 フィート(4500 m)で -40 ~ 70°C(-40 ~ 158°F) |
| 相対湿度   | 10~95% (結露しないこと)                                |
| 保管時の高度 | 最大 15,000 フィート(4500 m)                          |

10 コールドスタートの最低周囲温度は0°C (32°F)

#### 表 20: Catalyst 2960-XR スイッチの AC 電源モジュールの環境および物理仕様

| 電力要件 |                                                            |
|------|------------------------------------------------------------|
| 動作温度 | $23 \sim 113^{\circ}\text{F} (-5 \sim 45^{\circ}\text{C})$ |

| 保管温度 | $-40 \sim 158^{\circ}\text{F} (-40 \sim 70^{\circ}\text{C})$       |
|------|--------------------------------------------------------------------|
| 相対湿度 | 10~95% (結露しないこと)                                                   |
| 高度   | 最大 10,000 フィート(3,000 m)                                            |
| 重量   | ・PWR-C2-250WAC:2.5 ポンド(1.1 kg)                                     |
|      | • PWR-C2-640WAC:3.1 ポンド (1.4 kg)                                   |
|      | • PWR-C2-1025WAC: 3.4 ポンド (1.6 kg)                                 |
| 寸法   | ・PWR-C2-250WAC:3.5 X 26 X 9.53 cm(1.58 X 10.22 X 3.75 イ<br>ンチ)     |
|      | • PWR-C2-640WAC : 3.5 X 26 X 9.53 cm (1.58 X 10.22 X 3.75 イ<br>ンチ) |
|      | ・PWR-C2-1025WAC:3.5 X 29.8 X 9.53 cm(1.58 X 11.72 X 3.75<br>インチ)   |
|      | (注) 上記の寸法には、3.9 cm (1.55 インチ)の取手は含まれ<br>ていません。                     |

# Catalyst 2960-X スイッチの仕様

表 21: Catalyst 2960X-48FPD-L、2960X-48LPD-L、2960X-24PD-L、2960X-48FPS-L、2960X-48LPS-L、2960X-24PSQ-L、 および 2960X-24PS-L スイッチの仕様

| 電力要件    |                                                              |  |  |  |
|---------|--------------------------------------------------------------|--|--|--|
| AC 入力電圧 | 100~240 VAC (オートレンジング)                                       |  |  |  |
|         | • 9 ~ 4 A $(50 \sim 60 \text{ Hz})$ (Catalyst 2960X-48FPD-L) |  |  |  |
|         | • 5 $\sim$ 2 A (50 $\sim$ 60 Hz) (Catalyst 2960X-48LPD-L)    |  |  |  |
|         | • 5 ~ 2 A (50 ~ 60 Hz) (Catalyst 2960X-24PD-L)               |  |  |  |
|         | • 9 ~ 4 A (50 ~ 60 Hz) (Catalyst 2960X-48FPS-L)              |  |  |  |
|         | • 5 ~ 2 A (50 ~ 60 Hz) (Catalyst 2960X-48LPS-L)              |  |  |  |
|         | • 5 ~ 2 A (50 ~ 60 Hz) (Catalyst 2960X-24PS-L)               |  |  |  |
|         | • 2 ~ 4 A (50 ~ 60 Hz) (Catalyst 2960X-24PSQ-L)              |  |  |  |
|         |                                                              |  |  |  |

| RPS 2300 に対する DC 入力<br>電圧 | •+12 V (出力 4 A) 、-53 V (出力 15 A) (Catalyst 2960X-48FPD-L)                                                                        |  |  |
|---------------------------|----------------------------------------------------------------------------------------------------|--|--|
|                           | •+12 V (出力 4 A) 、-53 V (出力 8 A) (Catalyst 2960X-48LPD-L)                                                                         |  |  |
|                           | •+12 V (出力 3 A) 、-53 V (出力 8 A) (Catalyst 2960X-24PD-L)                                                                          |  |  |
|                           | •+12 V (出力 4 A) 、-53 V (出力 15 A) (Catalyst 2960X-48FPS-L)                                                                        |  |  |
|                           | •+12 V (出力 4 A) 、-53 V (出力 8 A) (Catalyst 2960X-48LPS-L)                                                                         |  |  |
|                           | <ul> <li>+12 V(出力 3 A)、-53 V(出力 8 A) (Catalyst 2960X-24PS-L)</li> <li>(注) Catalyst 2960X-24PSQ-Lは RPS 2300 をサポートしません。</li> </ul> |  |  |
| 消費電力 <sup>11</sup>        | • 149 W、508 BTU/Hr (Catalyst 2960X-48FPD-L)                                                                                      |  |  |
|                           | • 103 W、351 BTU/Hr (Catalyst 2960X-48LPD-L)                                                                                      |  |  |
|                           | • 92 W、313 BTU/Hr (Catalyst 2960X-24PD-L)                                                                                        |  |  |
|                           | • 149 W、508 BTU/Hr (Catalyst 2960X-48FPS-L)                                                                                      |  |  |
|                           | • 102 W、348 BTU/Hr (Catalyst 2960X-48LPS-L)                                                                                      |  |  |
|                           | • 90 W、307 BTU/Hr (Catalyst 2960X-24PS-L)                                                                                        |  |  |
|                           | • 34.8 W、119 BTU/Hr (Catalyst 2960X-24PSQ-L)                                                                                     |  |  |
| 電力定格 <sup>12</sup>        | • 0.89 KVA (Catalyst 2960X-48FPD-L)                                                                                              |  |  |
|                           | • 0.48 KVA (Catalyst 2960X-48LPD-L)                                                                                              |  |  |
|                           | • 0.47 KVA (Catalyst 2960X-24PD-L)                                                                                               |  |  |
|                           | • 0.89 KVA (Catalyst 2960X-48FPS-L)                                                                                              |  |  |
|                           | • 0.49 KVA (Catalyst 2960X-48LPS-L)                                                                                              |  |  |
|                           | • 0.49 KVA (Catalyst 2960X-24PS-L)                                                                                               |  |  |
|                           | • 0.16 KVA (Catalyst 2960X-24PSQ-L)                                                                                              |  |  |
| PoE+                      |                                                                                                    |  |  |

| •各ポート最大 30 W、スイッチで最大 740 W(Catalyst 2960X-48FPD-L スイッチおよび<br>2960X-48FPS-L スイッチ)                            |                                                                                                    |  |  |
|----------------------------------------------------------------------------------------------------|----------------------------------------------------------------------------------------------------|--|--|
| <ul> <li>・各ポート最大 15.4 W、</li> <li>2960X-24PD-L スイッジ</li> <li>(注) Catalyst 2960</li> <li>最大 12 ポー</li> </ul> | スイッチで最大 370 W(Catalyst 2960X-48LPD-L スイッチ、<br>チ、2960X-48LPS-L スイッチ、および 2960X-24PS-L スイッチ)<br>)X-48LPD-L および 2960X-48LPS-L は PoE+(ポートあたり 30 W)で<br>トをサポートできます。 |  |  |
| •各ポート最大 30 W、>                                                                                              | スイッチで最大 110 W(Catalyst 2960X-24PSQ-L スイッチ)                                                                                                    |  |  |
| 形状                                                                                                    |                                                                                                    |  |  |
| 重量                                                                                                    | ・12.9 ポンド (5.8 kg) (Catalyst 2960X-48FPD-L)                                                                                                    |  |  |
|                                                                                                    | •12.8 ポンド (5.8 kg) (Catalyst 2960X-48LPD-L)                                                                                                    |  |  |
|                                                                                                    | ・12.7 ポンド(5.8 kg)(Catalyst 2960X-24PD-L)                                                                                                    |  |  |
|                                                                                                    | •13.2 ポンド (6.0 kg) (Catalyst 2960X-48FPS-L)                                                                                                    |  |  |
|                                                                                                    | ・12.9 ポンド(5.8 kg)(Catalyst 2960X-48LPS-L)                                                                                                    |  |  |
|                                                                                                    | ・12.8 ポンド(5.8 kg)(Catalyst 2960X-24PS-L)                                                                                                    |  |  |
|                                                                                                    | ・12.8 ポンド (5.8 kg) (Catalyst 2960X-24PSQ-L)                                                                                                    |  |  |
| 寸法(高さ x 奥行 x 幅 )                                                                                            | 4.45 X 36.83 X 44.5 cm(1.75 X 14.50 X 17.5 インチ)Catalyst<br>2960X-24PSQ-L スイッチを除くすべての PoE スイッチに適用しま<br>す。                                                      |  |  |
|                                                                                                    | 4.45 X 28.0 X 44.5 cm(1.75 X 11.02 X 17.5 インチ)Catalyst 2960X-24PSQ-L スイッチに適用します。                                                                              |  |  |

- <sup>11</sup> 120 VAC 60 Hz において、スイッチ内部で消費される電力の消費電力値です。情報は電力の定格(最大)に基づいており、実際に測定された 消費量は反映していません。測定に基づく実際の電力消費については、次のアドレスのデータシートを参照してください。http:// www.cisco.com/en/US/prod/collateral/switches/ps5718/ps12995/data\_sheet\_c78-728232.html
- 12 スイッチの入力電力の電力定格値です。

表 22: Catalyst 2960X-48TD-L、2960X-24TD-L、2960X-48TS-L、2960X-24TS-L、2960X-48TS-LL、および 2960X-F24TS-LL スイッチの仕様

電力要件

|                           | • $1 \sim 0.5 \text{ A} (50 \sim 60 \text{ Hz})$ (Catalyst 2960X-48TS-LL) |
|---------------------------|---------------------------------------------------------------------------|
|                           | • 1 $\sim$ 0.5 A (50 $\sim$ 60 Hz) (Catalyst 2960X-24TS-LL)               |
| RPS 2300 に対する DC 入力<br>電圧 | •+12 V (出力 4 A) 、-53 V (出力 8 A) (Catalyst 2960X-48TD-L)                   |
|                           | •+12 V (出力 3 A) (Catalyst 2960X-24TD-L)                                   |
|                           | •+12 V (出力 5 A) (Catalyst 2960X-48TS-L)                                   |
|                           | •+12 V (出力 4 A) (Catalyst 2960X-24TS-L)                                   |
| 消費電力13                    | • 47 W、161 BTU/Hr (Catalyst 2960X-48TD-L)                                 |
|                           | • 32 W、110 BTU/Hr (Catalyst 2960X-24TD-L)                                 |
|                           | • 49 W、168 BTU/Hr (Catalyst 2960X-48TS-L)                                 |
|                           | • 37 W、126 BTU/Hr (Catalyst 2960X-24TS-L)                                 |
|                           | • 55 W、187 BTU/Hr (Catalyst 2960X-48TS-LL)                                |
|                           | • 37 W、126 BTU/Hr (Catalyst 2960X-24TS-LL)                                |
| 電力定格 <sup>14</sup>        | • 0.049 KVA (Catalyst 2960X-48TD-L)                                       |
|                           | • 0.034 KVA (Catalyst 2960X-24TD-L)                                       |
|                           | • 0.051 KVA (Catalyst 2960X-48TS-L)                                       |
|                           | • 0.039 KVA (Catalyst 2960X-24TS-L)                                       |
|                           | • 0.46 KVA (Catalyst 2960X-48TS-LL)                                       |
|                           | • 0.035 KVA (Catalyst 2960X-24TS-LL)                                      |
| 形状                        |                                                                           |
|                           |                                                                           |
|                           |                                                                           |
|                           |                                                                           |

100 ~ 240 VAC (オートレンジング)

• 1  $\sim$  0.5 A (50  $\sim$  60 Hz) (Catalyst 2960X-48TD-L)

• 1  $\sim$  0.5 A (50  $\sim$  60 Hz) (Catalyst 2960X-24TD-L)

•  $1 \sim 0.5 \text{ A} (50 \sim 60 \text{ Hz})$  (Catalyst 2960X-48TS-L)

•  $1 \sim 0.5 \text{ A} (50 \sim 60 \text{ Hz})$  (Catalyst 2960X-24TS-L)

AC 入力電圧

| 重量 |                | 9.6 ポンド              | (4.3 kg)    | (Catalyst 2960X-48TD-L)            |
|----|----------------|----------------------|-------------|------------------------------------|
| 寸法 | (高さ x 奥行 x 幅 ) | 8.9 ポンド              | (4.0 kg)    | (Catalyst 2960X-24TD-L)            |
|    |                | 9.4 ポンド              | (4.2 kg)    | (Catalyst 2960X-48TS-L)            |
|    |                | 8.9 ポンド              | (4.0 kg)    | (Catalyst 2960X-24TS-L)            |
|    |                | 8.9 ポンド              | (4.0 kg)    | (Catalyst 2960X-48TS-LL)           |
|    |                | 8.2 ポンド              | (3.7 kg)    | (Catalyst 2960X-24TS-LL)           |
|    |                | 4.45 x 27.94<br>イッチ。 | 4 x 44.5 cm | (1.75 x 11 x 17.50 インチ)。すべて非 PoE ス |
|    |                |                      |             |                                    |

<sup>13</sup> 120 VAC 60 Hz において、スイッチ内部で消費される電力の消費電力値です。情報は電力の定格(最大)に基づいており、実際に測定された 消費量は反映していません。測定に基づく実際の電力消費については、次のアドレスのデータシートを参照してください。http:// www.cisco.com/en/US/prod/collateral/switches/ps5718/ps12995/data\_sheet\_c78-728232.html

14 スイッチの入力電力の電力定格値です。

# Catalyst 2960-XR スイッチの仕様

| 形状               |                                                                                                    |
|------------------|----------------------------------------------------------------------------------------------------|
| 重量               | <ul> <li>・3.55 ポンド (1.61 kg)</li> <li>・3.1 ポンド (1.41 kg)</li> <li>・2.55 ポンド (1.16 kg)</li> <li>・2.75 ポンド (1.25 kg)</li> <li>・0.2 ポンド (0.09 kg)</li> </ul> |
| 寸法(高さ x 奥行 x 幅 ) | <ul> <li>4.45 x 41.9 x 44.5 cm (1.75 x 16.1 x 17.5 インチ)</li> <li>寸法には電源が含まれていません。</li> </ul>                                                              |
|                  | <ul> <li>PWR-C2-250WAC 電源および</li> <li>PWR-C2-640WAC 電源の場合は、さらに</li> <li>4.1 cm(1.6インチ)の奥行を追加します。</li> </ul>                                               |
|                  | • PWR-C2-1025WAC 電源の場合は、さらに<br>7.9 cm(3.1インチ)の奥行を追加します。                                                                                                   |

表 23: Catalyst 2960-XR スイッチの物理仕様

#### 表 24: AC 電源 Catalyst 2960-XR スイッチの電力仕様

| 電力要件                   |                                                              |
|------------------------|--------------------------------------------------------------|
| 最大出力                   | • PWR-C2-250WAC : 250 W                                      |
|                        | • PWR-C2-640WAC : 640 W                                      |
|                        | • PWR-C2-1025WAC : 1025 W                                    |
| 入力電圧および周波数             | ・PWR-C2-250WAC:250 W、100~240 VAC、(オートレンジ<br>ング)50~60 Hz      |
|                        | • PWR-C2-640WAC:640 W、100 ~ 240 VAC、(オートレンジ<br>ング)50 ~ 60 Hz |
|                        | ・PWR-C2-1025WAC:1025W、115~240VAC、(オートレン<br>ジング)50~60Hz       |
| 入力電流                   | • PWR-C2-250WAC : 4 $\sim$ 2 A                               |
|                        | • PWR-C2-640WAC : 8 $\sim$ 4 A                               |
|                        | • PWR-C2-1025WAC : $12 \sim 6$ A                             |
| 出力定格                   | • PWR-C2-250WAC: +12 V (出力 20.83 A)                          |
|                        | • PWR-C2-640WAC:+12 V(出力 20.83 A)、-54 V(出力 7.36<br>A)        |
|                        | • PWR-C2-1025WAC: +12 V (出力20.83 A) 、-54 V (出力14.6<br>A)     |
| 合計入力 BTU <sup>16</sup> | • PWR-C2-250WAC: 945 BTU/時、277 W                             |
|                        | • PWR-C2-640WAC: 2371 BTU/時、695 W                            |
|                        | • PWR-C2-1025WAC: 3801 BTU/時、1114 W                          |
| 合計出力 BTU <sup>1</sup>  | • PWR-C2-250WAC: 853 BTU/時、250 W                             |
|                        | • PWR-C2-640WAC: 2183 BTU/時、640 W                            |
|                        | • PWR-C2-1025WAC: 3497 BTU/時、1025 W                          |

- <sup>15</sup> 情報は電力の定格(最大)に基づいており、実際に測定された消費量は反映していません。測定に基づく実際の電力消費については、次のア ドレスのデータシートを参照してください。http://www.cisco.com/en/US/prod/collateral/switches/ps5718/ps12995/data\_sheet\_ c78-728232.html
- <sup>16</sup> 合計入力 BTU と合計出力 BTU の定格は、電源に投入する入力電力、およびスイッチへの出力電力をそれぞれ意味します。BTU 定格は、250 W および 640 W 電源モジュールでは 100 VAC、1025 W 電源モジュールでは 115 VAC を基準にしています。

| 形状                                                                         |                                                                                                    |
|----------------------------------------------------------------------------|----------------------------------------------------------------------------------------------------|
| 重量<br>PWR-C2-1025WAC=<br>PWR-C2-640WAC=<br>PWR-C2-250WAC=<br>PWR-C2-BLANK= | <ul> <li>・3.55 ポンド (1.61 kg)</li> <li>・3.1 ポンド (1.41 kg)</li> <li>・2.55 ポンド (1.16 kg)</li> <li>・0.2 ポンド (0.09 kg)</li> <li>重量に電源モジュールは含まれません。</li> </ul>                                       |
| サイズ(高さ x 幅 x 奥行)<br>PWR-C2-1025WAC<br>PWR-C2-640WAC<br>PWR-C2-250WAC       | <ul> <li>4.0 X 9.5 X 33.7 cm (1.58 X 3.75 X 13.25 イ<br/>ンチ)</li> <li>4.0 X 9.5 X 29.8 cm (1.58 X 3.75 X 11.75 イ<br/>ンチ)</li> <li>4.0 X 9.5 X 29.8 cm (1.58 X 3.75 X 11.75 イ<br/>ンチ)</li> </ul> |

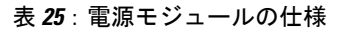

#### 推奨事項

- ・電源の取り外しを考慮して、電源の取手の背後にさらに26.16 cm (10.3 インチ)の奥行が必要です。
- •電源コードの曲げ半径を考慮して、電源の背後にさらに 3.81 cm (1.5 インチ)の奥行が必要です。
- •スタックモジュールの取り外しを考慮して、シャーシ背面の背後にさらに 11.94 cm (4.7 インチ)の奥行が必要です。
- スタック ケーブルの曲げ半径を考慮して、シャーシ背面の背後にさらに 13.2 cm (5.2 イン チ)の奥行が必要です。

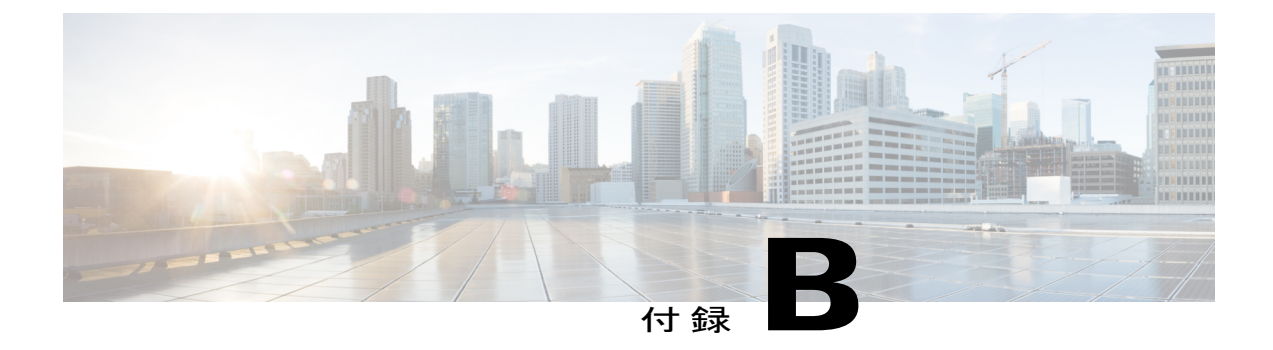

# コネクタおよびケーブルの仕様

この付録の内容は、次のとおりです。

- ・ コネクタの仕様, 91 ページ
- ケーブルおよびアダプタ, 93 ページ

# コネクタの仕様

## **10/100/1000** ポート(PoE を含む)

すべての 10/100/1000 ポートは、標準の RJ-45 コネクタとイーサネット ピン割り当てを使用します。

図 49:10/100/1000 ポートのピン割り当て

| Pin | Label | 12345678 |
|-----|-------|----------|
| 1   | TP0+  |          |
| 2   | TPo-  |          |
| 3   | TP1+  |          |
| 4   | TP2+  |          |
| 5   | TP2-  |          |
| 6   | TP1-  |          |
| 7   | TP3+  |          |
| 8   | TP3-  |          |

## SFP モジュールのコネクタ

図 50: デュプレックス LC ケーブル コネクタ

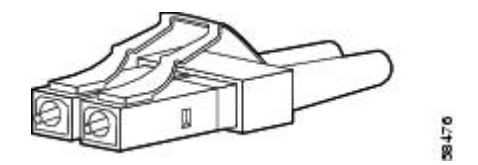

図 51:シンプレックス LC ケーブル コネクタ

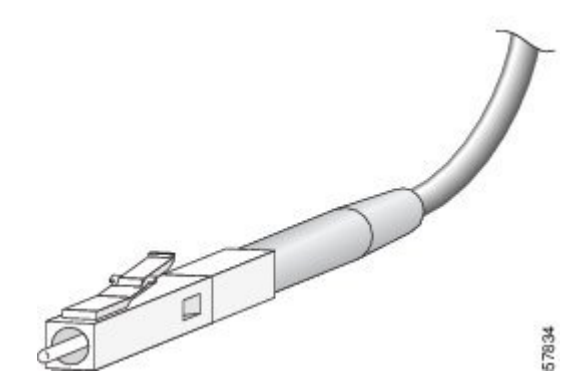

図 52: 銅線 SFP モジュールの LC コネクタ

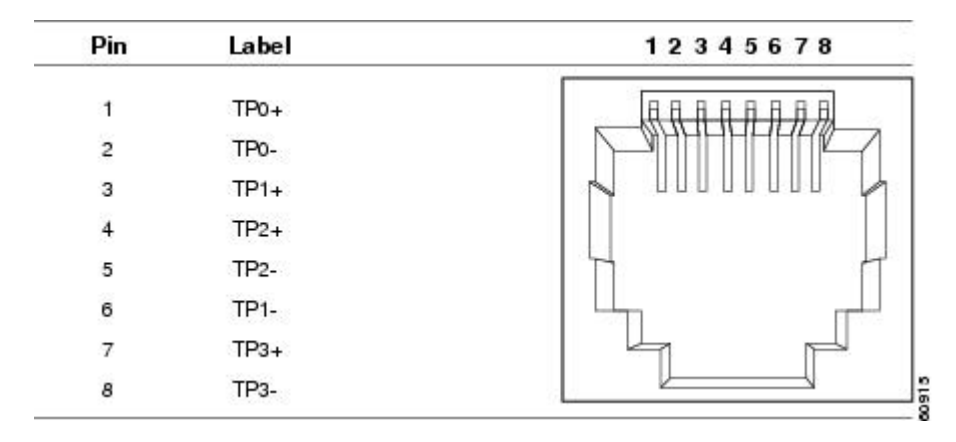

# ケーブルおよびアダプタ

## SFP モジュール ケーブル

ケーブル配線の仕様については、次のドキュメントを参照してください。

- Cisco SFP and SFP+ Transceiver Module Installation Notes
- Cisco 40-Gigabit QSFP+ Transceiver Modules Installation Note

Cisco Catalyst 2960-X および 2960-XR スイッチは、QSFP-4X10G-AOC5M(40GQSFP から 4 つの 10G SFP+ への直接接続ブレークアウト アクティブ光ケーブル アセンブリ)をサポートするよう になりました。

各ポートはケーブルの反対側の波長仕様と一致させる必要があります。また、ケーブルは規定の ケーブル長を超えないものとします。銅線 1000BASE-T SFP モジュール トランシーバは、カテゴ リ5の標準4ツイストペアケーブルを使用します。最大ケーブル長は 328 フィート(100 m)で す。

## ケーブルのピン割り当て

図 53:4ツイストペア ストレート ケーブルの配線

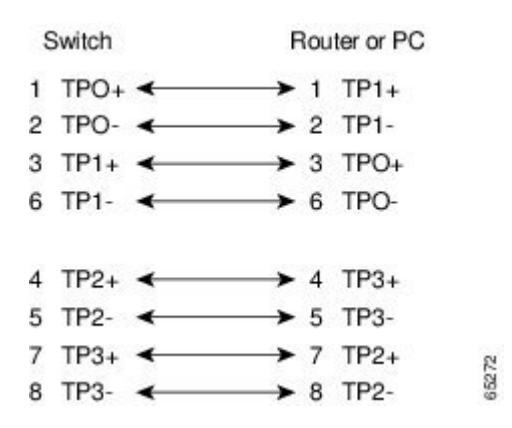

図 54:4 対のツイストペア セミクロス ケーブルの配線

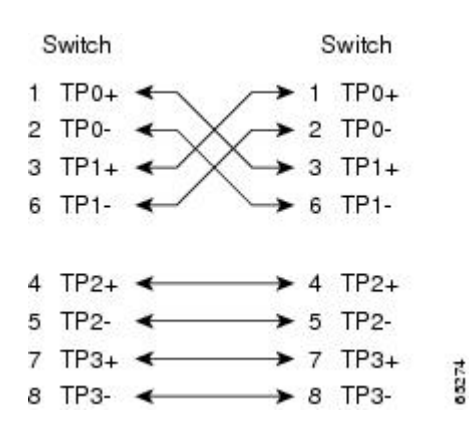

図 55:2対のツイストペア ストレート ケーブルの構造

Switch Router or PC

- 1 RD+ ← 1 TD+ 2 RD- ← 2 TD-

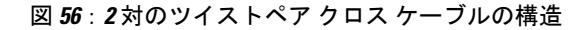

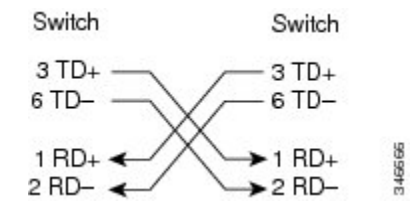

### クロス ケーブルの識別

ケーブル両端のモジュラプラグを比較すると、クロスケーブルかどうかを識別できます。タブを 裏側にして、ケーブルの両端を並べます。クロスケーブルは、左側プラグの外側のピンに接続さ れたワイヤと、右側プラグの内側のピンに接続されたワイヤが別の色になっています。

図 57: クロス ケーブルの識別

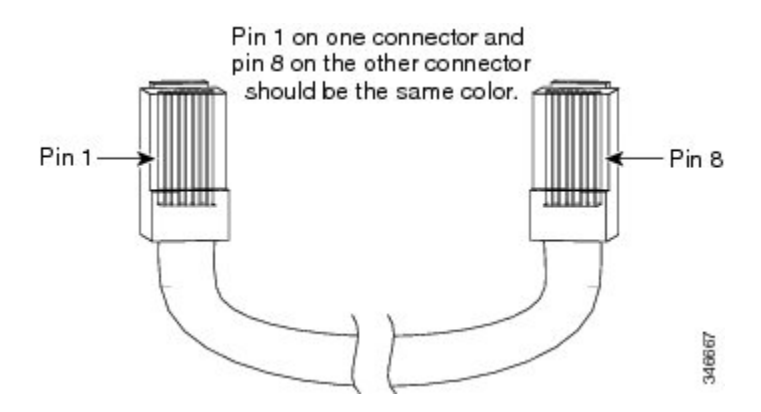

## コンソール ポート アダプタのピン割り当て

RS-232 コンソール ポートでは 8 ピン RJ-45 コネクタを使用します。RJ-45/DB-9 アダプタ ケーブ ルを使用して、スイッチのコンソールポートとコンソール PCを接続します。スイッチのコンソー ルポートを端末に接続する場合は、RJ-45/DB-25 メス DTE アダプタが必要です。

表 26: DB-9 アダプタを使用したコンソール ポート信号

| スイッチ コンソール ポート<br>(DTE) | <b>RJ-45 to DB-9</b> ターミナル アダプタ | コンソール 装置 |
|-------------------------|---------------------------------|----------|
| 信号                      | DB-9 ピン                         | 信号       |
| RTS                     | 8                               | CTS      |
| DTR                     | 6                               | DSR      |
| TxD                     | 2                               | RxD      |
| GND                     | 5                               | GND      |

| スイッチ コンソール ポート<br>( <b>DTE</b> ) | RJ-45 to DB-9 ターミナル アダプタ | コンソール 装置 |
|----------------------------------|--------------------------|----------|
| 信号                               | DB-9 ピン                  | 信号       |
| GND                              | 5                        | GND      |
| RxD                              | 3                        | TxD      |
| DSR                              | 4                        | DTR      |
| CTS                              | 7                        | RTS      |

### 表 27: DB-25 アダプタを使用したコンソール ポート信号

| スイッチコンソールポート( <b>DTE</b> ) | RJ-45 to DB-25 ターミナル アダプタ | コンソール 装置 |
|----------------------------|---------------------------|----------|
| 信号                         | <b>DB-25</b> ピン           | 信号       |
| RTS                        | 5                         | CTS      |
| DTR                        | 6                         | DSR      |
| TxD                        | 3                         | RxD      |
| GND                        | 7                         | GND      |
| GND                        | 7                         | GND      |
| RxD                        | 2                         | TxD      |
| DSR                        | 20                        | DTR      |
| CTS                        | 4                         | RTS      |
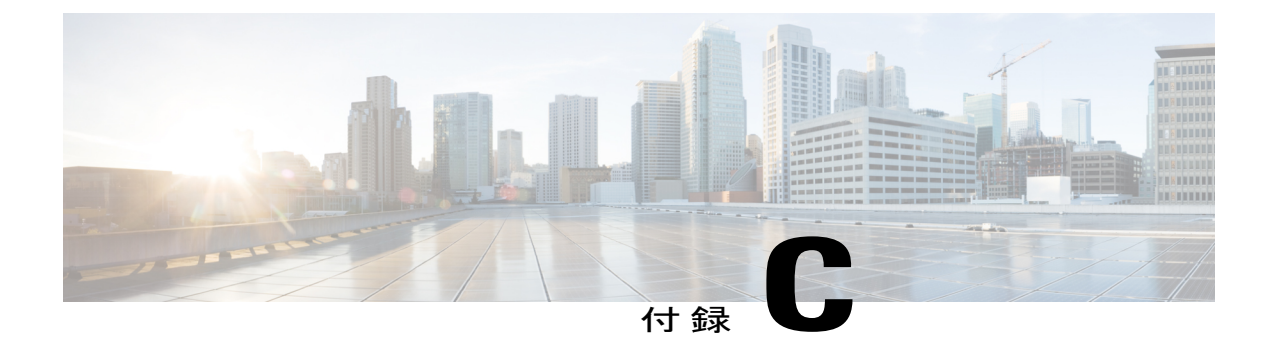

# スイッチの設定

この付録の内容は、次のとおりです。

- Express Setup 経由での CLI のアクセス, 97 ページ
- ・ コンソール ポート経由での CLI のアクセス, 97 ページ
- 初期設定情報の入力, 103 ページ

## Express Setup 経由での CLI のアクセス

未設定スイッチ上の CLI にアクセスすることができます。スイッチを Express Setup モードで設定 し、スイッチのイーサネット ポートを PC またはワークステーションのイーサネット ポートに接 続します。スイッチのクイックスタートガイドに記載されている手順に従ってスイッチの電源を 投入し、Express Setup を使用できるようにします。

スイッチが Express Setup モードの状態で、IP アドレス 10.0.0.1 を入力して Telnet セッションを開始します。次に、setup ユーザ EXEC コマンドを入力し、IP 設定, (103ページ) およびセットアッププログラムの完了, (104ページ) に記載されている情報を入力します。

スイッチの設定情報を入力した後、write memory 特権 EXEC コマンドを使用して、フラッシュメ モリに設定を保存します。

(注)

Express Setup モードでは、write memory コマンドを入力するまで、スイッチ上で IP アドレス 10.0.0.1 が有効です。write memory コマンドを入力すると、Telnet 接続が切断されます。

# コンソール ポート経由での CLI のアクセス

スイッチの RJ-45 コンソール ポートまたは USB コンソール ポートを PC またはワークステーショ ンに接続し、端末エミュレーション ソフトウェアを通じてスイッチにアクセスすることにより、 設定済みスイッチ、または未設定のスイッチ上で CLI にアクセスできます。 (注)

スイッチをスタックしている場合は、スタック内の1つのスイッチのコンソール ポートに接 続します。任意のメンバ スイッチから、スタック全体の初期設定を行うことができます。

## RJ-45 コンソール ポートの接続

#### 手順

- ステップ1 RJ-45/DB-9 アダプタ ケーブルを PC の9ピン シリアル ポートに接続します。ケーブルのもう一方 の端をスイッチのコンソール ポートに接続します。
- ステップ2 PC または端末上で端末エミュレーション ソフトウェアを起動します。このプログラム(その多 くは、HyperTerminal や ProcommPlus などの PC アプリケーション)は、使用可能な PC または端 末とスイッチの間の通信を確立します。
- **ステップ3** コンソール ポートのデフォルト特性に合わせて、PC または端末のボーレートおよびキャラクタ フォーマットを次のように設定します。
  - ・9600 ボー
  - •8データビット
  - •1ストップビット
  - ・パリティなし
  - ・なし (フロー制御)
- ステップ4 スイッチのクイックスタートガイドを参照して、スイッチの電源を入れます。
- ステップ5 PCまたは端末にブートローダシーケンスが表示されます。Enterを押してセットアッププロンプトを表示します。

## USB コンソール ポートの接続

- ステップ1 スイッチの USB コンソール ポートを Windows ベースの PC に最初に接続するときは、USB ドラ イバをインストールします。Cisco Microsoft Windows USB デバイス ドライバのインストール, ( 100ページ)を参照してください。
  - (注) スイッチの USB タイプ A ポートはファイル システムのサポートを提供し、コンソール ポートではありません。「USB タイプ A ポート」セクションを参照してください。

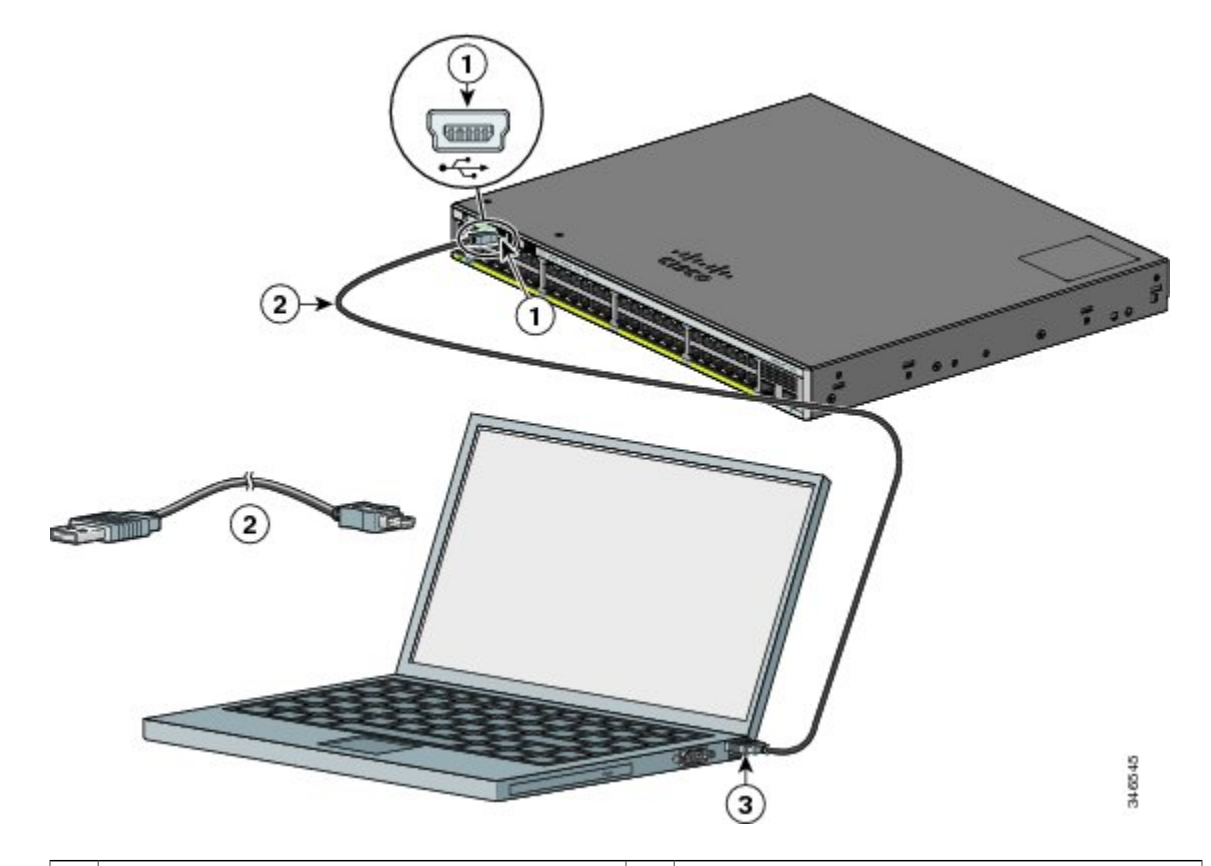

図 58: スイッチへの USB コンソール ケーブルの接続

| 1 | USB コンソールポート(5 ピンミニタイプ<br>B)         | 3 | ラップトップ コンピュータ上の USB タイ<br>プ A 接続 |
|---|--------------------------------------|---|----------------------------------|
| 2 | USB タイプ A から 5 ピン ミニタイプ B へ<br>のケーブル |   |                                  |

- **ステップ2** USB ケーブルを PC の USB ポートに接続します。ケーブルのもう一方の端をスイッチのミニB(5 ピン コネクタ) USB コンソール ポートに接続します。
- **ステップ3** PC または端末上で端末エミュレーション ソフトウェアを起動します。このプログラム(その多 くは、HyperTerminal や ProcommPlus などの PC アプリケーション)は、使用可能な PC または端 末とスイッチの間の通信を確立します。
- **ステップ4** コンソール ポートのデフォルト特性に合わせて、PC または端末のボーレートおよびキャラクタ フォーマットを次のように設定します。
  - ・9600 ボー
  - •8データビット
  - •1ストップビット

- ・パリティなし
- ・なし (フロー制御)
- **ステップ5** スイッチのクイック スタート ガイドを参照して、スイッチの電源を入れます。
- **ステップ6** PC または端末にブートローダ シーケンスが表示されます。Enter を押してセットアッププロンプトを表示します。セットアッププログラムの手順に従います。

## Cisco Microsoft Windows USB デバイス ドライバのインストール

Microsoft Windows ベースの PC をスイッチの USB コンソール ポートに最初に接続するときに、 USB デバイス ドライバをインストールする必要があります。

- Cisco Microsoft Windows XP USB ドライバのインストール
- Cisco Microsoft Windows 2000 USB ドライバのインストール
- Cisco Microsoft Windows Vista および Windows 7 USB ドライバのインストール

## Cisco Microsoft Windows XP USB ドライバのインストール

| ステップ1         | Cisco.com の Web サイトから Cisco USB コンソール ドライバ ファイルを入手し、解凍しま-                                                                                                    |  |  |
|---------------|----------------------------------------------------------------------------------------------------|--|--|
|               | (注) スイッチソフトウェアのダウンロード用のCisco.comサイトから、ドライバファイルを<br>ダウンロードできます。                                                                                                 |  |  |
| ステップ <b>2</b> | 32 ビット Windows XP を使用している場合は、Windows_32 フォルダ内の setup.exe ファイルをダ<br>ブルクリックします。64 ビット Windows XP を使用している場合は、Windows_64 フォルダ内の<br>setup(x64).exe ファイルをダブルクリックします。 |  |  |
| ステップ <b>3</b> | Cisco Virtual Com InstallShield Wizard が起動します。                                                                                                    |  |  |
| ステップ4         | [Ready to Install the Program] ウィンドウが表示されます。[Install] をクリックします。                                                                                                |  |  |
| ステップ5         | [InstallShield Wizard Completed] ウィンドウが表示されます。[Finish] をクリックします。                                                                                               |  |  |
| ステップ6         | USB ケーブルを、PC とスイッチのコンソール ポートに接続します。USB コンソール ポートの<br>LED がグリーンで点灯し、Found New Hardware ウィザードが表示されます。指示に従って、ドラ<br>イバのインストールを完了します。                               |  |  |

## **Cisco Microsoft Windows 2000 USB** ドライバのインストール

|               | 手順                                                                                                    |  |
|---------------|----------------------------------------------------------------------------------------------------|--|
| ステップ1         | <ul> <li>Cisco.com の Web サイトから Cisco USB コンソール ドライバ ファイルを入手し、解凍します。</li> <li>(注) スイッチソフトウェアのダウンロード用のCisco.com サイトから、ドライバファイルを<br/>ダウンロードできます。</li> </ul> |  |
| ステップ <b>2</b> | setup.exe ファイルをダブルクリックします。                                                                                                    |  |
| ステップ <b>3</b> | Cisco Virtual Com InstallShield Wizard が起動します。[Next] をクリックします。                                                                                           |  |
| ステップ 4        | [Ready to Install the Program] ウィンドウが表示されます。[Install] をクリックします。                                                                                          |  |
| ステップ 5        | [InstallShield Wizard Completed] ウィンドウが表示されます。[Finish] をクリックします。                                                                                         |  |
| ステップ6         | USB ケーブルを、PC とスイッチのコンソール ポートに接続します。USB コンソール ポートの<br>LED がグリーンで点灯し、Found New Hardware ウィザードが表示されます。指示に従って、ドラ<br>イバのインストールを完了します。                         |  |

## Cisco Microsoft Windows Vista および Windows 7 USB ドライバのインストール

| ステップ1                                                               | Cisco.com の Web サイトから Cisco USB コンソール ドライバ ファイルを入手し、解凍します。                                                                                                    |  |  |  |
|---------------------------------------------------------------------|----------------------------------------------------------------------------------------------------|--|--|--|
|                                                                     | (注) スイッチソフトウェアのダウンロード用のCisco.comサイトから、ドライバファイルを<br>ダウンロードできます。                                                                                                    |  |  |  |
| ステップ <b>2</b>                                                       | 32 ビット Windows Vista または Windows 7 を使用している場合は、Windows_32 フォルダの setup.exe<br>ファイルをダブルクリックします。64 ビット Windows Vista または Windows 7 を使用している場<br>合は、Windows_64 フォルダの setup(x64).exe ファイルをダブルクリックします。 |  |  |  |
| ステップ <b>3</b>                                                       | Cisco Virtual Com InstallShield Wizard が起動します。[Next] をクリックします。                                                                                                    |  |  |  |
| ステップ4 [Ready to Install the Program] ウィンドウが表示されます。[Install] をクリックしま |                                                                                                    |  |  |  |
|                                                                     | (注) User Account Control 警告が表示された場合は、[Allow - I trust this program] をクリックして先に進みます。                                                                                                    |  |  |  |
| ステップ5                                                               | [InstallShield Wizard Completed] ウィンドウが表示されます。[Finish] をクリックします。                                                                                                    |  |  |  |
| ステップ6                                                               | USB ケーブルを、PC とスイッチのコンソール ポートに接続します。USB コンソール ポートの                                                                                                    |  |  |  |
|                                                                     | LED がグリーンで点灯し、Found New Hardware ウィザードが表示されます。指示に従って、ドラ<br>イバのインストールを完了します。                                                                                                    |  |  |  |
|                                                                     |                                                                                                    |  |  |  |

## Cisco Microsoft Windows USB ドライバのアンインストール

## Cisco Microsoft Windows XP および 2000 USB ドライバのアンインストール

Windows の Add or Remove Programs ユーティリティ、または setup.exe ファイルを使用します。

### Setup.exe プログラムの使用

## はじめる前に

ドライバをアンインストールする前に、スイッチとコンソール端末を切り離します。

#### 手順

| ステップ1 | 32 ビット Windows の場合は setup.exe を、 | 64 ビット Windows の場合は setup(x64).exe を実行しま |
|-------|----------------------------------|------------------------------------------|
|       | す。[Next] をクリックします。               |                                          |

- **ステップ2** Cisco Virtual Com の InstallShield Wizard が表示されます。[Next] をクリックします。
- **ステップ3** プログラムメンテナンスウィンドウが表示されたら、[Remove]オプションボタンを選択します。 [Next] をクリックします。
- ステップ4 [Remove the Program] ウィンドウが表示されたら、[Remove] をクリックします。
- ステップ5 [InstallShield Wizard Completed] ウィンドウが表示されたら、[Finish] をクリックします。

#### Add or Remove Programs ユーティリティの使用

### はじめる前に

ドライバをアンインストールする前に、スイッチとコンソール端末を切り離します。

- ステップ1 [Start] > [Control Panel] > [Add or Remove Programs] の順にクリックします。
- ステップ2 [Cisco Virtual Com] までスクロールして [Remove] をクリックします。
- ステップ3 [Program Maintenance] ウィンドウが表示されたら、[Remove] オプション ボタンを選択します。 [Next] をクリックします。

## Cisco Microsoft Windows Vista および Windows 7 USB ドライバのアンインストール

### はじめる前に

ドライバをアンインストールする前に、スイッチとコンソール端末を切り離します。

### 手順

- ステップ1 32 ビット Windows の場合は setup.exe を、64 ビット Windows の場合は setup(x64).exe を実行しま す。[Next] をクリックします。
- ステップ2 Cisco Virtual Com の InstallShield Wizard が表示されます。[Next] をクリックします。
- **ステップ3** プログラムメンテナンスウィンドウが表示されたら、[Remove]オプションボタンを選択します。 [Next] をクリックします。
- ステップ4 [Remove the Program] ウィンドウが表示されたら、[Remove] をクリックします。
  - User Account Control 警告が表示された場合は、[Allow I trust this program] をクリックして先に進みます。
- ステップ5 [InstallShield Wizard Completed] ウィンドウが表示されたら、[Finish] をクリックします。

# 初期設定情報の入力

スイッチを設定するには、セットアッププログラムを完了する必要があります。セットアッププ ログラムは、スイッチの電源がオンになると自動的に実行されます。スイッチがローカルルータ やインターネットと通信するのに必要なIPアドレスやその他の設定情報を割り当てる必要があり ます。これらの情報は、スイッチの設定や管理にデバイスマネージャまたはCisco Network Assistant を使用する場合にも必要です。

## IP 設定

セットアップ プログラムを起動する前に、ネットワーク管理者から次の情報を入手しておきま す。

- •スイッチの IP アドレス
- ・サブネットマスク (IP ネットマスク)
- デフォルトゲートウェイ (ルータ)
- •イネーブル シークレット パスワード
- •イネーブル パスワード
- Telnet パスワード

## セットアップ プログラムの完了

スイッチをスタックしていて、スタック内の各スイッチに複数のコンソールが接続してある場合は、最初に Enter を押したコンソールに初期設定ダイアログが表示されます。

手順

ステップ1 最初の2つのプロンプトで Yes を入力します。

Would you like to enter the initial configuration dialog? [yes/no]: yes

At any point you may enter a question mark '?' for help. Use ctrl-c to abort configuration dialog at any prompt. Default settings are in square brackets '[]'.

Basic management setup configures only enough connectivity for management of the system, extended setup will ask you to configure each interface on the system.

Would you like to enter basic management setup? [yes/no]: yes

**ステップ2** スイッチのホスト名を入力し、Return を押します。

ホスト名の文字数は、コマンドスイッチでは28文字、メンバスイッチでは31文字に制限されています。どのスイッチでも、ホスト名の最終文字として-n(nは数字)を使用しないでください。

Enter host name [Switch]: host name

ステップ3 イネーブル シークレット パスワードを入力し、Return を押します。 このパスワードは1~25 文字の英数字で指定できます。先頭の文字を数字にしてもかまいません。大文字と小文字が区別されます。スペースも使えますが、先頭のスペースは無視されます。 シークレット パスワードは暗号化され、イネーブル パスワードはプレーン テキストです。

Enter enable secret: secret\_password

**ステップ4** イネーブル パスワードを入力し、Return を押します。

Enter enable password: enable\_password

ステップ5 仮想端末(Telnet)パスワードを入力し、Returnを押します。 このパスワードは1~25文字の英数字で指定できます。大文字と小文字が区別されます。スペー スも使えますが、先頭のスペースは無視されます。

Enter virtual terminal password: terminal-password

ステップ6 国コードを設定する場合は、yesを入力し、Return キーを押します。

Do you want to configure country code? [no]: yes

ステップ7 国コードを入力し、Return キーを押します。

Enter the country code[US]:US

ステップ8 (任意) プロンプトに従って、簡易ネットワーク管理プロトコル (SNMP) を設定します。後から、CLI、Device Manager、または Network Assistant アプリケーションを使用して SNMP を設定することもできます。SNMP を後で設定する場合は、no を入力します。

Configure SNMP Network Management? [no]: no

ステップ9 管理ネットワークに接続するインターフェイスの名前(物理インターフェイスまたは VLAN 名) を入力して、Return を押します。このリリースでは、インターフェイス名には必ず vlan1 を使用 してください。

Enter interface name used to connect to the management network from the above interface summary: **vlan1** 

**ステップ10** インターフェイスを設定するために、スイッチのIPアドレスとサブネットマスクを入力し、Return を押します。次に示されている IP アドレスとサブネットマスクは単なる例です。

Configuring interface vlan1: Configure IP on this interface? [yes]: yes IP address for this interface: 10.4.120.106 Subnet mask for this interface [255.0.0.0]: 255.0.0.0

ステップ11 Yを入力して、スイッチをクラスタコマンドスイッチとして設定します。Nを入力すると、メン バスイッチまたはスタンドアロンスイッチとして設定されます。

> Nを入力した場合は、Network Assistant GUI に候補スイッチとして表示されます。後から、CLI、 Device Manager、または Network Assistant アプリケーションを使用して、スイッチをコマンドス イッチとして設定することもできます。後で設定する場合は、no と入力します。

Would you like to enable as a cluster command switch? [yes/no]: no

以上でスイッチの初期設定が完了しました。以下に、設定の出力例を示します。

```
The following configuration command script was created:
hostname switch1
enable secret 5 $1$Ulq8$DlA/OiaEb190WcBPd9cOn1
enable password enable_password
line vty 0 15
password terminal-password
no snmp-server
!
no ip routing
```

```
!
interface Vlan1
no shutdown
ip address 10.4.120.106 255.0.0.0
!
interface GigabitEthernet1/0/1
!
interface GigabitEthernet1/0/2
interface GigabitEthernet1/0/3
!
...<output abbreviated>
!
interface GigabitEthernet1/0/23
!
```

end

ステップ12 表示される選択肢のいずれかを選択して、Returnを押します。

 $\left[ 0 \right]$  Go to the IOS command prompt without saving this config.

[1] Return back to the setup without saving this config.

[2] Save this configuration to nvram and exit.

Choose (2) to save the configuration to NVRAM to use it the next time the switch reboots.

Enter your selection [2]:2

これで、スイッチはこのデフォルト設定を実行します。この設定を変更するか、他の管理作業を 実行する場合は、管理オプション, (26ページ)を参照してください。